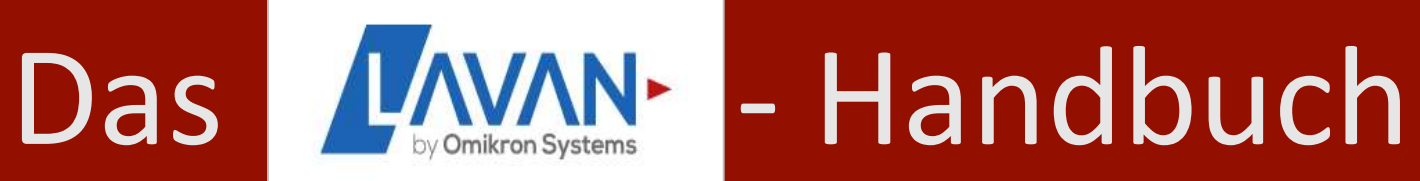

### https://medma.lavan-os.de

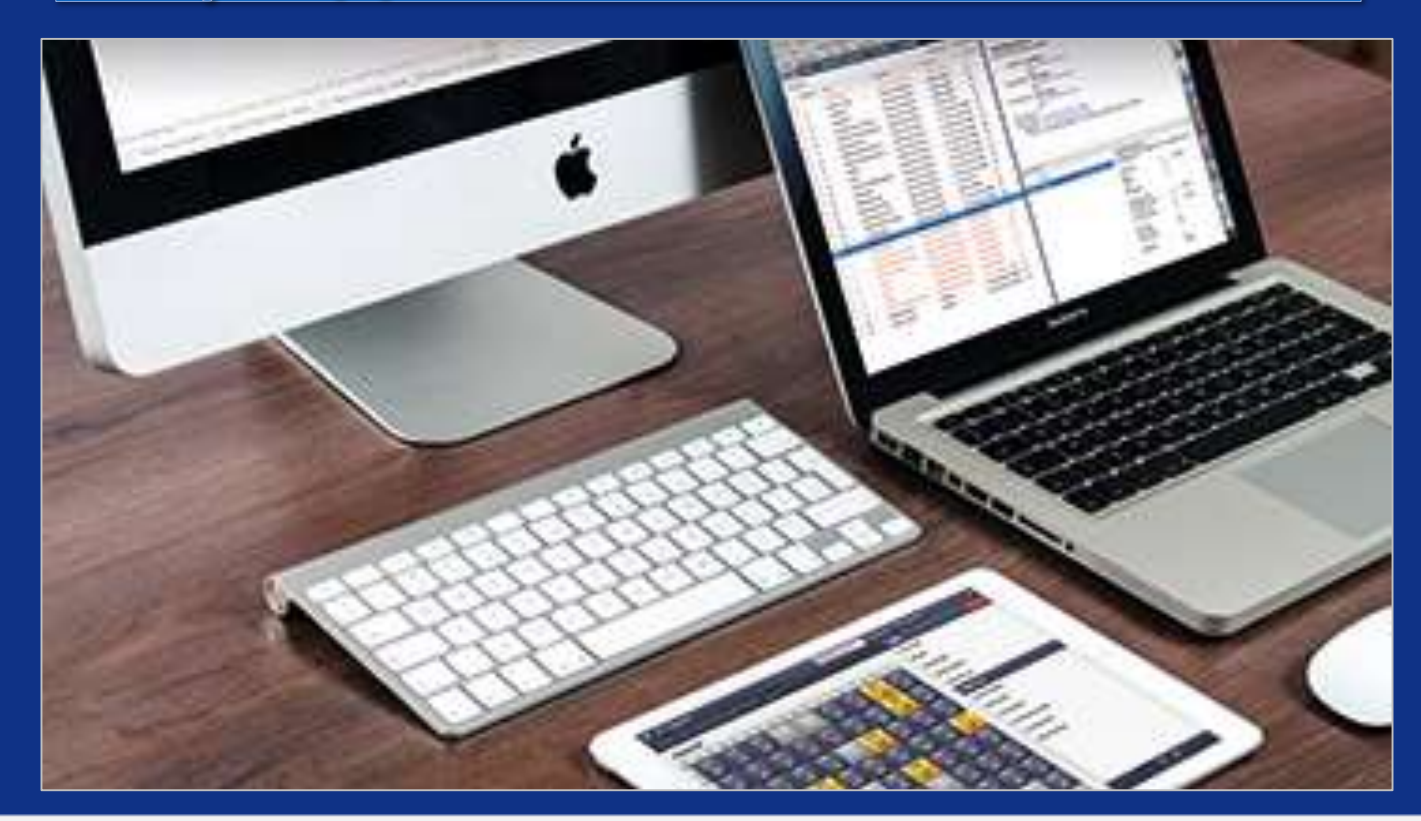

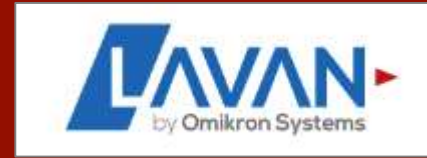

### Impressum

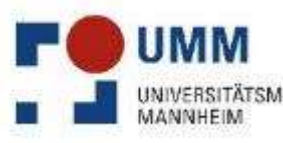

Medizinische Fakultät Mannhei der Universität Heidelberg

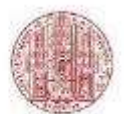

Universitätsklinikum Mannheir

#### 1. Dr. Rahef Meriem Ouerdani

Tierärztin und LAVAN Koordinatorin Medizinische Fakultät Mannheim der Universität Heidelberg <u>Rahef.Ouerdani@medma.uni-heidelberg.de</u>

#### 2. Julia Mergenthaler

MSc Biomedical Science and Technology julia.mergenthaler@previpharma.com

#### 3. Bearbeitet von

- Dr. Heidi Melanie Braun <u>Heidi.Braun@medma.uni-heidelberg.de</u>
- Dr. Diego O. Pastene
   <u>Diego.Pastene@medma.uni-heidelberg.de</u>

Dieses Manual erhebt keinen Anspruch auf Vollständigkeit! Es soll lediglich einen Einblick zur Nutzung des LAVAN-Systems geben und Sie dabei unterstützen, dieses korrekt anzuwenden.

### Inhaltsverzeichnis

- 1. Allgemeine Infos
- 2. Anwendungen für Administratoren
- 3. Anwendungen für Wissenschaftler
- 4. Anwendungen für Tierpfleger
- 5. Problemlösungen

6. Zusätzliche Informationen: LAVAN – TransnetYX

#### 1 Allgemeine Infos: LAVAN by Omikron Systems

- ✓ professionelle Tierhaltungs-Management-Software
- ✓ alle Daten an zentraler Stelle verfügbar
- ✓ webbasierte Anwendung, auf die man von überall zugreifen kann
- ✓ Endgerät mit Internetzugang und passender Webbrowser nötig
- ✓ 2 Oberflächen
  - 1. Desktop-Oberfläche für wissenschaftliche und administrative Tätigkeiten
  - 2. Tierraum-Oberfläche für Arbeiten direkt am Tier (für Touch-Pads optimiert)
- ✓ optimale Visualisierung mit Rack-Ansicht
- ✓ Umsetzung tierschutzrechtlicher Anforderungen (EU-RL 2010/63/EU)

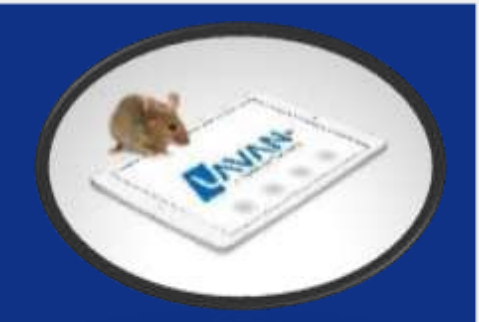

#### LAVAN test system

Zum Testen der verschiedenen Prozesse bitte ausschließlich das Testsystem verwenden! Das Testsystem ist gelb hinterlegt und findet sich unter folgendem link: <u>https://medma-testsystem.LAVAN-os.de/login/index</u>

|                            | ΖΑΥ ΖΑ ΝΙ.          |
|----------------------------|---------------------|
| Benutzername:<br>Passwort: | by Omikron Systems  |
|                            | Passwort vergessen? |

Alle Aufgaben in der Desktop- und der Tierraumoberfläche können mit den eigenen Tieren durchgespielt werden, ohne dass dies zu einer tatsächlichen Veränderung in LAVAN führt!

#### 1.1 Welchen Web-Browser brauche ich für LAVAN ?

#### ✓ Bitte nutzen Sie:

✓ Apple Safari
✓ Google Chrome
✓ Chromium
✓ Microsoft Edge
✓ Opera

#### ✓ Bitte <u>nicht</u> nutzen:

- Mozilla Firefox
- Internet Explorer

 $\rightarrow$  Es kann evtl. zu Anzeige- und Bedienproblemen führen

Im Browser kann man die Sprache über "Einstellungen - > Erweitert -> Sprachen" in Englisch ändern.

### 1.2 Login unter <a href="https://medma.LAVAN-os.de/">https://medma.LAVAN-os.de/</a>

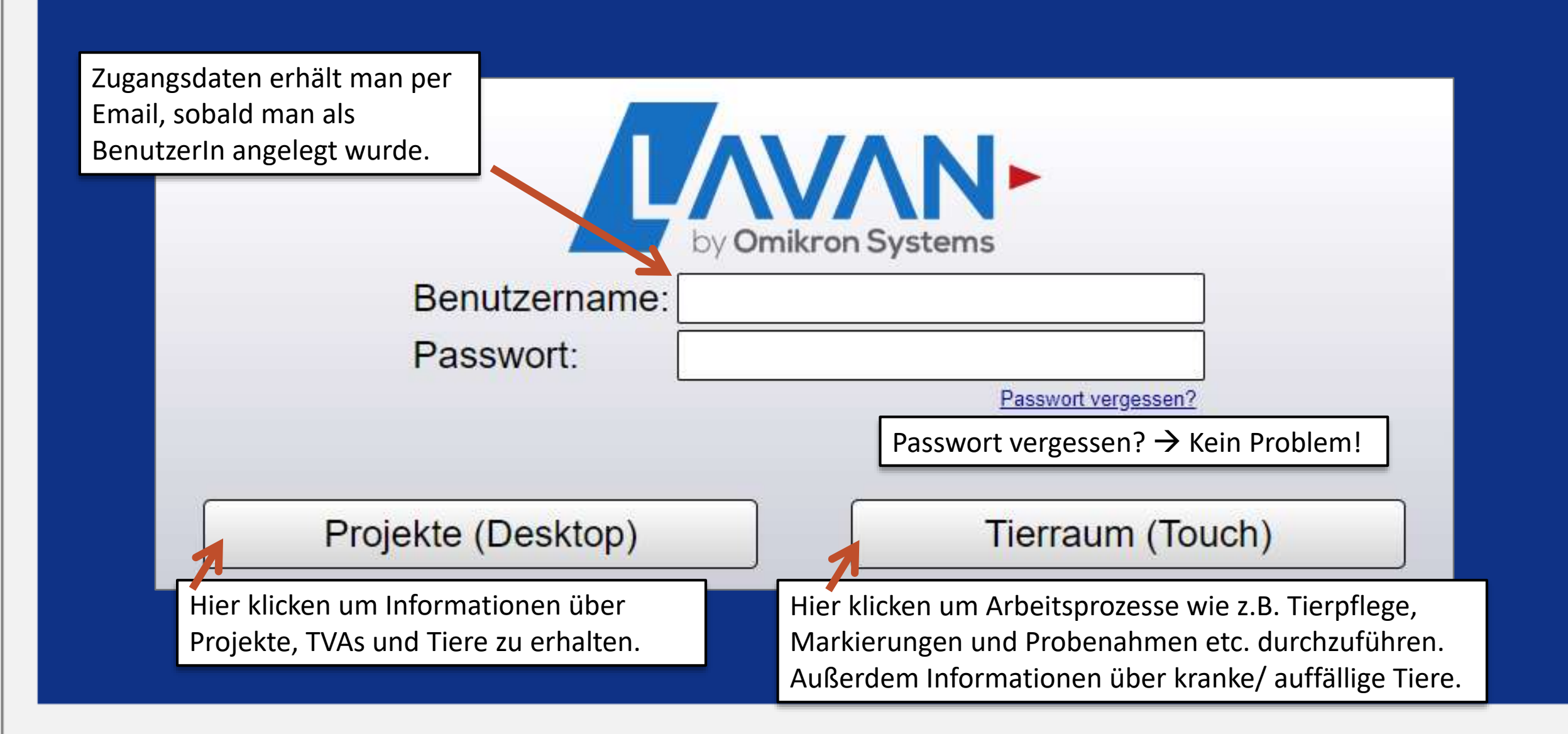

| ) Desktop                                                                                                    | DESKTO                                               |
|----------------------------------------------------------------------------------------------------|------------------------------------------------------|
| Projekte Verpaarung Proben Tierversuchsanträge Tiersuche                                                                                                    | Tierraum (Touch) Abmelden                            |
| Neues Projekt                                                                                                    | Alle Filter entfernen Details verbergen O Anzahl: 52 |
| Hier hat man Einsicht in alle Projekte einer Arbeitsgruppe inkl. der<br>TVAs. Projekte werden von den AGs selbst angelegt, TVAs von den<br>Admins. Ein TVA kann mehrere Projekte enthalten. Z.B. ein<br>Zuchtprojekt und ein Experiment. |                                                      |
| Außerdem plant man hier Verpaarungen sowie Probennahmen und kann eine erweiterte Tiersuche durchführen.                                                                                                    |                                                      |

| Projekte | v     | erpaarung | Proben    | Tierversuchsanträ | ge Tiersud      | che          |         |     |         |             |
|----------|-------|-----------|-----------|-------------------|-----------------|--------------|---------|-----|---------|-------------|
| 9<br>9   | leues | Projekt   |           | Alle              | Filter entferne | n Details ve | rbergen | 0   | Anzahl: | 517         |
| ıche     | P     | Titel     | Zweck     | c Orgeinheit      | Projektl        | 1. Anspr     | Tierart | L   |         | A           |
|          | 1     |           |           |                   |                 |              | Maus    | 27  | 34      |             |
|          |       |           |           |                   |                 |              | Maus    | 93  | 32      |             |
|          | Н     | er werd   | en alle P | Projekte der      |                 |              | Maus    | 53  | 90      | <b>\</b> [_ |
|          |       | genen Δ   | rheitsori | unne angezeig     | ,+              |              | Maus    | 25  | 43      |             |
|          |       | Benenix   | ibeltsgit |                   | ,               |              | Maus    | 59  | 89      |             |
|          |       |           |           |                   |                 |              | Maus    | 210 | 151     |             |
|          |       |           |           |                   |                 |              | Maus    | 178 | 285     | a           |

Die blauen Zahlen stellen alle lebenden und abgegangenen Tiere in einem Projekt dar. Klickt man sie an, wird man direkt auf diese weitergeleitet.

Dann kann man verschiedene Aktionen durchführen oder Aufträge erstellen (bzw. löschen).

DESKTOP

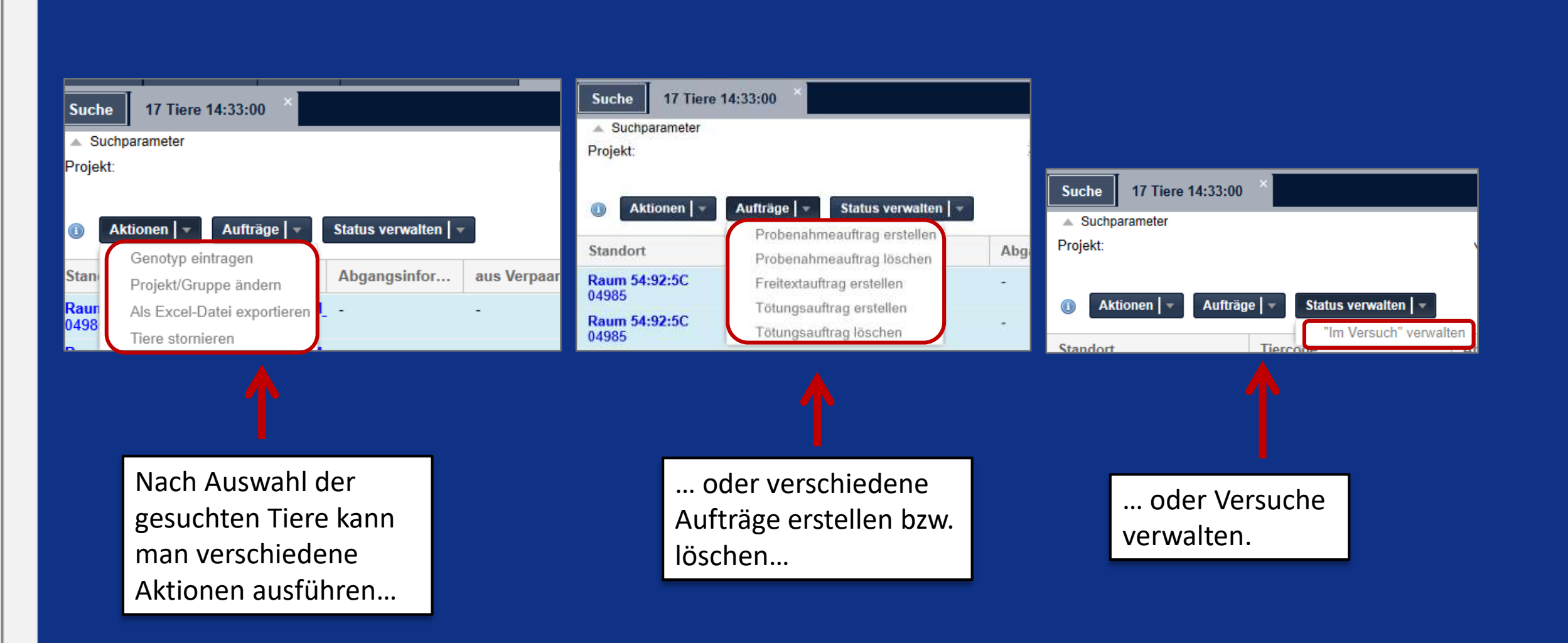

DESKTOP

#### **B)** Touch

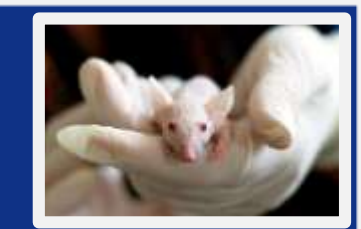

| 🔒 🗲 Gebäude                   |                                | Tiercode, z.E                     | 3. 41b 12 14 Tiercode-Suche Q Detailsuche 🔱 |
|-------------------------------|--------------------------------|-----------------------------------|---------------------------------------------|
| Gebäude                       |                                | Aufgaben 🗄 Berechnen              | X Abbrichin                                 |
| Haus 111<br>1 Einheiten       |                                | Verpaarungsaufträge               |                                             |
| Haus 21                       |                                | Proben                            | Über die Anwahl einer                       |
| Haus 8                        | Hier gelangt man direkt in die | Freitextaufträge                  | in einem                                    |
| 1 Einheiten                   | Tierhäuser, zu den jeweiligen  | Zu leerende Käfige                | Haus/Raum/Gestell                           |
| Maybachstrasse<br>1 Einheilen | Gestellen und Käfigen.         | Zu tötende Tiere                  | Aufgabe erledigt werden                     |
| Tridomus<br>2 Einherten       |                                | Konflikte auflösen                | soll.                                       |
|                               |                                | Jungtiere absetzen                |                                             |
|                               |                                | Jungtiere erwartet                |                                             |
|                               |                                | Tierpflege                        |                                             |
|                               |                                | Tiere markieren (ohne Probenahme) |                                             |
|                               |                                | Kranke Tiere finden               |                                             |
|                               |                                | Auffällige Tiere finden           |                                             |
|                               |                                | Käfigkarten drucken               |                                             |
|                               |                                | Neue Tiere erfassen               | /                                           |
|                               |                                |                                   |                                             |

#### 1.4 Tierversuchsanträge

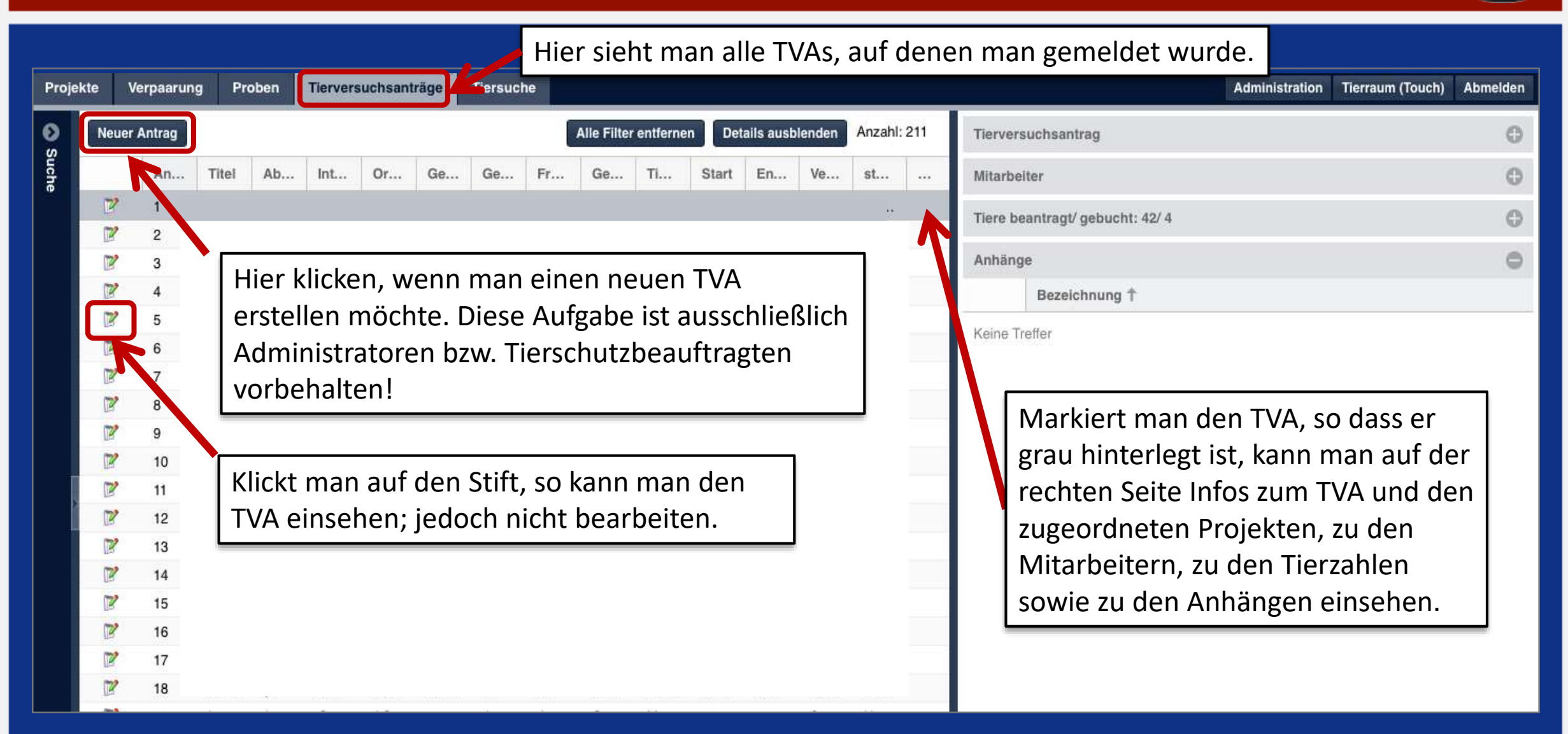

DESKTOP

## Update

#### 1.4 Stämme einem TVA/Antrag einer Anzeige zuordnen

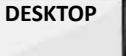

- > Es ist nun auch möglich einem Tierversuchsantrag bzw. einer Anzeige "Stämme im Antrag" hinzuzufügen.
- Die Angabe ist keine Pflichtangabe.
- > Die Funktion findet sich im TVA Editor im linken unteren Bereich.
- Die Angabe ist im Moment ausschließlich zu Informationszwecken vorgesehen und soll dabei helfen nur vorgesehene Stämme zu verwenden.

| Antraco-ID                                 | Wird buins Bowicham to                                                                                                    | meriart               |                          |
|--------------------------------------------|----------------------------------------------------------------------------------------------------|-----------------------|--------------------------|
| Thes *                                     | Billia aireadhan                                                                                                    |                       |                          |
| And Strategy (Sector)                      | and a second                                                                                                    |                       |                          |
| Interne Nummer                             | Bitte eindeben                                                                                                    |                       | 10                       |
| Folgegeben                                 | 13                                                                                                    |                       |                          |
| Genehmigungsoummer                         | Ilitte eingeben.                                                                                                    |                       | 0                        |
| Genetimilat.                               | Contraction of the                                                                                                    |                       |                          |
| Genehmigungsnt (kurz):                     | Elitio elingebien                                                                                                    |                       | 0                        |
| Start                                      | Bitte eingeben                                                                                                    |                       | 100                      |
| Enda.                                      | Bitte oingeben.                                                                                                    |                       | EB 0                     |
| Zwecke*                                    | genehmigungspflichti                                                                                                    | ge Zucht              |                          |
|                                            | Experiment                                                                                                    |                       |                          |
|                                            | Experiment mit Zocht                                                                                                    |                       |                          |
|                                            |                                                                                                    |                       |                          |
| Orgeinheiten *                             | Suchbegriff eingeben                                                                                                    |                       |                          |
| Orgeinheiten."<br>Tiecart."                | Suchbegriff eingeben<br>Suchbegriff eingeben                                                                                                    |                       | + 0                      |
| Orgeinheiten."<br>Terrart."<br>Theranzahl  | Suchbegriff eingeben<br>Buchbegriff eingeben<br>Gesamt                                                                                                    |                       | - 0                      |
| Orgeinheiten."<br>Tierart."<br>Tierartzahl | Suchbegriff eingeben<br>Buchbegriff eingeben<br>Gesamt<br>SV2 (Gering/Méd)                                                                                                    | 0                     | - 0<br>- 0               |
| Orgeinheiten."<br>Tierart."<br>Tierangabi  | Suchbegriff eingeben<br>Buchbegriff eingeben<br>Gesamt<br>8V2 (Gering/Méd)<br>SV3 (Mittel/Moderate)                                                                                                    | 9                     | - 0                      |
| Orgeinheiten."<br>Tierart."<br>Tierartzahl | Suchbegriff eingeben<br>Suchbegriff eingeben<br>Gesamt<br>SV2 (Gering/Méd)<br>SV3 (Mitte/Moderate)<br>SV4 (Schwer/Severe)                                                                                              | 0<br>3<br>0           | - 0<br>                  |
| Orgeinheiten."<br>Tierart."<br>Tierartzahl | Suchbegriff eingeben<br>Suchbegriff eingeben<br>Gesamt<br>SV2 (Gering/Méd)<br>SV3 (Mittel/Moderate)<br>SV4 (Schwer/Severe)<br>0 (keineing)                                                                             | 0<br>3<br>0<br>9      | - 0<br>- 0<br>- 0<br>- 0 |
| Orgeinheiten."<br>Tiecart."<br>Tiecanzahl  | Suchbegriff eingeben<br>Suchbegriff eingeben<br>Gesamt<br>SV2 (Coring/Midd)<br>SV3 (Mittel/Moderate)<br>SV4 (Schwer/Severe)<br>8 (keineing)<br>SV1 (Keine<br>Wiederberstelbung der<br>Lebenstunktion/Non-<br>Presentit | 0<br>0<br>0<br>0<br>0 | - 0<br>0 0 0 0<br>0 0    |

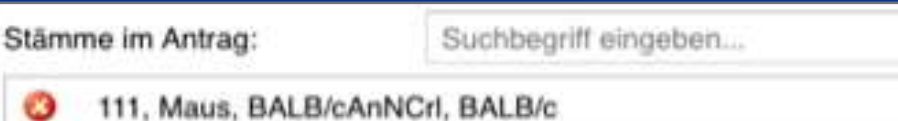

230, Maus, NOD.Cg-Prkdc<scid> IL2rg<tm1Wjl>/SzJZtm, NSG

#### 1.5 Stämme mit Admins zusammen anlegen

- ✓ Ohne Stämme können Sie keine Tiere erfassen!
- ✓ Überlegen Sie sich <u>vor</u> dem Termin:
  - ✓ Welche Stämme müssen in LAVAN angelegt werden?
  - ✓ Welche Gene (+ Allele) sind bei diesem Stamm modifiziert?
  - Kontaktieren Sie die Admins und vereinbaren Sie einen Termin um mit diesen gemeinsam Ihre Stämme (+ Gene, + Allele) anzulegen.
- ✓ Admins: Alexia Giannakopoulou und Heidi Melanie Braun

#### 1.5 Stämme mit Admin zusammen anlegen

Um die entsprechenden Tierinfos zu erhalten, gibt es verschiedene Möglichkeiten:

1. <u>Möglichkeit: die Tierlinie kann von The Jackson Laboratory bezogen werden</u>

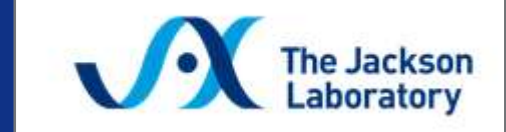

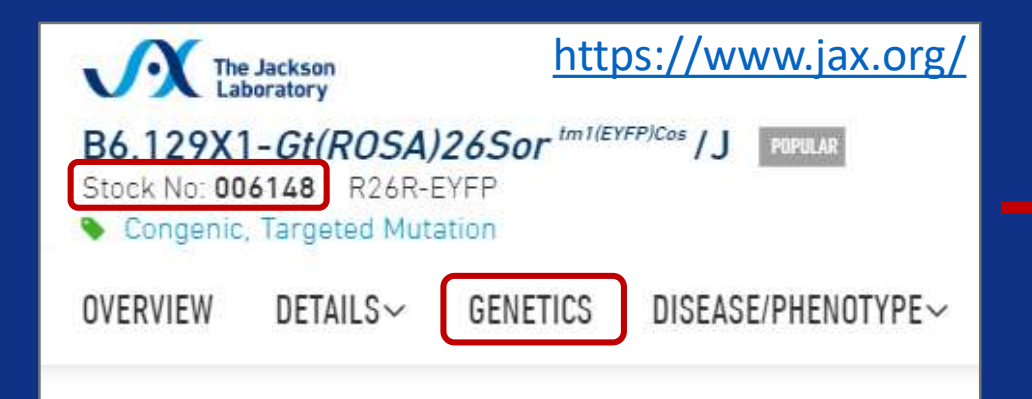

Hier reicht es aus, wenn man die Stock N° an die Admins weitergibt. Über den Link zur Homepage erhält man dann alle notwendigen Infos, die für die Erstellung des Stammes notwendig sind.

| Allele Symbol: <i>GtiROSA/265or</i> <sup>temberrenzes</sup> MGK<br>Allele Name targeted mutation 1, Frank Costantini<br>Allele Type largeted (Conditional ready (e.g. floxed), Neporter)<br>Allele Synonym(s) GtiROSA/265or-StopPlox-EYEP; LSLYPP; R26:EYEP; R26R EYEP; R26R EYEP; R26R <sup>OVEP</sup> ; R26R <sup>OVEP</sup> | Allele Symbol: <i>GtlROSA/265or</i> <sup>Methomethods</sup> MGK<br>Allele Name targeted mutation 1, Frank Costantini<br>Allele Name (Conditional ready (e.g. toxed), Neporter)<br>Allele Synonym(s) (GtlROSA/265or-StopPlox-EYFP, LSLYPP, R26:EYFP, R26R EYFP; R26R <sup>ofFP</sup> , R26R <sup>VFP</sup> , R26R <sup>V</sup> | GURUSA/2650          |                                                                                                    |
|----------------------------------------------------------------------------------------------------|----------------------------------------------------------------------------------------------------|----------------------|----------------------------------------------------------------------------------------------------|
| Allele Name     targeted mutation 1, Frank Costantini       Allele Name     targeted (Conditional ready (e.g. toxed), Reporter)       Allele Synonym(s)     ON(ROSA/26Sor-StobPlox-EYFP), LSLYPP, R26:EYFP, R26(REYFP), R26(REYFP), R2                                                                                                    | Allele Name     targeted mutation 1, Frank Costantini       Allele Name     targeted (Conditional ready (e.g. floxed), Reporter)       Allele Synonym(s)     CN(ROSA/26Sor-StopPicx-EYFP, R26:EYFP, R26:EYFP, R26R EYFP, R26R EYFP, R26                                                                                                    | Allele Symbol: Gt/RC | ISA/2650CIMILET PLUS NGLA                                                                                                    |
| Allele Type     Targeted (Conditional ready (4.g. floxed), Reporter)       Allele Synonym(s)     Cti(ROSA/2650r-StopPlox-EYEP), LSLYPP, R26:EYEP, R26R EYEP; R26R EYEP; R26R PEP, R26R PEP, R                                                                                                    | Allele Type     Targeted (Conditional réady (é.g. tioxed), Néporter)       Allele Synonym(s)     Ob(ROSA/265or-StobPlox-EYEP), LSLYEP, R26:EYEP, R26R EYEP, R26R EYEP, R26R <sup>VEP</sup> , R26R <sup>VEP</sup> , R05A26 <sup>VEP</sup> , R26R <sup>VEP</sup> , R05A26 <sup>VEP</sup> , R05A26 <sup>VEP</sup> ,                                                                                                    | Allele Name          | targeted mutation 1, Frank Costantini                                                                                                    |
| Allele Synonym(s)     Ot(NOSA/26Sor-StopFlox-EYFP, LSLYPP, R26:EYFP, R26REYFP, R26REYFP, R                                                                                                    | Allele Synonymis)     Ot(ROSA/2650r-StopPlox-EYFP, R26:EVFP, R26:EVFP, R26R EVFP, R26R EVFP, R2                                                                                                    | Allele Type          | Targeted (Conditional ready (e.g. floxed). Reporter)                                                                                                    |
| Bene Symbol and Name ChITOSA JSS or MCIZ gene trap ROSA 26 Phillippe Sortano                                                                                                    | Bene Symbol and Name ChIROSA/265or MCI/ gene trap ROSA 26, Phillippe Spriano                                                                                                    | Allele Synonym(e)    | Ct(RO5A/265Cr-StopPlox-EYFP; LSLYPP; R26:EYFP; R264YFP; R26R EYFP; R26R <sup>VFP</sup> ; R26R <sup>VFP</sup> ; R26R <sup>VFP</sup> ; R26R EYFP; R26R EYFP; R26R EYF |
|                                                                                                    |                                                                                                    | Gene Symbol and Name | ChROSA/265or MC/2 gene trap ROSA 26, Phillippe Spriano                                                                                                    |

#### 1.5 Stämme mit Admin zusammen anlegen

Um die entsprechenden Tierinfos zu erhalten, gibt es verschiedene Möglichkeiten:

2. <u>Möglichkeit: Tierlinie kann nicht von Jackson bezogen werden, ist aber publiziert</u>

| Official name of the line                               | B6.Rag2tm1Fwa Ptprca                              |
|---------------------------------------------------------|---------------------------------------------------|
| Line name (short, lab version, created by investigator) | Rag2 x Ly5.1                                      |
| <sup>1st</sup> Gene link                                | http://www.informatics.jax.org/marker/MGI:97849   |
| <sup>1st</sup> Allele name                              | http://www.informatics.jax.org/allele/MGI:2654906 |
| <sup>2nd</sup> Gene link                                | http://www.informatics.jax.org/marker/MGI:97810   |
| <sup>2nd</sup> Allele name                              | http://www.informatics.jax.org/allele/MGI:4819849 |

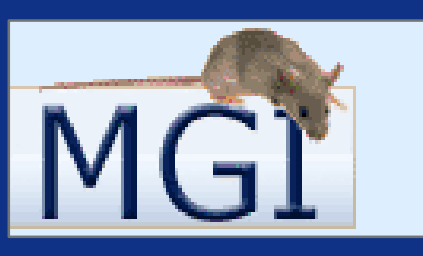

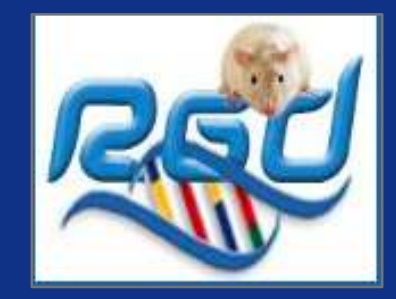

Für jede Mutation, die in dem Tier vorhanden ist muss ein Link für das entsprechende Gen und für das zugehörige Allel an die Admins gesendet werden. Die Infos findet man auf folgenden Seiten: Mäuse <u>http://www.informatics.jax.org/</u> Ratten <u>https://rgd.mcw.edu</u>

Achtung! Tabelle mit allen relevanten Informationen und dem transgenen Datenblatt vorab an Admins weiterleiten!

#### 1.5 Stämme mit Admin zusammen anlegen

Um die entsprechenden Tierinfos zu erhalten, gibt es verschiedene Möglichkeiten:

#### 3. <u>Möglichkeit: Tierlinie kann nicht von Jackson bezogen werden und ist nicht publiziert</u>

| Complete line name (created by investigator)      | FVB,Tg(Nanog-GFP,Puro)1Yam                        |
|---------------------------------------------------|---------------------------------------------------|
| Short name (lab version, created by investigator) | FVB,NanogGFP tg                                   |
| Gene link                                         | http://www.informatics.jax.org/marker/MGI:1919200 |
| Allele name (created by investigator)             | Tg(Nanog-GFP,Puro)1Yam                            |

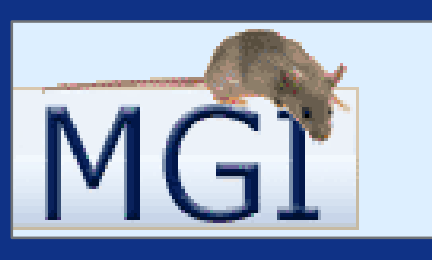

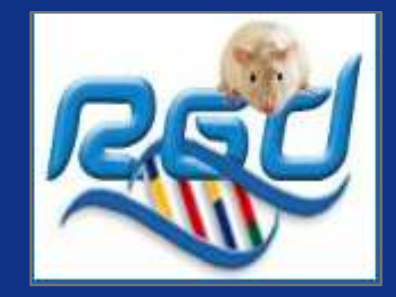

In diesem Fall müssen der Linienname (komplett und Kurzname), ein Link zum Gen und zusätzliche Infos über den Lokus der Mutation, das Konstrukt und den Wissenschaftler, der die Linie zur Verfügung stellt, in einer Tabelle aufgelistet werden.

Die Gen und Allel-Infos findet man auf folgenden Seiten: Mäuse <u>http://www.informatics.jax.org/</u> Ratten <u>https://rgd.mcw.edu</u>

Achtung! Tabelle mit allen relevanten Informationen und dem transgenen Datenblatt vorab an Admins weiterleiten!

#### Beispiel - Tabelle

| AG:                           |                                                                                                    |                                |                                                                                                    |
|-------------------------------|----------------------------------------------------------------------------------------------------|--------------------------------|----------------------------------------------------------------------------------------------------|
| Line name (lab ve             | ersion): Rag2 flox                                                                                                    |                                |                                                                                                    |
| Official name of t            | heline: C57BL/6-Rag2tm1Cgn/J                                                                                                    |                                |                                                                                                    |
| Gene:                         | Rag2                                                                                                    | Allele:                        | Rag2tm1Cgn                                                                                                    |
| International<br>nomenclature | Rag2                                                                                                    | International<br>nomenclature* | Rag2tm1Cgn                                                                                                    |
| Former names                  | Rag-2                                                                                                    | Former names                   | RAG-2fl                                                                                                    |
| Origin                        | Maus                                                                                                    | Origin*                        | Mouse and other organisms                                                                                                    |
| MGI n° für Maus               | 97849                                                                                                    | MGI n°                         | 2654906                                                                                                    |
| RGD n° für Ratte              |                                                                                                    | RGD n°                         |                                                                                                    |
| Gene ID                       | 19374                                                                                                    | Gene ID                        |                                                                                                    |
| Comment                       | Symbol: Rag2<br>Name: recombination activating gene 2<br>Synonyms: Rag-2<br>Feature Type: protein coding gene<br>MGI: 97849<br>NCBI Gene: 19374 | Comment                        | Symbol: Rag2tm1Cgn<br>Name: recombination activating gene 2; targeted<br>mutation 1, University of Cologne<br>Synonyms: RAG-2fl<br>Gene: Rag2 Location: Chr2:101624718-<br>101632529 bp,<br>+ strand Genetic Position: Chr2, 53.87 cM |

DESKTOP

\_

DESKTOP

- ✓ Mehrere Projekte können einem TVA zugeordnet werden.
- Zuchten werden in Zuchtprojekten geführt. Diese sind genehmigungspflichtig, falls die Linie belastet ist.
- Versuchstiere werden in experimentelle Projekte verschoben.
- Versuchstiere im Sinne des Gesetzes sind immer in genehmigungspflichtigen Projekten und haben den Status "im Versuch".
- ✓ Sobald der Versuch beginnt, Tiere in genehmigungspflichtige Projekte verschieben.
- Tiere kann man bereits vor Versuchsbeginn in genehmigungspflichtige Projekte verschieben. Sobald der Versuch läuft, gibt man ihnen den Status "im Versuch".
- ✓ Der Zugriff auf die Tiere ist nur Projekt-Mitarbeitern, Admins und Pflegern gestattet.
- Projektmitarbeiter müssen auf dem TVA aufgeführt sein, sonst erscheint das Projekt als "regelwidrig".
- In genehmigungsfreien Projekten darf es keine Versuchstiere im Sinne des Gesetzes geben.

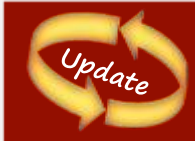

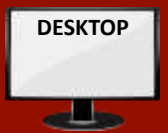

- Von Administratoren wird in der Stammadministration definiert, ob Stämme genetisch verändert und belastet sind.
- Die Zucht solcher Tiere ist in der Regel genehmigungspflichtig und muss daher in genehmigungspflichtigen Zuchtprojekten erfolgen.
- Um diese Stamm-Information leicht zugänglich zu machen, werden ab jetzt alle Stammcodes von solchen Stämmen durch Unterstreichung kenntlich gemacht.
- Dies gilt für alle Tierlisten, wie Desktop-, Tierraumtierlisten oder der Darstellung von Tieren in Prozessen und den Stammdetails.

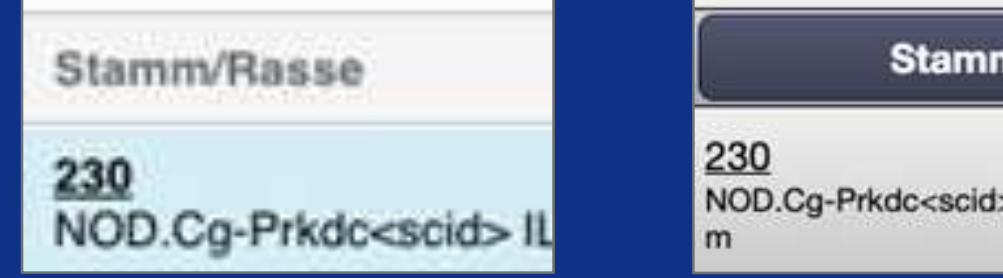

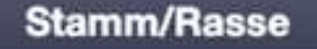

230 NOD.Cg-Prkdc<scid> IL2rg<tm1Wjl>/SzJZt m

Hier sieht man alle Projekte, die zur eigenen Arbeitsgruppe gehören. Auf graue Projekte hat man keinen Zugang

| Proj                             | ekte Verpaarung Proben Tierversuchsanträge Tiersuche                                                                                                    |                                                                                                    |                                                                                    |
|----------------------------------|----------------------------------------------------------------------------------------------------|----------------------------------------------------------------------------------------------------|------------------------------------------------------------------------------------|
| 🔕 Suche                          | Neues Projekt         Hier klicken, wenn man ein neues           P         Titel         Zweck         Orgeinheit         Projektl         1                                                                                                    | Projekt erstellen möchte.<br>Anspr Tierart L A                                                                                     | detalls                                                                            |
|                                  | <ul> <li>Image: Second state of the second state of the second</li></ul> | 27 34<br>Die blauen Zahlen stellen alle<br>lebenden und abgegangenen<br>Tiere in einem Projekt dar.<br>Klickt man sie an, wird man | Markiert man<br>das Projekt, so<br>dass es grau<br>hinterlegt ist,<br>kann man auf |
| Fu<br>1.<br>2.<br>3.<br>4.<br>5. | Experiment (genehmigungspflichtig)<br>Experiment mit Zucht (in Ausnahmefällen)<br>genehmigungspflichtige Zucht<br>genehmigungsfreie Zucht<br>Haltung                                                                                                    | direkt auf diese weitergeleitet.                                                                                                   | der rechten<br>Seite <i>Projekt-</i><br>und<br><i>Gruppendetails</i><br>einsehen.  |

DESKTOP

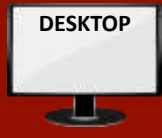

| Projekt-ID:<br>Archiviert:<br>Titel:*<br>Zweck:*<br>Antrag:<br>Orgeinheit:*                                    | Wird beim Speichern generiert G-05/19 - Einfluss von Bitte auswählen                             | <ul> <li>0: Wird automatisch vergeben</li> <li>1: G-Nr. vorneweg; danach Kurztitel eingeben (Bei zwei im<br/>TVA genehmigten Tierarten, bitte Tierart in Klammern hinter<br/>dem Titel aufführen und für iede Tierart ein Projekt anlegen)</li> </ul>                                                                                                    |
|----------------------------------------------------------------------------------------------------|--------------------------------------------------------------------------------------------------|----------------------------------------------------------------------------------------------------|
| Tierart:*<br>Tage bis zum Absetzen:<br>Stämme im Projekt:<br>-Zuchtregeln<br>aktivieren:<br>Zielstamm:<br>Such | Experiment<br>Experiment mit Zucht<br>genehmigungsfreie Zucht<br>Haltung<br>Suchbegriff eingeben | <ul> <li>2: Zweck auswählen</li> <li>3: G-Nr. des TVAs auswählen wenn unter Punkt 2 Experiment<br/>ausgewählt wurde</li> <li>4: Arbeitsgruppe auswählen</li> <li>5:Tierart auswählen</li> <li>6: Ist im System hinterlegt</li> <li>7: Stämme auswählen, die zum Projekt gehören und evtl.<br/>auch auch bei Verpaarungen verwendet werden dürfen</li> <li>8: Bei Projekten mit dem Zweck Zucht aktivieren und<br/>Zielstammnummer angeben</li> <li>9: Markierungsart der Tiere auswählen. Datei ist für die AGs</li> </ul> |
| Markierungsregeln     Tiermarkierung erforderlich:     Standardmarkierungsart:     Bitte                       | te auswählen                                                                                     | <ul> <li>⇒ Weiter auf der nächsten Seite</li> </ul>                                                                                                    |

| rojekt-ID:<br>rchiviert:<br>itel:*<br>weck:*<br>ntrag:<br>irgeinheit:*<br>ierart:* | <ul> <li>10: Bitte die Mitarbeiter, wie im TVA angelegt, eintragen.</li> <li>11: Hier besteht die Möglichkeit, Mitarbeiter, wie z.B. MTAs einzutragen, die <u>keinen</u> Tierkontakt haben.</li> <li>12: Falls Sie genotypisieren, wählen Sie Art und Zeitpunkt der Probennahme aus.</li> <li>13: Alles ausgefüllt? → Speichern auswählen.</li> </ul> | Projektleiter:*  1. Ansprechpartner:*  2. Ansprechpartner:  3. Ansprechpartner:  Projektmitarbeiter:  Diesem Projekt wurden ku                                                                                                    | Suchbegriff eingeben<br>Suchbegriff eingeben<br>Suchbegriff eingeben<br>Suchbegriff eingeben<br>Suchbegriff eingeben<br>eine Mitarbeiter zugeteilt. | * ©<br>* ©<br>* ©<br>* © |
|------------------------------------------------------------------------------------|----------------------------------------------------------------------------------------------------|----------------------------------------------------------------------------------------------------|----------------------------------------------------------------------------------------------------|--------------------------|
| age bis zum Abse<br>tämme im Projek<br>Diesem Projekt v                            | Stoppt das System oder erscheint das neue Projekt<br>in roter Schrift auf der Übersichtsseite, so wurde<br>etwas falsch eingetragen oder vergessen!                                                                                                    |                                                                                                    |                                                                                                    |                          |
| age bis zum Abse<br>tämme im Projek<br>Diesem Projekt v                            | Stoppt das System oder erscheint das neue Projekt<br>in roter Schrift auf der Übersichtsseite, so wurde<br>etwas falsch eingetragen oder vergessen                                                                                                    | Projektmitarbeiter ohne<br>Tierkontakt:                                                                                                    | Suchbegriff eingeben                                                                                                    |                          |
| age bis zum Abse<br>tämme im Projek<br>Diesem Projekt v                            | Stoppt das System oder erscheint das neue Projekt<br>in roter Schrift auf der Übersichtsseite, so wurde<br>etwas falsch eingetragen oder vergessen!                                                                                                    | Projektmitarbeiter ohne<br>Tierkontakt:<br>Diesem Proiekt wurden ku                                                                                                    | Suchbegriff eingeben<br>eine Mitarbeiter ohne Tierkontakt zugeteilt.                                                                                |                          |
| age bis zum Abse<br>tämme im Projek<br>Diesem Projekt v                            | Stoppt das System oder erscheint das neue Projekt<br>in roter Schrift auf der Übersichtsseite, so wurde<br>etwas falsch eingetragen oder vergessen!                                                                                                    | Projektmitarbeiter ohne<br>Tierkontakt:<br>Diesem Proiekt wurden kurden kurden | Suchbegriff eingeben<br>eine Mitarbeiter ohne Tierkontakt zugeteilt.<br>nicht erforderlich                                                          | · · ⊘                    |
| age bis zum Abse<br>tämme im Projek<br>Diesem Projekt v<br>distamm:                | Suchbegriff engeben                                                                                                    | Projektmitarbeiter ohne<br>Tierkontakt:<br>Diesem Proiekt wurden ku<br>Genotypisierung:<br>Probenart:                                                                                                    | Suchbegriff eingeben<br>eine Mitarbeiter ohne Tierkontakt zugeteilt.<br>nicht erforderlich<br>Bitte auswählen                                       | ▼                        |

DESKTOP

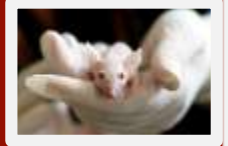

|              | t l          | ← Stellplat                | z 60                        |                                                 |                    |                         |                    | Tiercode, z.B. 41b 12 14 | 4 Tiercode Suche Q        | Detailsuche 🛛 🕁 |           |  |
|--------------|--------------|----------------------------|-----------------------------|-------------------------------------------------|--------------------|-------------------------|--------------------|--------------------------|---------------------------|-----------------|-----------|--|
|              | Gebäud       | le Haus 111                | Haus 111 Zucht              | Haus 111 Raum 14                                | Stellplatz 60      |                         |                    |                          | Aufgaben                  | ×               |           |  |
|              | Stell        | olatz 60                   |                             |                                                 |                    |                         |                    |                          | Verpaarungsaufträge (0    | ))              |           |  |
|              |              | A                          | в                           | С                                               | D                  | E                       | F                  | G                        | Proben (13)               |                 |           |  |
|              |              | 09410                      | 0941<br>0 / 2 / 0           | 09412<br>3 / 0 /                                | 09413<br>0/3/0     | 09414<br>1/0/0          | 09415<br>0/4/0     | 09416<br>0/1/0           | Freitextaufträge (0)      |                 |           |  |
| Achtung!     |              | Zf #                       | 52Z<br>0941                 | 54Zf                                            | 591Zf              | 174Zf                   | 48Zf               | 59Zf                     | Zu leerende Käfige (0)    | <u>}</u>        |           |  |
| Wissenscha   | ftler        | )/0<br>3Zf                 | Über de                     | n Tierraun                                      | n zum gev          | vünschten               | Stellplatz         | 1 / 0 / 0<br>169Zf       | Zu tötende Tiere (5)      |                 |           |  |
| konnen alle  | ine<br>Tiora | 124                        | navigier                    | en.                                             | - 0-               |                         | <b>F</b>           | 09430                    | Interne Verbringenauftr   | äge (1)         |           |  |
| orfaccon     | Here         | 3Zf                        | Ū                           |                                                 |                    |                         |                    | 52Zf                     | Externe Verbringenauft    | räge (0)        |           |  |
| Dies ist nur |              | 1/0                        | Nun auf                     | un auf die Aufgabe <i>"neue Tier erfassen"-</i> |                    |                         |                    |                          | Konflikte auflösen (0)    | ŋ               |           |  |
| zusammen i   | mit          | 138                        | klicken.                    |                                                 |                    |                         |                    | 09444                    | Jungtiere absetzen (0)    | )               |           |  |
| den          |              |                            |                             |                                                 |                    |                         |                    | 66Zf                     | Jungtiere erwartet (5)    |                 |           |  |
| Tierpflerger | n            | 145<br>)/0                 | Dann ei                     | nen freien                                      | Stellplatz         | wählen.                 |                    | 09451<br>1 / 1 / 0       | Tierpflege (0)            |                 |           |  |
| möglich!     |              | 2f                         | 57Zf                        | 61Zf                                            | 484Zf              | 110Zf                   | 53Zf<br>09457      | 172Zf<br>09458           | Tiere markieren (ohne l   | Probenahme) (0) |           |  |
| _            | 81 - S       | 07-1/0<br>110Zf            | 0 / 2 / 0<br>52Zf           | 1 / 0 / 0<br>65Zf                               | 0 / 1 / 0<br>169Zf | 1/0/0<br>484Zf          | 1 / 0 / 0<br>489Zf | leer                     | Kranke Tiere finden (0)   |                 |           |  |
|              | 8            | 09459<br>0/2/0             | 09460                       | 09461<br>0/1/0                                  | 09462              | 09463<br>4 / 0 / 0      | 09464              | 09465                    | Auffällige Tiere finden ( | 0)              |           |  |
|              |              | 584Zf                      | 484Zf                       | 46Zf                                            | gemischt           | 110Zf                   | 47Zf               | 488Zf                    | Käfigkarten drucken       | Bei Z           | Zukauf,   |  |
|              | 9            | 09466<br>1 / 1 / 0<br>52Zf | 09467<br>0 / 4 / 0<br>591Zf | 09468<br>1 / 0 / 0<br>169Zf                     | 1/0/0<br>57Zf      | 09470<br>1/2/0<br>169Zf | 2/0/0<br>52Zf      | 094/2<br>4/0/0<br>44Zf   | Neue Tiere erfassen       | nicht für       | Neonaten! |  |

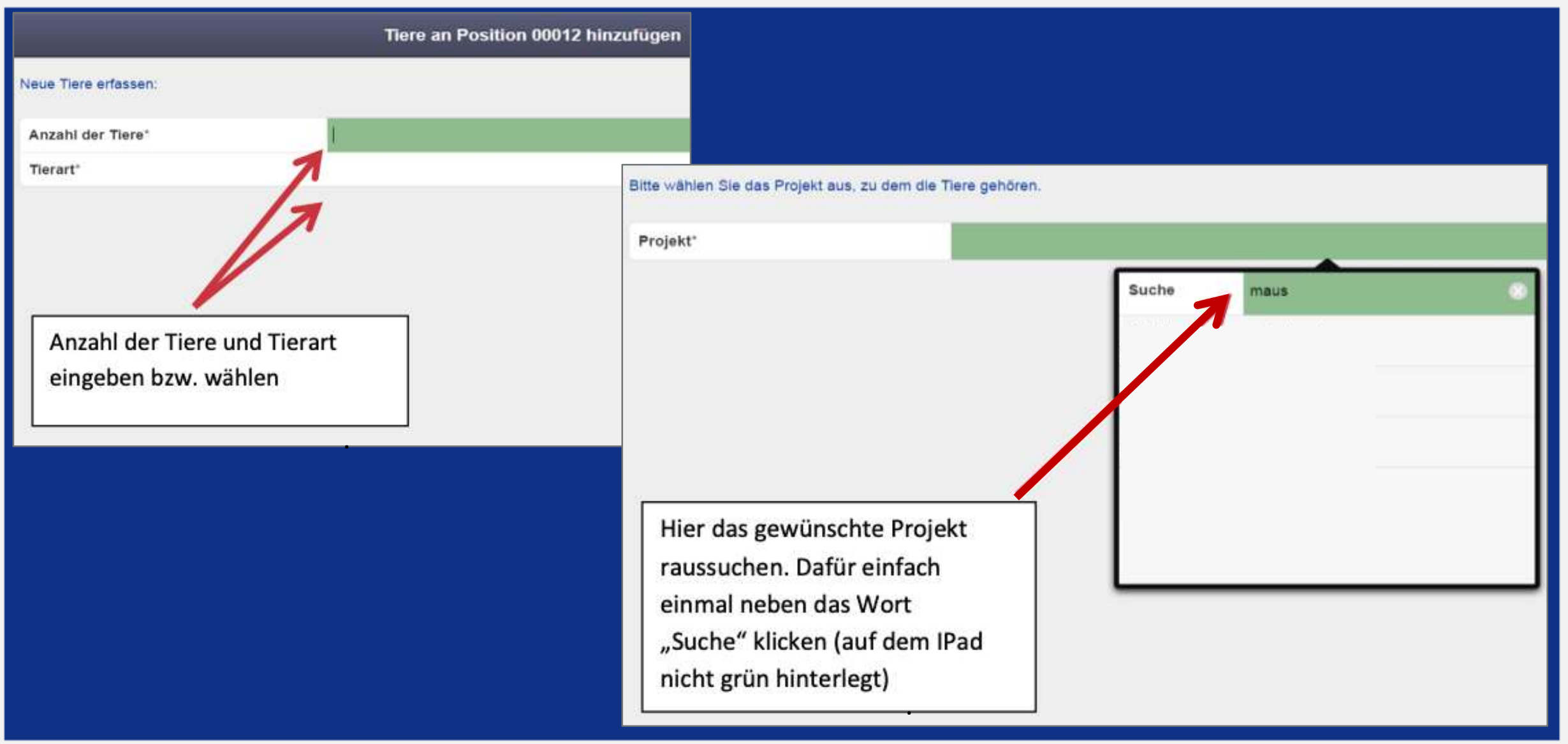

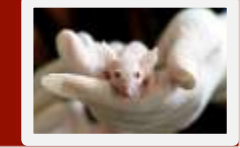

| wählen Sie eine Tiergruppe aus dem Projekt, zu der die Tiere hinzugefügt werden sollen.<br>rgruppe im Projekt 13: Maus_Organentnahme<br>13: Maus_Organentnahme<br>Hier die Projektgruppe wählen |   |
|----------------------------------------------------------------------------------------------------|---|
| rgruppe im Projekt 13: Maus_Organentnahme 13: Maus_Organentnahme 13: Maus_Organentnahme Hier die Projektgruppe wählen                                                                           |   |
| Hier die Projektgruppe wählen                                                                                                    |   |
| Hier die Projektgruppe wählen                                                                                                    |   |
| Hier die Projektgruppe wählen                                                                                                    |   |
|                                                                                                    |   |
| und dann mit                                                                                                    |   |
| "weiter" bestätigen                                                                                                    |   |
|                                                                                                    |   |
|                                                                                                    | - |
|                                                                                                    |   |
|                                                                                                    |   |
| ×                                                                                                    |   |
|                                                                                                    |   |

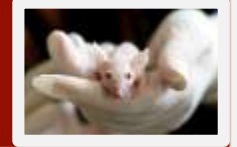

| Geburtsdatum (TT.MM.JJJJ)* | 01                    | . 01         | . 2016             | 0              |
|----------------------------|-----------------------|--------------|--------------------|----------------|
| Alte Nummer                |                       | ~            |                    |                |
| Bemerkung                  | Lieferung: 01.02.2016 | $\leftarrow$ | Hier die Infos übe | r              |
| Käfigtyp*                  | Тур III               | $\leftarrow$ | Geburtsdatum, be   | ei Bemerkung   |
| Herkunft*                  | Charles River (01)    | 5/           | das Lieferdatum.   | Käfigtyp.      |
| Stamm*                     | 111                   | 5            | Herkunft, Stamm    | und Geschlecht |
| Geschlecht*                | weiblich              | K            | eintragen          |                |
| Generation                 |                       |              | entragen.          |                |
| F                          |                       |              | Dann auf weiter k  | licken         |
| N                          |                       |              |                    |                |
| G                          |                       |              |                    |                |
|                            |                       |              |                    |                |
| Weiter ►                   |                       |              |                    | + +            |

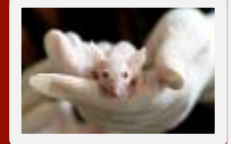

| Anzahl der Tiere:                 | 5                        |                          |
|-----------------------------------|--------------------------|--------------------------|
| Herkunft:                         | Charles River (O1)       |                          |
| Tierart:                          | Maus                     |                          |
| Projekt:                          | 13: 'Maus_Organentnahme' |                          |
| Tiergruppe im Projekt:            | Maus_Organentnahme       |                          |
| Geburtsdatum:                     | 01.01.2016               |                          |
| Alte Nummer:                      |                          |                          |
| Bemerkung:                        | Lieferung: 01.02.2016    |                          |
| Stamm:                            | 111                      |                          |
| Geschlecht:                       | welblich                 | Eintragungen nochmal     |
| Generation:                       |                          | überprüfen und dann ggf. |
| Sind die Angaben korrekt?         |                          | ändern oder bestätigen   |
| Korrekt Nein, Angeben korrigieren |                          |                          |

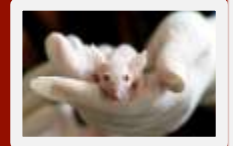

| Standort 🔶                           | Tiercode                                                 | Projekt                                                | Stamm/Rasse                                  | Genotyp/Generati            | Alter         | Status       |
|--------------------------------------|----------------------------------------------------------|--------------------------------------------------------|----------------------------------------------|-----------------------------|---------------|--------------|
| Haltung(Q):Mau<br>s 1:4C<br>00012    | 111_16_0127_F_                                           | 13: 'Maus_Organentna<br>hme'<br>13: Maus_Organentnahme | 111<br>BALBIcAnNCrl                          |                             | 138 (19)      |              |
| Haltung(Q):Mau<br>s 1:4C<br>00012    | 111_16_0128_F_                                           | 13: 'Maus_Organentna<br>hme'<br>13: Maus_Organentnahme | 111<br>BALB/cAnNCrl                          |                             | 138 (19)      |              |
| Haltung(Q):Mau<br>s 1:4C<br>00012    | 111_16_0129_F_                                           | 13: 1N<br>hme' Hier kann n                             | nan die Tiere dir                            | ekt                         | 138 (19)      |              |
| Haltung(Q):Mau<br>s 1:4C<br>00012    | 111_16_0130_F_                                           | 13:1) markieren (<br>hme<br>13:1) Zeitpunkt v          | oder auf einen s <sub>l</sub><br>erschieben. | päteren                     | 138 (19)      |              |
| Haltung(Q):Mau<br>s 1:4C<br>00012    | 111_16_0131_F_                                           | 13: 'Maus_Organentna<br>hme'<br>13_raus_Organentnahme  | 111<br>BALBicAnNCrl                          |                             | 138 (19)      |              |
| V:Verpaart JT:Jun<br>Freitextauftrag | gtiere seit x Tagen erwartet<br>Hat Verpaarungsauftrag B | Kin Karenzzeit X:In Konflikt d                         | Krank 🖓 War krank 🛕                          | Auffällig 🛆 War auffällig 🤇 | ∄Hat Aufzeich | nung(en) 🗊Ha |
| ✓ Tiere markieren                    | Nein, später 🗶                                           |                                                        |                                              |                             |               |              |

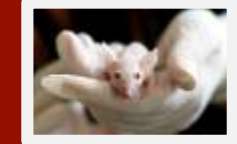

Möchten Sie weitere ähnliche Tiere erfassen? Sie können den "Tiere erfassen"-Prozess dann in einem anderen Käfig fortsetzen und die bereits eingegeben Daten dabei als Grundlage verwenden.

> Hier hat man die Möglichkeit weitere Tiere zu erfassen. Das Programm hat die Eingaben der vorherigen Erfassung gespeichert. Somit kann man nur noch einzelne Parameter ändern, falls nötig.

> Ansonsten bestätigt man, dass die Erfassung abgeschlossen ist.

#### 1.8 Tiercode – Bedeutung der Zahlen

#### Automatisch von LAVAN vergeben

Automatisch bei Angabe des Geschlechts beim Absetzen

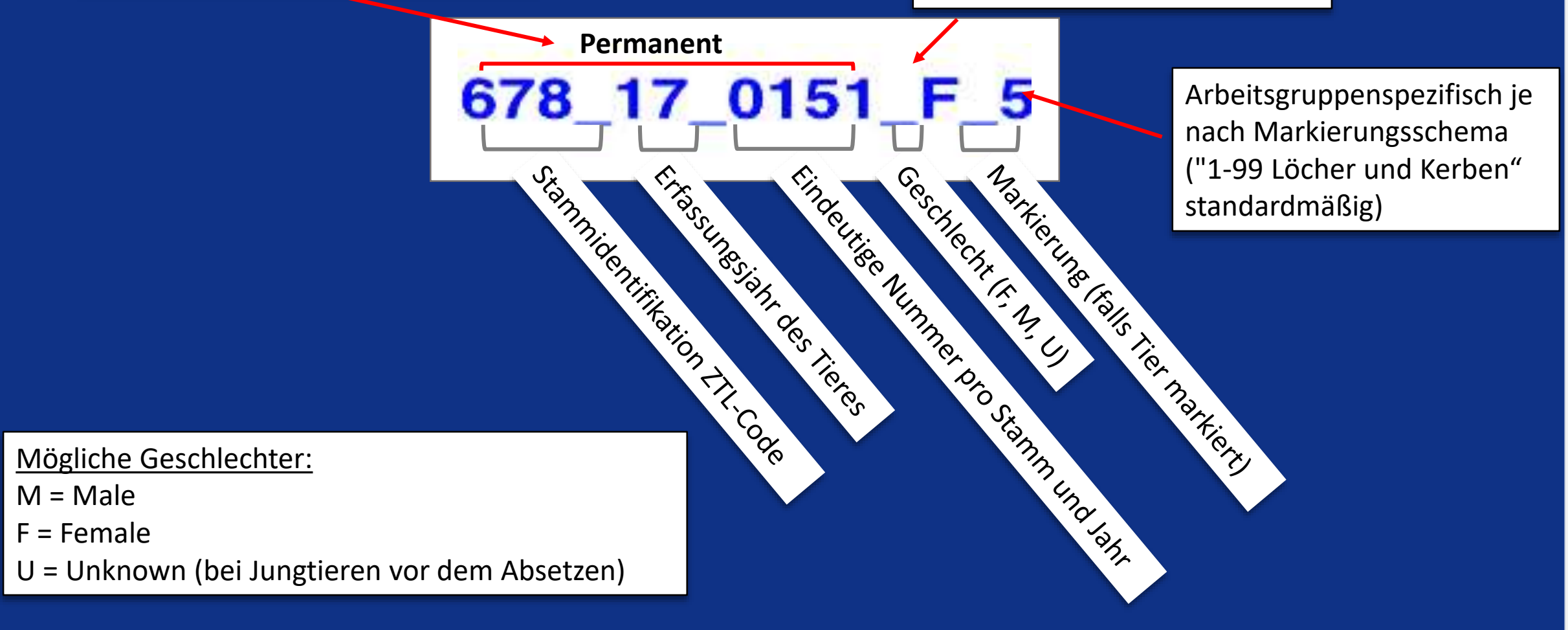

#### 1.9 Käfiginfos

| Projekte Verpaarung Proben Tierversuchsant   Suche 50 Tiere 19:52:28 ×   Suchparameter Suchparameter   Projekt: 260:   260: ×   Aktionen ×   Aufträge ×   Standort Tiercode   111 Paum 13:50:1E 2059, 20, 0014 E        |                                  |               |
|----------------------------------------------------------------------------------------------------|----------------------------------|---------------|
| Suche       50 There 19:52:28         ▲ Suchparameter         Projekt:       260:         0       Aktionen         ▲ Aufträge       ▼         Standort       Tiercode         111 Paum 13:50:1E       2059, 20, 0014, E |                                  |               |
| Aktionen Aufträge Status verwalten Status verwalten Standort Standort Tiercode 2059 20.0014 E 06600 Käfignummer 6600                                                                                                    | 336<br>/ 5 unknown               | wn            |
| Standort     Tiercode       111 Paum 13:50:1E     2059-20_0014_E       06600     Käfignummer 6600                                                                                                    | 271 Zf: genehmig                 | iehmigungsfre |
|                                                                                                    | 00                               |               |
| 09060       1/0/0       1 male/ 0 female/ 0 unkn         111 Raum 13:50:1E       2059_20_0015_F_       374E       Projektnummer 374 E: Ex                                                                               | e/ 0 unknown<br>374 E: Experimer | wn<br>eriment |

Achtung! Jeder Käfig hat seine eigene, einzigartige Nummer, die durch die Position im Stellplatz definiert wird.

#### 1.10 Tiere finden

Variante 1

| Proje | kte  | Ver     | baarung         | Proben       | Tierversuchsanträg      | ge Tiersuc       | he                   |         |              |         |     |
|-------|------|---------|-----------------|--------------|-------------------------|------------------|----------------------|---------|--------------|---------|-----|
| os su | Ne   | eues Pr | ojekt           |              | Alle                    | Filter entferner | Details vert         | pergen  | 0            | Anzahl: | 517 |
| che   |      | P       | Titel           | Zweck        | Orgeinheit              | Projektl         | 1. Anspr             | Tierart | L            |         | A   |
|       | 2    | 1       |                 |              |                         |                  |                      | Maus    | ➡ 27 ।       | → 34    |     |
| Lebe  | ende | e ode   | r tote Tie      | ere aus de   | em entsprechen          | den Projek       | anwählen.            |         |              |         |     |
|       |      |         | Proje           | kte Verpaal  | rung Proben Tier        | versuchsanträge  | Tiersuche            |         |              |         |     |
|       |      |         | Such            | e 50 Tiere 1 | 7:55:02 ×               |                  | ···                  |         |              |         |     |
|       |      |         | Su              | ichparameter |                         |                  |                      |         |              |         |     |
|       |      |         | 0               | Aktionen   - | Aufträge   🔻 🛛 Status v | verwalten   👻    |                      |         |              |         |     |
|       |      |         | Stand           | ort          | Tiercode                | <b>*</b>         | Abgangsinformatio    | nen     | aus Ver      | paarung |     |
|       |      |         | 111 Ra          | aum 13:50:1E | 2059_20_0014            | _F_              | ufsteigend sortieren |         | مەن يەم 1    | Tionos  |     |
|       |      |         | 111 Ra<br>09060 | aum 13:50:1E | 2059_20_0015            | _F_              | palten               | e Fi    | auswäh       | len und | e   |
|       |      |         | 111 Ra<br>09062 | aum 13:50:2A | 2059_20_0032            | _M/              | lle Filter entfernen |         | Zahl ein     | tippen. |     |
|       |      |         | 111 R           | aum 13:50:2A | 2059_20_0033            | _M_ F            | ilter 🕨              | Q, F    | ilter Text e | ingeben |     |

DESKTOP

4

#### 1.10 Tiere finden

| Suche         Stade       Terinformationen         Projektinformationen       Terinformationen         Projekte filtern:       inicht archiviert       Imitiationen         Projekte filtern:       inicht archiviert       Imitiationen         Dispungsprojekt:       Suchbegriff eingeben       Imitiationen         Urspungsprojekt:       Suchbegriff eingeben       Imitiationen         Orgeinheit:       Suchbegriff eingeben       Imitiationen       Imitiationen         Stamm:       Suchbegriff eingeben       Imitiationen       Imitiationen       Imitiationen         Stamm:       Suchbegriff eingeben       Imitiationen       Imitiationen       Imitiationen       Imitiationen         Aber (in Wochen):       Bitte eingeben       Imitiationen       Imitiationen       Imitiationen       Imitiationen         Aber (in Wochen):       Bitte eingeben       Imitiationen       Imitiationen       Imitiationen       Imitiationen         Standortinformationen       Suchbegriff eingeben       Imitiationen       Imitiationen       Imitiationen       Imitiationen         Aber (in Wochen):       Bitte eingeben       Imitiationen       Imitiationen       Imitiationen       Imitiationen         Abelaupto Daton win z B. Dreinekt Lircenzungerobiokto orden                                                                                                    | Projekte Verpaarung       | Proben Tierversuchsant       | äge Tiersuche             |                       | <b>()</b> 30.0             | C nim 00          |                 |        | Administration | Tierraum (Touch) | Abmelden |
|----------------------------------------------------------------------------------------------------|---------------------------|------------------------------|---------------------------|-----------------------|----------------------------|-------------------|-----------------|--------|----------------|------------------|----------|
| Stoche       Terrinformationen         Projektinformationen       Agang:       Bite auswählen       Image: Bite auswählen       Image: Bit                                                                                                    | Suche                     |                              |                           |                       |                            |                   |                 |        |                |                  |          |
| Projektinformationen   Projektinformationen   Projektinformationen <                                                                                                    | Suchen Formular zurüc     | ksetzen                      |                           |                       |                            |                   |                 |        |                |                  |          |
| Projekt:       Suchbegriff eingeben <ul> <li>Projekte filtern:</li> <li>nicht archiviert</li> <li>Suchbegriff eingeben</li> <li>Orsprungsprojekt:</li> <li>Suchbegriff eingeben</li> <li>Orsprungsprojekt:</li>             &lt;</ul>                                                                                                    | A Projektinformationen    |                              |                           |                       | Tierinformationen          |                   |                 |        |                |                  |          |
| Projekte filtern: nicht archiviert   Tiergruppe: Suchbegriff eingeben.   Ursprungsprojekt: Suchbegriff eingeben.   Ursprungsprojekt filtern: nicht archiviert   Orgeinheit: Suchbegriff eingeben.   Suchbegriff eingeben. Image Status   Bite eingeben. Image Status   Bite eingeben. Image Status   Status: Suchbegriff eingeben.   Tierversuchsantrag: Suchbegriff eingeben.   Suchbegriff eingeben. Image Status   Tierversuchsantrage Suchbegriff eingeben.   Achtung! Bei der Raumauswahl bitte die vorangestellte Gebäudenummer beachten!   Aster image Status   Bite eingeben.   Zuchtierstatusinformationent   Gebaude:   Suchbegriff eingeben   Suchbegriff eingeben   Norder Status   Bite eingeben   Tierversuchsantrage   Suchbegriff eingeben   Norder Status   Bite eingeben   Tierversuchsantrage   Suchbegriff eingeben   Norder Status   Bite eingeben   Tierversuchsantrage Rittern:   Norder Status   Bite eingeben   Standortinformationent   Gebaude:   Suchbegriff eingeben   Suchbegriff eingeben   Suchbegriff eingeben   Standortinformationent   Suchbegriff eingeben   Suchbegriff eingeben   Suchbegriff eingeben   Suchbegriff eingeben   Suchbegriff e                                                                                                    | Projekt.                  | Suchbegriff eingeben         |                           | * ©                   | Abgang:                    | Bitte auswählen   |                 |        |                |                  | * ©      |
| Tiergruppe       Suchbegriff eingeben.       Image: Suchbegriff eingeben.       Image: Suchbegriff eingebe: Suchbegriff eingebe: Such einge: Such eingebe: Such eingebe: Such eingebe: Such eingebe: Such eingebe: Such eingebe: Such eingebe: Such eingebe: Such einge: Such einge: Such eingebe: Such einge: Such eingebe:                                                                                                    |                           | Projekte filtern:            | nicht archiviert          | * ©                   | Aus rechtl. Rahmen:        | Bitto accwählen   |                 |        |                |                  | + 0      |
| Ursprungsprojekt:       Suchbegriff eingeben <ul> <li>Abgengsgrund:</li> <li>Abgengsgrund:</li> <li>Abgengsgrund:</li> <li>Abgengsgrund:</li> <li>Bits</li> <li>Bits&lt;</li></ul>                                                                                                    | Tiergruppe.               | Suchbegriff eingeben         |                           | ~ 0                   | Abgangskategorie           |                   |                 |        |                |                  | ~ 0      |
| Orgeinheit: Nicht archiviert   Suchbegriff eingeben   Suchbegriff eingeben   Suchbegriff eingeben   Suchbegriff eingeben   Suchbegriff eingeben   Suchbegriff eingeben   Suchbegriff eingeben   Terversuchsantrag:   Suchbegriff eingeben   Suchbegriff eingeben   Terversuchsantrag:   Suchbegriff eingeben   Netwersuchsantrag:   Suchbegriff eingeben   Netwersuchsantrag:   Suchbegriff eingeben   Suchbegriff eingeben   Suchbegriff eingeben   Suchbegriff eingeben   Suchbegriff eingeben   Suchbegriff eingeben <tr< td=""><td>Ursprungsprojekt:</td><td>Suchbegriff eingeben</td><td></td><td>× ()</td><td>Abgangsgrund:</td><td>Billé auswählen</td><td></td><td></td><td></td><td></td><td>~ 0</td></tr<>                                                                                                    | Ursprungsprojekt:         | Suchbegriff eingeben         |                           | × ()                  | Abgangsgrund:              | Billé auswählen   |                 |        |                |                  | ~ 0      |
| Orgeinheit: Suchbegriff eingeben   Tierart: Suchbegriff eingeben   Suchbegriff eingeben   Suchbegriff eingeben   Suchbegriff eingeben   Suchbegriff eingeben   Tierversuchsantrag:   Suchbegriff eingeben   Suchbegriff eingeben   Tierversuchsantrag:   Suchbegriff eingeben   Suchbegriff eingeben   Tierversuchsantrage:   Suchbegriff eingeben   Netwersuchsantrage:   Suchbegriff eingeben   Netwersuchsantrage:   Suchbegriff eingeben   Netwersuchsantrage:   Suchbegriff eingeben   Netwersuchsantrage:   Suchbegriff eingeben   Netwersuchsantrage:   Suchbegriff eingeben   Netwersuchsantrage:   Suchbegriff eingeben   Netwersuchsantrage:   Netwersuchsantrage:   Suchbegriff eingeben   Netwersuchsantrage:   Suchbegriff eingeben   Netwersuchsantrage:   Netwersuchsantrage:   Netwersuchsantrage:   Netwersuchsantrage:   Netwersuchsantrage:   Netwersuchsantrage:   Netwersuchsantrage:   Netwersuchsantrage:   Netwersuchsantrage:   Netwersuchsantrage:   Netwersuchsantrage:   Standortinformationen   Gebaude:   Suchbegriff eingeben   Suchbegriff eingeben   Suchbegriff eingeben   Netwersuchsantrage:                                                                                                    |                           | Ursprungsprojekte filtern:   | nicht archiviert          | • ()                  | Abgangsdatum               |                   |                 | Bist   | Ba             |                  |          |
| Tierart       Suchbegriff eingeben       Image: Suchbegriff eingeben       Image: Suchbegriff ei                                                                                                    | Orgeinheit:               | Suchbegriff eingeben         |                           | ~ ©                   | Geschlecht                 | Bitte auswählen   |                 |        |                |                  | - O      |
| Stamm:       Suchbegriff eingeben       Image: Suchbegriff eingeben       Image: Suchbegriff ein                                                                                                    | Tierart:                  | Suchbegriff eingeben         |                           | × (0)                 | Erfassungsdatum:           | Bitte eingeben    |                 | Bis:   | Bit            | te eingeben      | 0 EI     |
| Tierversuchsantrag:       Suchbegriff eingeben       Image: Suchbegriff eingeben       Image: Suchbegriff eingeben       Image: Standortinformationen         Gebäude:       Suchbegriff eingeben       Suchbegriff eingeben       Image: Standortinformationen         Gebäude:       Suchbegriff eingeben       Image: Standortinformationen         Gebäude:       Suchbegriff eingeben       Image: Standortinformationen         Gebäude:       Suchbegriff eingeben       Image: Standortinformationen         Gebäude:       Suchbegriff eingeben       Image: Standortinformationen         Zuchttierstatusinformationen       Zuchttierstatusinformationen       Image: Standortinformationen         Gebäude:       Suchbegriff eingeben       Image: Standortinformationen       Image: Standortinformationen         Rekannetto Daton, wijn z R. Projokt:       Ursenrungsophiekto oder auch Standortidaton uwm. können hier für die Suche verwendet       Image: Standortidaton uwm. können hier für die Suche verwendet                                                                                                    | Stamm:                    | Suchbegriff eingeben         |                           | • (0)                 | Geburtsdatum:              | Bitte eingeben    | EE ©            | Bis:   | Bit            | te eingeben      | ШO       |
| Atter (in Wochen):   Bis: Bitte eingeben Bis: Bitte eingeben Bis: Bitte eingeben Bis: Bitte eingeben Bis: Bitte eingeben Bis: Bitte eingeben Comparison of the eingeben Bis: Bitte eingeben Bis: Bitte eingeben Bitte eingeben Bitte einge                                                                                                    | Tierversuchsantrag:       | Suchbegriff eingeben         |                           | - 0                   | AB                         | President and and | A (0)           | 01     |                |                  | A        |
| Achtung! Bei der Raumauswahl bitte die vorangestellte Gebäudenummer beachten!                                                                                                    |                           | Tierversuchsanträge filtern: | nicht archiviert          | • ©                   | Alter (in wochen):         | bitte eingeben    | • <sup>10</sup> | DIS:   | BIL            | te eingeben      | - U      |
| Standortinformationen     Suchbegriff eingeben     Suchbegriff eingeben     Suchbegriff eingeben     Suchter     Suchter |                           | Achtung! Be                  | <mark>i der Raumau</mark> | <mark>iswahl k</mark> | oitte die vorang           | estellte Gebä     | udenumr         | ner be | achten!        |                  |          |
| Gebäude:     Suchbegriff eingeben     Image: Comparison of the suswahlen       Bitte auswahlen     Bitte auswahlen                                                                                                    | A Standortinformationen - |                              |                           |                       | – A Zuchttierstatusinforma | tionen            |                 |        |                |                  |          |
| Rokannta Daton, wig z. R. Projekt, Ursprungsobjekte oder auch Standertdaten uvm, können bier für die Suche verwendet                                                                                                    | Gebäude:                  | Suchbegriff eingeben         |                           | × (0)                 | Zuchttier:                 | Bitte auswählen   |                 |        |                |                  | • ©      |
|                                                                                                    | Rekannte Dat              | ton wie z B Proje            | akt Ursprung              | sobiokt               | a odar auch Sta            | ndortdaten uv     | m könne         | n hior | für die Su     | icho vorw        | andat    |
|                                                                                                    |                           |                              |                           |                       | werden.                    |                   |                 |        |                |                  |          |

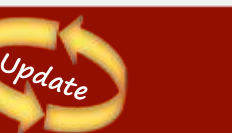

DESKTOP

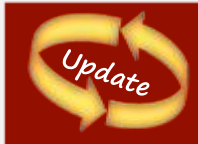

# 1.10 Erweiterung der Tiersuche um Belastungsparameter und Erfassungsdatum

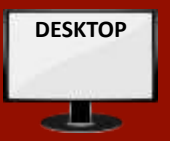

- In der Tiersuche stehen nun auch folgende Parameter in Desktop- und Tierraum-"Tiersuche" zur Verfügung:
  - Tierstatusinformationen:
    - Belastung: dokumentiert/nicht dokumentiert
    - > Höchste Belastung und Letzte Belastung.
  - Zuchttierstatusinformationen:
    - wie Sichtbar tragend,
       Kann als Suchkriterium hinzugefügt werden.

| - A Tierstatusinformationer | 1                                                                                                    |  |  |  |  |  |  |
|-----------------------------|----------------------------------------------------------------------------------------------------|--|--|--|--|--|--|
| Belastung:                  | dokumentiert                                                                                                    |  |  |  |  |  |  |
| Höchste Belastung:          | Bitte auswählen                                                                                                    |  |  |  |  |  |  |
| Letzte Belastung:           | SV1 (Keine Wiederherstellung der Lebensfunktion/Non-Recovery)<br>SV2 (Gering/Mild)<br>SV3 (Mittel/Moderate)<br>SV4 (Schwer/Severe) |  |  |  |  |  |  |
| Versuch:                    |                                                                                                    |  |  |  |  |  |  |
| Abgesetzt:                  |                                                                                                    |  |  |  |  |  |  |
| Tuchtlesstatus aferra       |                                                                                                    |  |  |  |  |  |  |
|                             | ationen                                                                                                    |  |  |  |  |  |  |
| Zuchttier:                  | Bitte auswählen                                                                                                    |  |  |  |  |  |  |
| In Verpaarung:              | Bitte auswählen                                                                                                    |  |  |  |  |  |  |
| Jungtiere erwartet:         | Bitte auswählen                                                                                                    |  |  |  |  |  |  |
| Sichtbar tragend:           | Bitte auswählen                                                                                                    |  |  |  |  |  |  |
| Hat Nachkommen:             | Ist sichtbar tragend                                                                                                    |  |  |  |  |  |  |
| Kreuzungsnummer:            | Nicht sichtbar tragend                                                                                                    |  |  |  |  |  |  |

Zusätzlich kann die Tiersuche nach dem Erfassungsdatum mit zwei Eingabefeldern von und bis genutzt werden, um damit die Tierzahlen einzuschränken.

| Geschlecht:        | Bitte auswählen |     |      |                | - 0 |
|--------------------|-----------------|-----|------|----------------|-----|
| Erfassungsdatum:   | Bitte eingeben  | ≡ ○ | Bis: | Bitte eingeben | ∭ ⊘ |
| Geburtsdatum:      | Bitte eingeben  |     | Bis: | Bitte eingeben |     |
| Alter (in Wochen): | Bitte eingeben  | 0 0 | Bis: | Bitte eingeben | 0 0 |

#### 1.10 Tiere finden

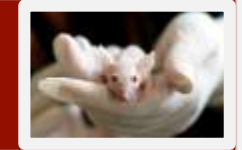

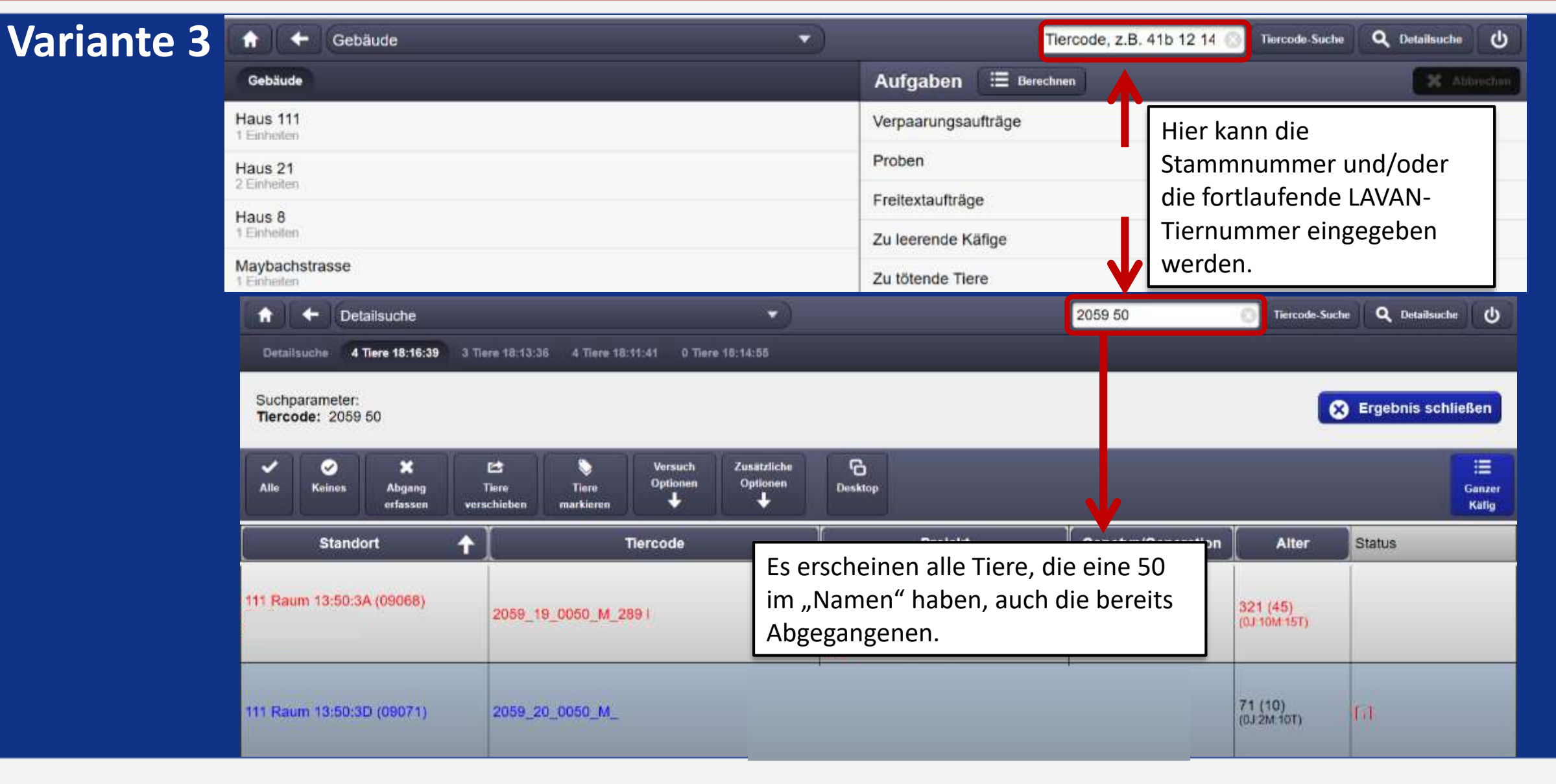
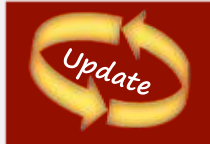

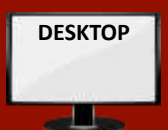

#### Variante 4

Die Kreuzungsnummern "aus Verpaarung" in Tierlisten auf der Desktop-Oberfläche sind nun auswählbar.

Dadurch wird eine Suche nach allen Tieren mit dieser Kreuzungsnummer ausgeführt (sowohl Nachkommen, als auch Elterntiere dieser Verpaarung).

| Standort                        | Tiercode | Abgangsinformationen | aus Verpaarung | Projekt              |
|---------------------------------|----------|----------------------|----------------|----------------------|
| Haus 111 Raum 11:05:1B<br>06957 |          | а<br>С               | 0005           | 1: Zucht<br>1: Zucht |

# 2 Anwendungen ausschließlich für Admins

Es gibt noch eine Admin-Oberfläche, auf der alle verwaltungstechnischen Arbeiten durchgeführt werden, wie z.B. ...

- 1. Benutzer und AGs anlegen
- 2. TVAs anlegen

3. Stämme zusammen mit Wissenschaftlern anlegen (+ Gene, + Allele) 4. Überprüfung nach tierschutzrechtlichem Gesichtspunkten

# 3 Anwendungen für Wissenschaftler

- Stämme <u>zusammen mit Admins</u> anlegen (+Gene,+ Allele)
- Projekte anlegen und Mitarbeiter eintragen

- > Termin mit Julia Hartenburg (Haus 111) oder Petra Prochazka (Haus 21/Tridomus)
  - > Zur Einweisung an den Ipads bzw. Tiere mit Tierpflegern in LAVAN erfassen

# 3 Anwendungen für Wissenschaftler

- 1. Tiere verschieben
- 2. Projekte ändern
- 3. Verpaarungsaufträge erstellen und durchführen
- 4. Jungtiere absetzen
- 5. Tötungsaufträge erstellen und bearbeiten
- 6. Freitextaufträge
- 7. Probenahmeauftrag
- 8. Genotypisierung
- 9. Auffälligkeiten/Krankheiten dokumentieren
- 10. Tiere "in Versuch" setzen

- 11. Belastungsgrade beim Abgang der Tiere richtig erfassen
- 12. Konflikte löschen
- 13. Abgelaufene Projekte archivieren
- 14. Auftrag Tiere verbringen (Transport)

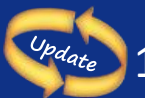

15. Körpermasse-Tracking (Synonym: Gewichts-Tracking)

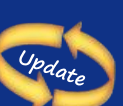

16. Aufzeichnungsschemata für alle Nutzer: im Tierdetailbereich unter "Aufzeichnungen" stehen diese Dokumente zum

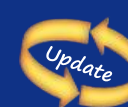

- Herunterladen und damit zur Ansicht für alle Anwender bereit
- 17. Eine Status-Erfassung, z.B. : "Sichtbar tragend"

können gesetzt werden.

#### 3.1 Tiere verschieben

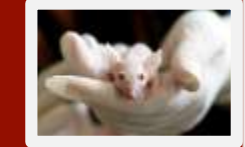

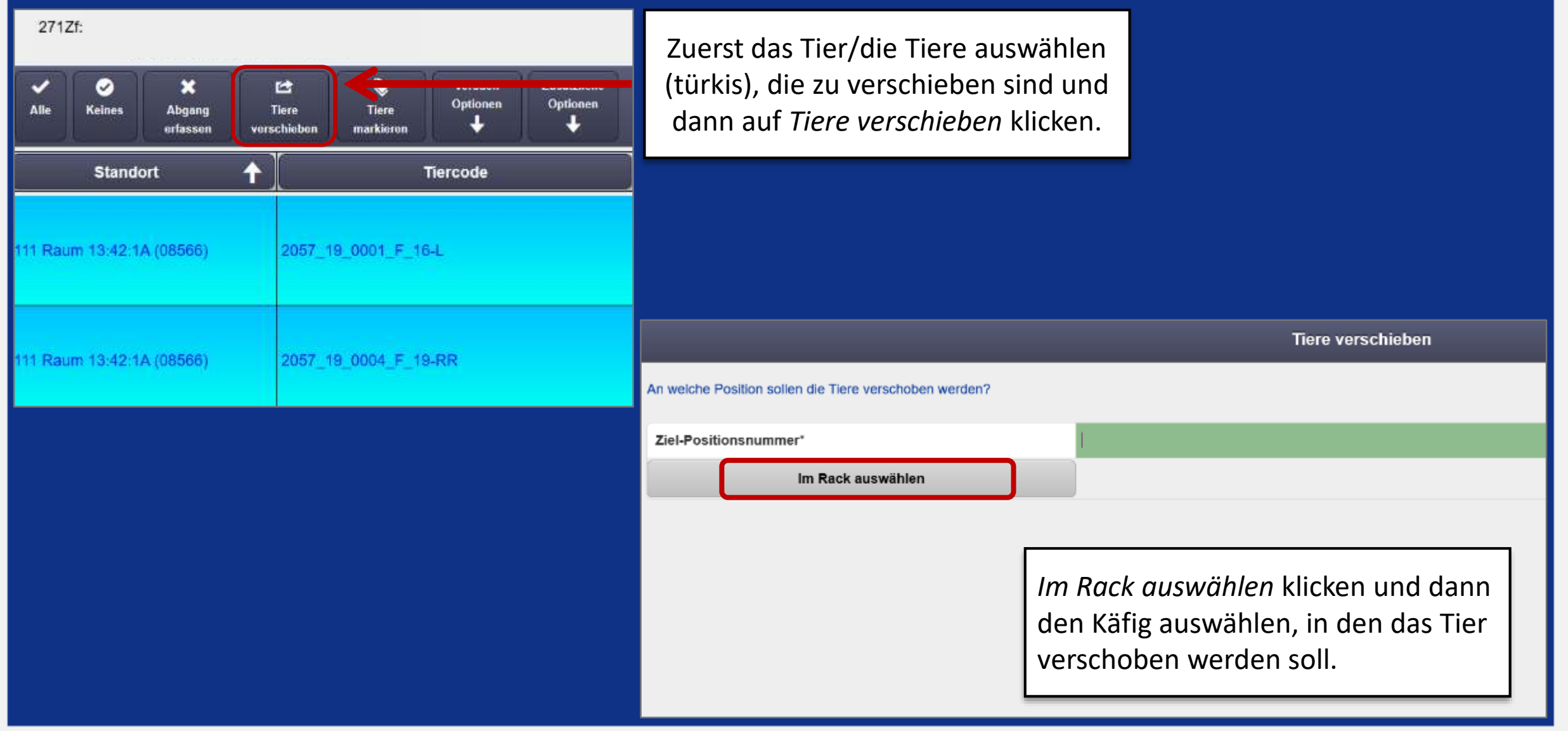

#### 3.1 Tiere verschieben

Ja, Tiere verschieben

X Nicht verschieben

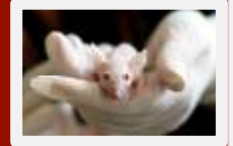

Achtung! Möchte man Tiere unterschiedlichen Geschlechts zusammensetzen, warnt das System vor einer möglichen Verpaarung!

Um Fehleingaben weiter zu minimieren, erfolgt beim Verschieben von Tieren in eine Position in einem anderen Raum ein Warnhinweis. Nach Klick auf *,Trotzdem fortfahren*<sup>4</sup> ist das Verschieben weiterhin möglich. Dies soll versehentliche Fehleingaben z.B. durch Zahlendreher verhindern.

| Verschiebung (von $\rightarrow$ nach):                                                           |          | $08566 \rightarrow 08590$ |  |  |  |  |  |
|--------------------------------------------------------------------------------------------------|----------|---------------------------|--|--|--|--|--|
| Sollen die Tiere verschoben werden?                                                              |          |                           |  |  |  |  |  |
| Nach dem Verschieben, werden sich folgende Tiere in der Zielposition befinden:                   |          |                           |  |  |  |  |  |
| Standort 🕇                                                                                       | Tiercode |                           |  |  |  |  |  |
| 111 Raum 13:42:1A (08566) 2057_19_0001_F_16-L                                                    |          |                           |  |  |  |  |  |
| Dann bestätigen oder<br>Verschiebevorgang abbrechen.                                             |          |                           |  |  |  |  |  |
| V:Verpaart JT:Jungtiere seit x Tagen erwartet K:In Karenzzeit X:In Konflikt  Krank  Krank  Krank |          |                           |  |  |  |  |  |
|                                                                                                  |          |                           |  |  |  |  |  |

#### 3.2 Projekt ändern

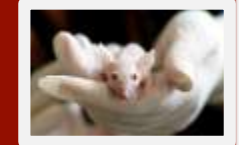

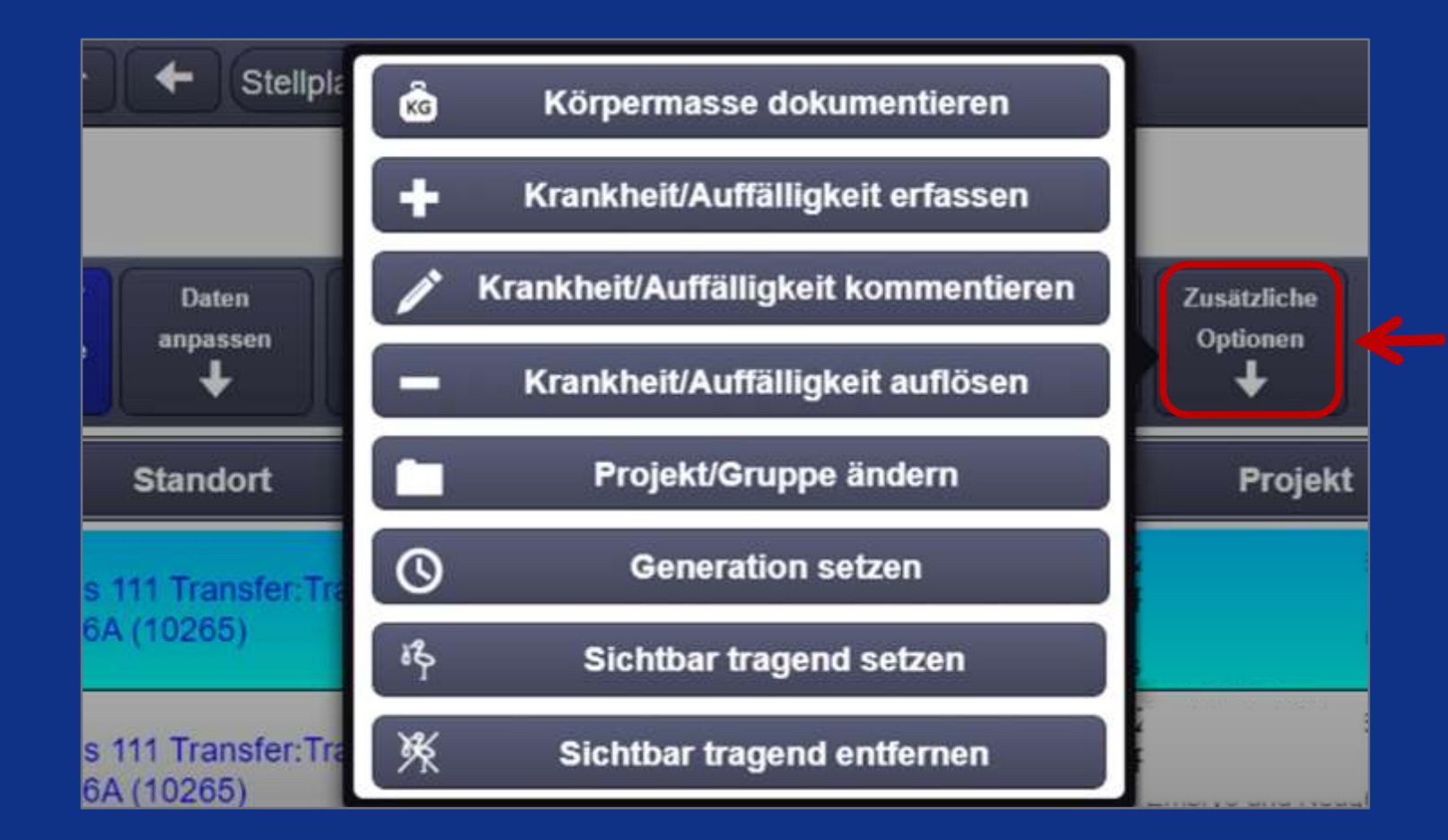

Zuerst das Tier/die Tiere auswählen (türkis), von denen das Projekt zu ändern ist, dann auf Zusätzliche Optionen klicken und Projekt ändern auswählen.

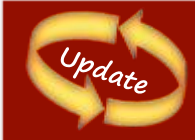

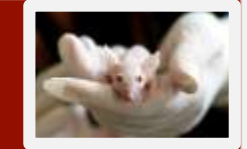

- Nach der Eingabe von Informationen zur Tiergeneration (Generation setzen) wurde ein Bestätigungsschritt entfernt.
- Generationsinformationen können nun leicht durch erneute Eingabe korrigiert werden.

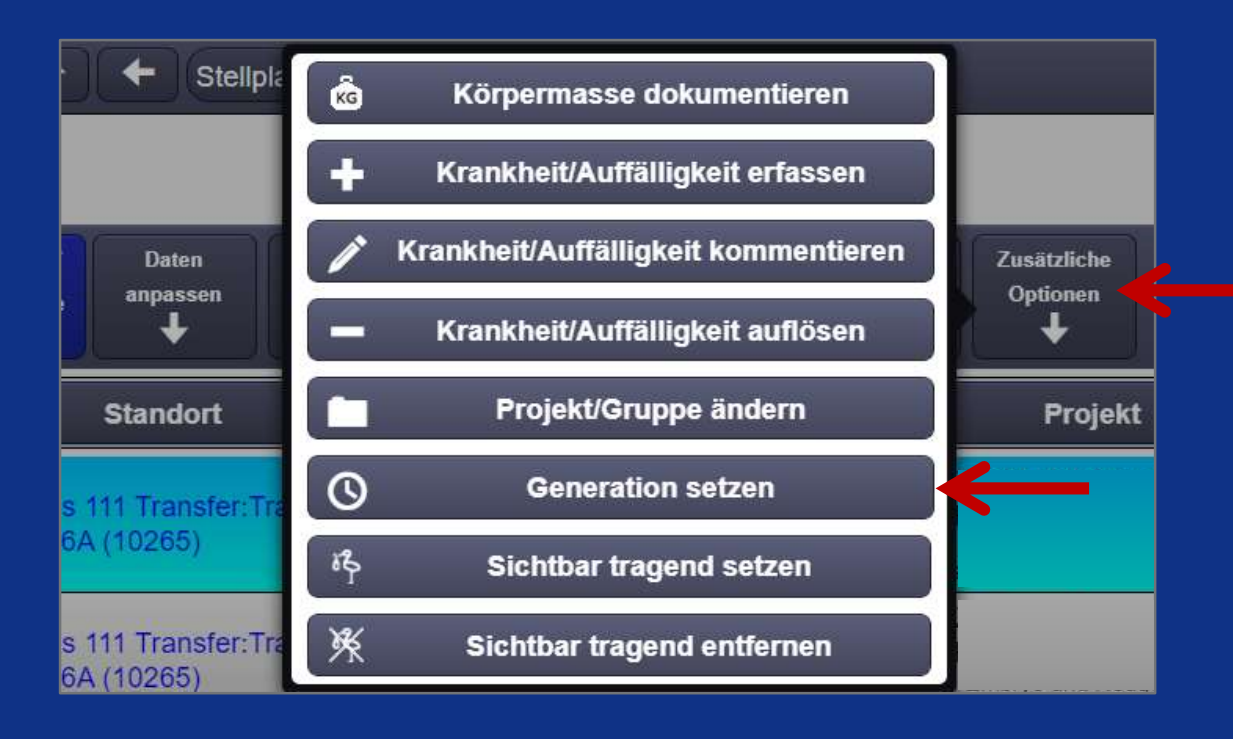

Wählen Sie zuerst das Tier/die Tiere aus, deren Generation geändert werden soll (türkis), dann klicken Sie auf Zusätzliche Optionen und wählen Generation setzen

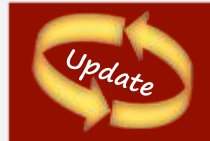

#### 3.2 Projekt ändern: Neuer Menüpunkt im Tierraum: "Daten anpassen"

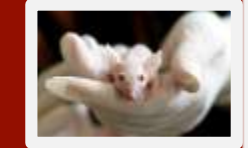

#### > Unter dem neuen Menüpunkt sind folgende Funktionen gebündelt:

"Tierdaten korrigieren"
 "Abgang rückgängig"
 "Tiere stornieren"

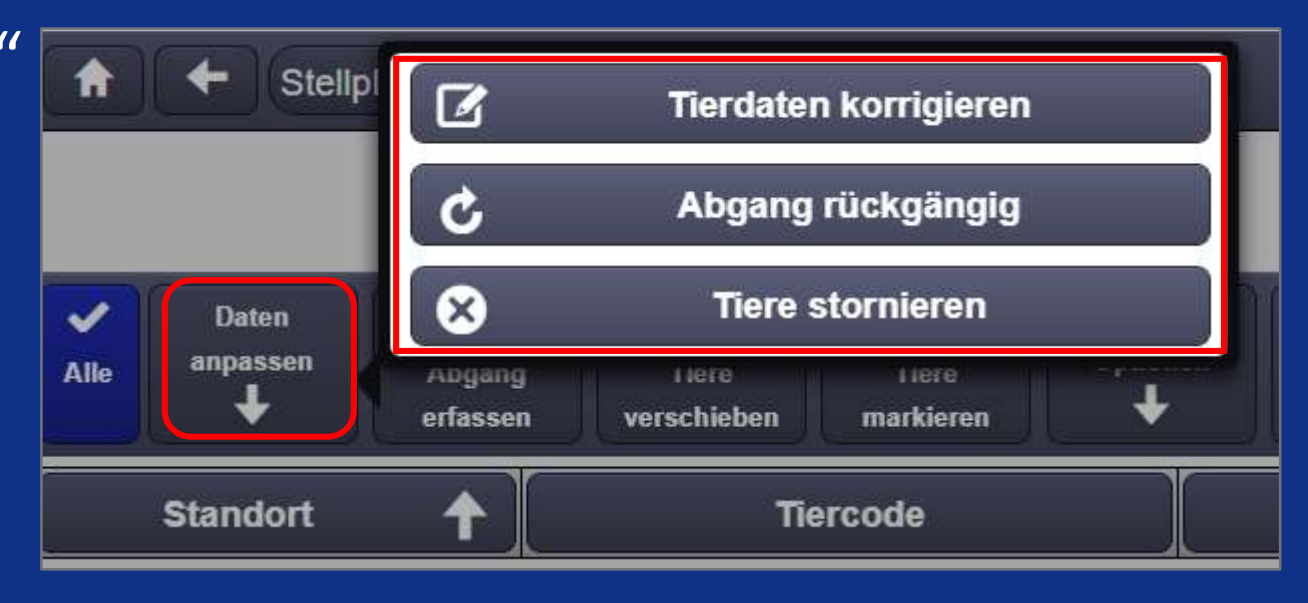

### 3.2 Projekt ändern

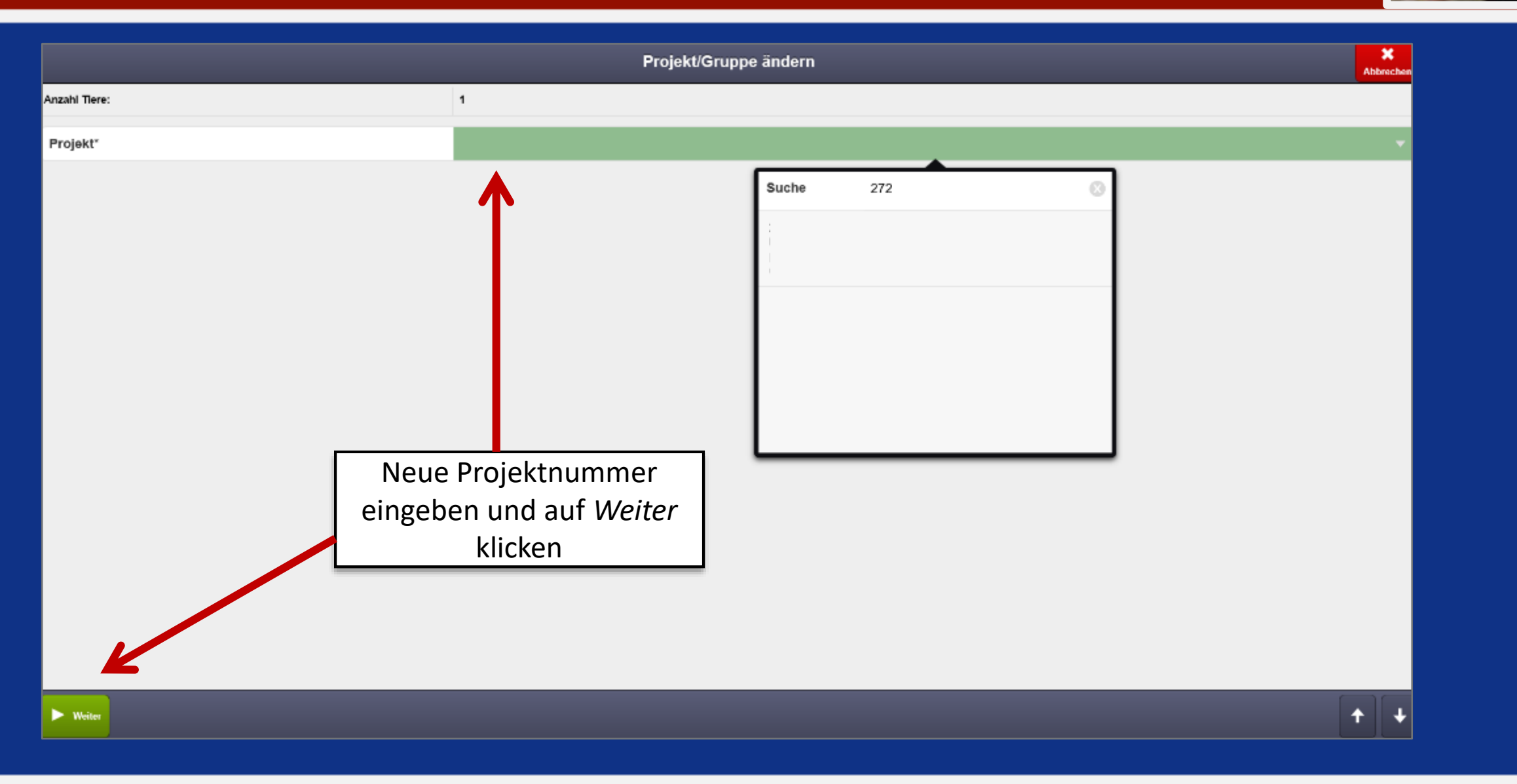

## 3.2 Projekt ändern

| Proj                      | ekte                                                                                                    | Ver           | aarung P           | roben T            | ierversuch         | santräge           | Tiersuch    | ie             |               |                          |                                                                                                    |                    |                                                                                                    |
|---------------------------|----------------------------------------------------------------------------------------------------|---------------|--------------------|--------------------|--------------------|--------------------|-------------|----------------|---------------|--------------------------|----------------------------------------------------------------------------------------------------|--------------------|----------------------------------------------------------------------------------------------------|
| 0                         | N                                                                                                    | eues Pr       | ojekt              |                    |                    | Alle Filter        | r entfernen | Details v      | erbergen      | 0                        | Anzah                                                                                                    | : 517              |                                                                                                    |
| Suche                     |                                                                                                    | P             | Titel              | Zweck              | Orgein             | nheit Pro          | ojektl      | 1. Anspr       | Tierart       | L                        |                                                                                                    | A                  | Lebende oder tote Tiere aus dem<br>entsprechenden Projekt                                                                  |
|                           | P                                                                                                    | 1             | Zucht sta          |                    |                    |                    |             |                | -             | 27                       | → 34                                                                                                    |                    | anwählen.                                                                                                    |
|                           | R                                                                                                    | 2             | Zucht sta          |                    |                    |                    |             |                | 1             | 93                       | 32                                                                                                    |                    |                                                                                                    |
|                           | R                                                                                                    | 3             | Zucht cle          |                    |                    |                    |             |                |               | 53                       | 90                                                                                                    |                    |                                                                                                    |
| Projekt                   | /Gruppe                                                                                                    | aut<br>andern | omatisch n         | nit) und ur        | nten <i>Proj</i> e | ekt/Grupp          | be änderi   | n klicken.     |               |                          |                                                                                                    | Suc<br>Proj        | che 83 Tiere 21:48:58 ×<br>Suchparameter<br>Jekt: 234: r                                                                   |
| Projek                    | t*                                                                                                    | 235:          |                    |                    | - O                | Tiergruppe:*       | 235:        |                |               |                          | 0                                                                                                    | 0                  | Aktionen   - Aufträge   - Status verwalten   -                                                                             |
| Stand                     | ort                                                                                                    | Tiercode      | Abgangsi           | aus Verpa          | Projekt            | Stamm/Ra           | Genotyp     | Generation     | Alter         | Status                   |                                                                                                    | Star               | Projekt/Gruppe ändern                                                                                                    |
| 111 Ra<br>08903<br>V:Verp | 111 Raum 13:4 3011_20_0041 -       1783       234:       44 (6)       III         08903       234:       (0J:1M:13T)         V:Verpaart J:Jungtiere seit x Tagen erwartet K:In Karenzzeit X:In Konflikt III Krank War krank Auffällig War auffällig Aufzeichnungen         Freitextauftrag Figi Freitextauftrag fällig Verpaarungsauftrag fällig Verpaarungsauf |               |                    |                    |                    |                    |             |                |               | 111<br>0899<br>111<br>Zu | Als Excel-Datei exportieren 20_0041_M_L<br>Tiere stornieren 20_0042_M_R<br>Herst das Tier/die Tiere auswählen |                    |                                                                                                    |
| -õ lm                     | Versuch                                                                                                    | Tötun         | ısauftrag 💥 Tötunç | jsauftrag heute fä | llig 🗙 Tötungs     | auftrag überfällig |             | Projekt/Gruppe | ändern Zurück | k zur Tiersu             | che                                                                                                    | (türki<br>is<br>Pr | is), von denen das Projekt zu ändern<br>st, dann auf <i>Aktionen</i> klicken und<br><i>rojekt/Gruppe ändern</i> auswählen. |

DESKTOP

| Suchen und verpaaren       Mannchen         Zuchtprojekt:       Suchnogen:       2       •       Standort       Tiercode       aus Verpaarung       Projekt:       Stamm/Rasse       Genotyp       Generati         Nur Tiere aus<br>Zuchtprojekt:       Suchno       •       •       •       •       •       •       •       •       •       •       •       •       •       •       •       •       •       •       •       •       •       •       •       •       •       •       •       •       •       •       •       •       •       •       •       •       •       •       •       •       •       •       •       •       •       •       •       •       •       •       •       •       •       •       •       •       •       •       •       •       •       •       •       •       •       •       •       •       •       •       •       •       •       •       •       •       •       •       •       •       •       •       •       •       •       •       •       •       •       •       •       •       •       • |                                                                                             | Tiersuche            |               |                 |               | 4:59 min 🤤                                                                                                    |                             |           |
|----------------------------------------------------------------------------------------------------|---------------------------------------------------------------------------------------------|----------------------|---------------|-----------------|---------------|----------------------------------------------------------------------------------------------------|-----------------------------|-----------|
| Standort       Tiercode       aus Verpaarung       Projekt       StanmiRasse       Genotyp       Generati         Standort       Tiercode       aus Verpaarung       Projekt       StanmiRasse       Genotyp       Generati         Sucher       Sucher       Sucher       Standort       Tiercode       aus Verpaarung       Projekt       StanmiRasse       Genotyp       Generati         Notes       Sucher       Sucher       Standort       I.       Verpaarung in der Leiste auswählen       2.       Zuchtprojektnummer eingeben – mit Enter bestätigen         Nazahl Welbchen: 0       Inzahl Velbchen       I.       Verpaarung in standordmäßig aktiviert. Entfernen Sie das Häkchen, wenn Sie die Tiere auch aus anderen Projekten visualisieren möchten.       IIII Filter enternen Welbchen         Stamme des ausgewählten Projekts       Weibchen       Weibchen       Verbehen       IIIIIIIIIIIIIIIIIIIIIIIIIIIIIIIIIIII                                                                                                    | Suchen und verpaaren                                                                        | Männchen             |               |                 |               |                                                                                                    |                             |           |
| Kinddungsnummer       Big eingebets         Nur Tiere aus<br>Zuchtprojekt       Suchen         Nur Verpaarung beauftragen       Nur Verpaarung beauftragen         Nurzahl Mannchen: 0       .         Anzahl Welbchen: 0       .         Alle Filter entfernen Mannchen<br>Alle Filter entfernen Welbchen       .         Stamme des ausgewählten Projekts       Welbchen         Welbchen       .                                                                                                    | Zuchtprojekt: Suchbegriff eingeben. 2 - O                                                   | Standort             | Tiercode      | aus Verpaarung  | Projekt       | Stamm/Rasse                                                                                                    | Genotyp                     | Generatio |
| ur Tiere aus<br>uchtprojekt          Suchen       Suchen         Neue Verpsarung beauftragen       1. Verpaarung in der Leiste auswählen         nzahl Mannchen: 0       2. Zuchtprojektnummer eingeben – mit Enter bestätigen         Alle Filter entfernen Mannchen       3. Zuchtprojektnummer eingeben – mit Enter bestätigen         Alle Filter entfernen Welschen       [*]Diese Option ist standardmäßig aktiviert. Entfernen Sie das Häkchen, wenn Sie<br>die Tiere auch aus anderen Projekten visualisieren möchten.                                                                                                    | auzungsnummer. Bitta alngeban 🔹 🔍                                                           |                      |               |                 |               |                                                                                                    |                             |           |
| Suchen       1. Ver paar ung in der Leiste auswahlen         Neue Verpaarung beauftragen       2. Zuchtprojektnummer eingeben – mit Enter bestätigen         szahl Manchen: 0                                                                                                    | ur Tiere aus 🗹 *                                                                            | 1 1                  | /ornaarun     | g in dor Lois   | to ວມເໜລັ     | hlon                                                                                                    |                             |           |
| Neue Verpaarung beauflaagen         nzahl Mannchen: 0         Alle Filter entfernen Mannchen         Alle Filter entfernen Welbchen             Stamme des ausgewählten Projekts             elstamm:             Weibchen:             Miter Filter entfernen Welbchen             Stamme des ausgewählten Projekts             elstamm:                                                                                                    | Suchen                                                                                      | 1. V                 | /erpaarun     | g in der Leis   | le auswa      | men                                                                                                    |                             |           |
| Inzahl Mannchen: 0   Alle Filter entfernen Mannchen   Alle Filter entfernen Welbchen     Stamme des ausgewählten Projekts   elstamm:                                                                                                    | Noue Verpaarung beauftragen                                                                 | 2. Z                 | luchtproje    | ektnummer e     | eingeben      | – mit Enter                                                                                                    | bestätiger                  | า         |
| Alle Filter entfernen Männchen   Alle Filter entfernen Welbchen   [*]Diese Option ist standardmäßig aktiviert. Entfernen Sie das Häkchen, wenn Sie die Tiere auch aus anderen Projekten visualisieren möchten. Stamme des ausgewählten Projekts elstamm.    Weibchen                                                                                                    | zahl Männchen: 0                                                                            |                      |               |                 |               |                                                                                                    |                             |           |
| Alle Filter entfernen Mannchen<br>Alle Filter entfernen Weibchen<br>itamme des ausgewählten Projekts<br>alstamm.                                                                                                    | izahl Welbchen: 0                                                                           | [*]Die               | se Ontion ist | t standardmäßig | aktiviert F   | ntfornon Sio da                                                                                                    | s Häkchen w                 | venn Sie  |
| Alle Filter entfernen Weibchen       Stamme des ausgewählten Projekts       elstamm.                                                                                                    | Alle Filter entfernen Mannchen                                                              |                      | se option is  | andoron Droiol  | top visualis  | ioron möchton                                                                                                    | s nakenen, w                | Venin Sie |
| Stamme des ausgewählten Projekts<br>elstamm. • • • • • • • • • • • • • • • • • •                                                                                                    | Alle Filter entfernen Weibchen                                                              | ule ne               | ere aucii aus | anderen Projek  | sten visualis | leren mochten.                                                                                                    |                             |           |
|                                                                                                    |                                                                                             | Weibchen             |               |                 |               |                                                                                                    |                             |           |
| Hinteron indextamm - Standort Tiercode aus Verpaarung Projekt Stamm/Rasse Genotyp Generatie                                                                                                    | Stämme des ausgewählten Projekts                                                            | U I COLORA DA LA COL | Tiercode      | aus Verpaarung  | Projekt       | Stamm/Rasse                                                                                                    | Genotyp                     | Generatio |
|                                                                                                    | Stamme des ausgewählten Projekts<br>elstamm                                                 | Standort             |               |                 |               | A second second s | A Set Part and a set of the |           |
| ur Verpaarung erlaubt: -                                                                                                    | Stamme des ausgewählten Projekts<br>ielstamm<br>intergrundstamm                             | Standort             |               |                 |               |                                                                                                    |                             |           |
|                                                                                                    | Stamme des ausgewählten Projekts<br>ielstamm<br>intergrundstamm<br>ur Verpaarung erlaubt: - | Standort             |               | al.             |               |                                                                                                    |                             |           |
|                                                                                                    | Stämme des ausgewählten Projekts<br>elstamm<br>ntergrundstamm<br>ır Verpaarung erlaubt: -   | Standort             |               |                 |               |                                                                                                    |                             |           |
|                                                                                                    | Stamme des ausgewählten Projekts<br>ielstamm<br>intergrundstamm<br>ur Verpaarung erlaubt: - | Standort             |               |                 |               |                                                                                                    |                             |           |

DESKTOP

| Projekte Verpaarung Proben Tierversuchsanträge Tiersuche | 2                              |          |                               |              | <ul> <li>3</li> </ul> | 0:00 mir 🖸 |     |  |  |
|----------------------------------------------------------|--------------------------------|----------|-------------------------------|--------------|-----------------------|------------|-----|--|--|
| Suchen und verpaaren                                     | Männchen                       |          |                               |              |                       |            |     |  |  |
| Zuchtprojekt: 260: 👻 😒                                   | Standort                       | Tiercode | aus Verpaarung                | Projekt      | Stamm/Rasse           | Genotyp    | Gen |  |  |
| Kreuzungsnummer: Bitte eingeben ¢ ⊗                      | 111 Raum 13:50:2A<br>09062     |          |                               |              |                       |            | -   |  |  |
| Neue Verpaarung beau                                     | 111 Raum 13:50:2A<br>09062     |          | 3. Sucher                     | n klicken: e | s werden alle         |            |     |  |  |
|                                                          | 111 Raum 13:50:2C<br>09064     |          | Männche                       | eigt,        | -                     |            |     |  |  |
|                                                          | 111 Raum 13:50:2C<br>09064     |          | die etwa                      | s mit dem    | Projekt zu tun        | 0 /        | -   |  |  |
|                                                          | 111 Raum 13:50:2C<br>09064     |          | haben                         |              | -                     |            |     |  |  |
|                                                          | 111 Raum 13:50:2D<br>09065     |          |                               |              |                       |            |     |  |  |
| Anzahl Männchen: 21                                      | 111 Raum 13:50:2D<br>09065     |          | 4. Projek                     | ern          | -                     |            |     |  |  |
| Anzahl Weibchen: 35                                      | 111 Raum 13:50:2D<br>09065     |          | erneut a                      |              |                       |            |     |  |  |
| Alle Filter entfernen Männchen                           | 111 Raum 13:50:3B<br>09069     |          |                               |              |                       |            |     |  |  |
| Alle Filter entternen Weibchen                           | 111 Raum 13:50:3B              |          |                               |              |                       |            | -   |  |  |
| Stämme des ausgewählten Projekts                         |                                |          |                               |              |                       |            |     |  |  |
| Zielstamm:                                               | Weidchen                       | T: 1     | N.                            |              |                       | 6          |     |  |  |
| Hintergrundstamm: -                                      | Standort                       | Liercode | aus Verpaarung                | Projekt      | Stamm/Rasse           | Genotyp    | Gen |  |  |
| Zur Verpaarung erlaubt:                                  | 05372                          |          | ↑ Aufsteigend sortieren       |              |                       |            |     |  |  |
|                                                          | Tridomus Raum 104:02:<br>05372 | :        | - Absteligend sonteren        |              |                       |            |     |  |  |
|                                                          | Tridomus Raum 104:02:<br>05372 | 6        | Alle Filter entfernen         |              |                       |            |     |  |  |
|                                                          | Tridomus Raum 104:02:          |          | Filter Filter Text eingeben 4 |              |                       |            |     |  |  |

DESKTOP

-

| Projekte           | Verpaarung | Proben             | Tierversuchsanträge                       | Tiersuche |                                                                                                    |               |       |     |                 |               |                             |
|--------------------|------------|--------------------|-------------------------------------------|-----------|----------------------------------------------------------------------------------------------------|---------------|-------|-----|-----------------|---------------|-----------------------------|
| Suchen und v       | verpaaren  |                    |                                           |           | Männcl                                                                                                    | nen           |       |     |                 |               |                             |
| Zuchtprojekt:      |            |                    |                                           | - ®       | Stando                                                                                                    | rt            | Tierc | ode | au              | us Verpaarung | Projekt                     |
| Kreuzungsnum       | mer:       | Bitte eingeben     |                                           | ≎ ⊗       | 111 Rai                                                                                                    | ım 13:52:1B   | 5     | 5   |                 |               | 260:                        |
|                    |            | Such               | en in in in in in in in in in in in in in |           | 09145                                                                                                    |               | _     |     |                 |               | 260:                        |
|                    |            |                    |                                           |           | <ol> <li>5. Tiere für die Verpaarung auswählen<br/>(türkis)</li> <li>6. Neue Verpaarung beauftragen klicken</li> </ol> |               |       |     | hlen<br>klicken |               |                             |
| Anzahl Männch      | ien: 1     |                    |                                           |           |                                                                                                    |               |       |     |                 | Achtung       | Man hat auch                |
| Anzahl Weibchen: 1 |            |                    |                                           |           |                                                                                                    |               |       |     | Möglichke       | hat addi      |                             |
|                    | A          | lle Filter entfern | en Männchen                               |           |                                                                                                    |               |       |     |                 | aloichzeiti   | a mit oinom                 |
|                    | A          | lle Filter entfern | en Weibchen                               |           |                                                                                                    |               |       |     |                 | gierchzeiti   | g nint einem N              |
| Stämme des         | ausgewählt | en Projekts        |                                           |           |                                                                                                    |               |       |     |                 | zu verpaa     | ren. Hierzu eir             |
| Zielstamm:         |            |                    |                                           |           | Weibch                                                                                                    | en            |       |     |                 | mehrere V     | Veibchen ausv               |
| lintergrundstar    | mm: -      |                    |                                           |           | Stando                                                                                                    | rt            | Tierc | ode | aı              | Dies sollte   | e nicht über                |
| Zur Verpaarung     | g erlaubt: |                    |                                           |           | Tridom<br>05372                                                                                                    | us Raum 104:0 | )2:1  | 5   |                 | Freitextau    | <mark>ifträge gesche</mark> |

DESKTOP

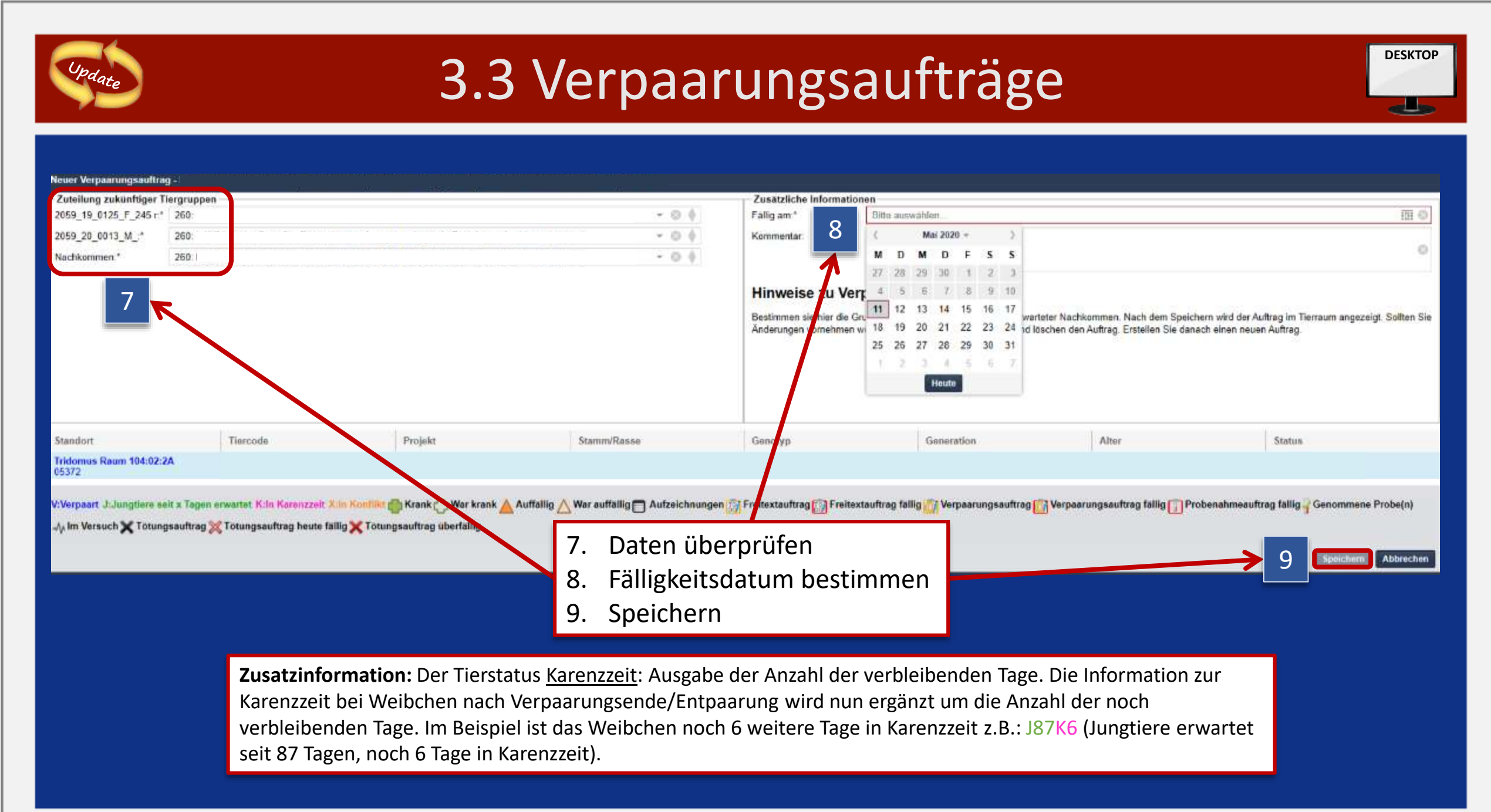

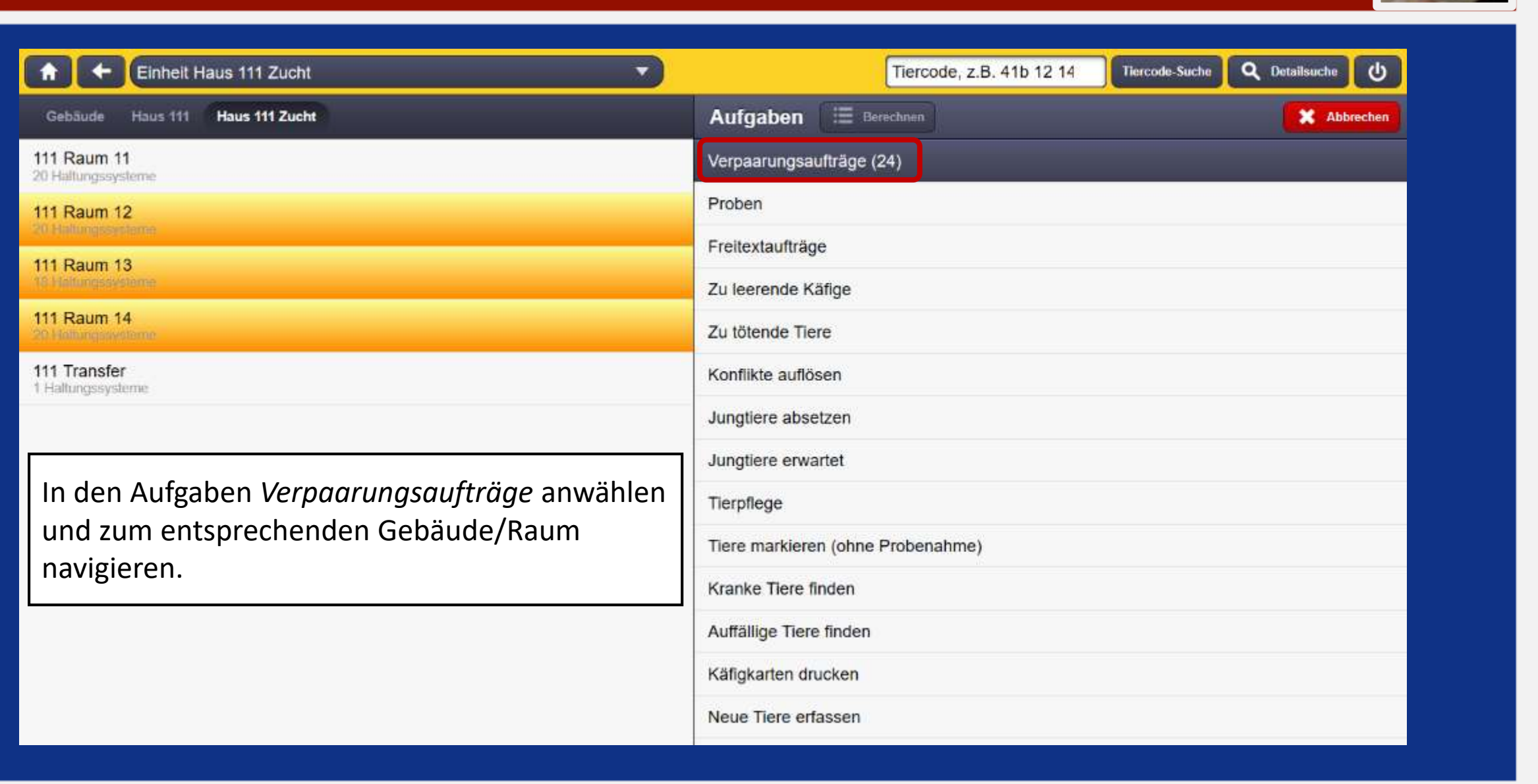

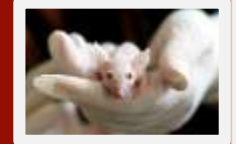

| A                                                              | ★ Verpaarungsaufträge Raum 111 Raum 13 |                     |             |          |                  |             |                         |                         |                    |                     |                              |       |
|----------------------------------------------------------------|----------------------------------------|---------------------|-------------|----------|------------------|-------------|-------------------------|-------------------------|--------------------|---------------------|------------------------------|-------|
| Fre                                                            | eitextaufträge                         | Verpaarungsaufträge |             |          |                  |             | _                       |                         |                    |                     |                              |       |
| ID                                                             | Fälligkeit                             | Orgeinheit          | Projekt     | Auftragg | jebe             | r           | Tiere                   | Komme                   | entar              | Stellpla            | atz                          |       |
| 686                                                            | \$86 08.05.202                         |                     |             |          |                  |             | 2                       |                         |                    | 42                  |                              |       |
|                                                                | <i>Verpaarur</i><br>ausführen          | ngsauftrag an       | klicken und |          | <b>ID</b><br>686 | Fälligkeit  | Orgeinheit              | Projekt                 |                    | Auftraggebe         | er Tie                       | e<br> |
| Tiere in den angegebenen<br>Standorten finden, einen Käfig zum |                                        |                     |             |          | Alle             | ⊘<br>Keines | X<br>Abgang<br>erlassen | E<br>Tiere<br>verpaaren | Tiere<br>markieren | Versuch<br>Optionen | Zusatzliche<br>Optionen<br>I |       |
| Verpaaren finden und Tiere                                     |                                        |                     |             |          | Star             | ndort       |                         |                         | Tiercode           | )                   |                              |       |
| zusammensetzen.                                                |                                        |                     |             |          | 111 Ra           | aum 13:42:9 | C (08624)               |                         |                    | _ @ V               | /erpaart                     |       |

111 Raum 13:42:10F (08634)

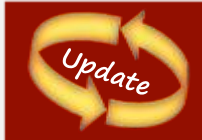

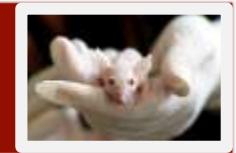

- a) Um sichtbar tragende Weibchen kennzeichnen zu können, wurde folgende Funktionalität hinzugefügt:
  - Bei Weibchen kann nun der Status sichtbar tragend gesetzt werden. Aus jeder Tierraumtierliste ein Tier auswählen, dann die Schaltfläche Zusätzliche Optionen, dann Sichtbar tragend setzen auswählen.
  - Das Tier erhält das Statussymbol sichtbar tragend.
  - Als Beispiel hier hat das Tier 3 Status: 200 J6 Status: 200 J6

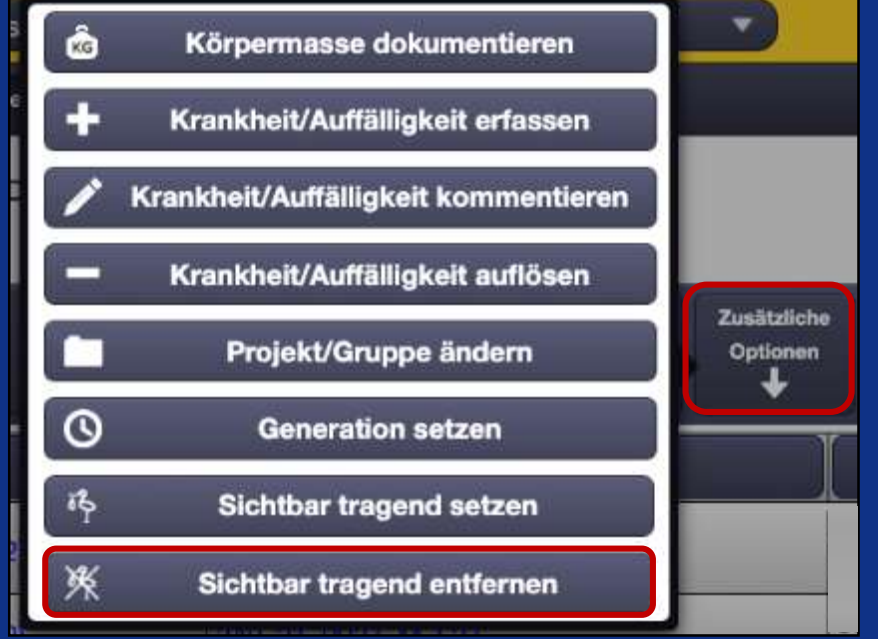

> Mehrere Tiere können gleichzeitig den Tierstatus *sichtbar tragend* erhalten

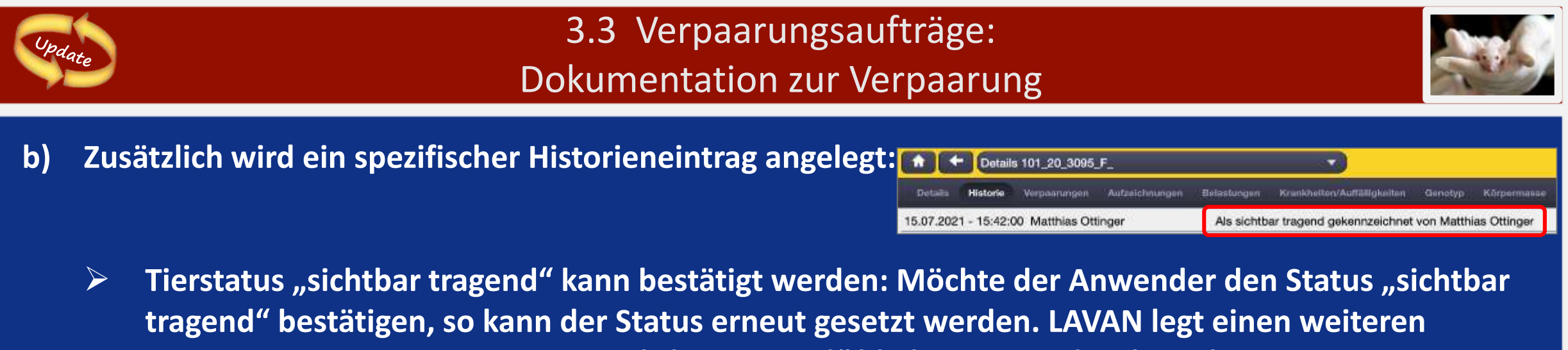

- Historieneintrag an. Der Status "sichtbar tragend" bleibt unverändert bestehen.
- > Der Tierstatus "sichtbar tragend" wird automatisch, beim Erfassen von Jungtieren, entfernt.

|           | Detail     | s 101_20_3095_  | F.,            |                                                               |                             |         |             |  |  |  |
|-----------|------------|-----------------|----------------|---------------------------------------------------------------|-----------------------------|---------|-------------|--|--|--|
| Details   | Historie   | Verpaarungen    | Autzeichnungen | Belantungen                                                   | Krankheiten/Auffälligkeiten | Genotyp | Körpormasse |  |  |  |
| 15.07.202 | 1 - 15:49: | 56 Matthias Ott | inger          | Status sichtbar tragend aufgrund von Wurf automatisch entfern |                             |         |             |  |  |  |

Beim Weibchen mit dem Status "sichtbar tragend" kann dieser jederzeit manuell entfernt werden.
 Ein oder mehrere Tiere können gleichzeitig ausgewählt werden.

| Details                                 | Historie  | Verpaarungen   | Autreichnungen | Belaintungen | Krankheiten/Auffälligkeiten                                    | Genotyp | Körpermasee |  |  |  |
|-----------------------------------------|-----------|----------------|----------------|--------------|----------------------------------------------------------------|---------|-------------|--|--|--|
| 15.07.202                               | - 15:53:3 | 1 Matthias Ott | nger           | Status sid   | Status sichtbar tragend manueli entfernt von Matthias Ottingen |         |             |  |  |  |
| 15.07.2021 - 15:53:21 Matthias Ottinger |           |                |                |              | Als sichtbar tragend gekennzeichnet von Matthias Ottinger      |         |             |  |  |  |

#### 3.4 Jungtiere absetzen

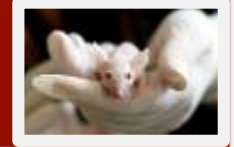

| Gebäude                         | Haus 111       | Haus 111 Zucht | 111 Raum 13 |  |
|---------------------------------|----------------|----------------|-------------|--|
| Stellplatz 44<br>Greenline (6x1 | <b>F</b><br>0) |                |             |  |
| Stellplatz 48<br>Greenline (6x1 | 5<br>0)        |                |             |  |
| Stellplatz 46<br>Greenline (6x1 | <b>3</b><br>0) |                |             |  |
| Stellplatz 47<br>Greenline (6x1 | 0)             |                |             |  |
| Stellplatz 48<br>Greenline (6x1 | <b>3</b><br>0) |                |             |  |
| Stellplatz 49<br>Greenline (6x1 | <b>)</b><br>0) |                |             |  |
| Stellplatz 50<br>Greenline (6x1 | 0)             |                |             |  |
| Stellplatz 5*<br>Greenline (4x7 | )              |                |             |  |
|                                 |                |                |             |  |
|                                 |                |                |             |  |

| Aufgaben 🗮 Berechnen              |
|-----------------------------------|
| Verpaarungsaufträge               |
| Proben                            |
| Freitextaufträge                  |
| Zu leerende Käfige                |
| Zu tötende Tiere                  |
| Konflikte auflösen                |
| Jungtiere absetzen (4)            |
| Jungtiere erwartet                |
| Tierpflege                        |
| Tiere markieren (ohne Probenahme) |
|                                   |
|                                   |
|                                   |
|                                   |
|                                   |
|                                   |
|                                   |

 Aufgabe Jungtiere absetzen auswählen, gelb hinterlegten Stellplatz auswählen.

1. Anschließend einen gelb markierten Käfig anklicken.

| Stell | platz 51                |                           |                           |                                          |
|-------|-------------------------|---------------------------|---------------------------|------------------------------------------|
|       | A                       | 8                         | C                         | D                                        |
| +     | 08118<br>0/1/4<br>23621 | 09117<br>0/1/6<br>23621   | 09118<br>07670<br>23627   | 09119<br>07470<br>23621                  |
| 2     | 09120<br>3/0/0<br>23621 | 09121<br>0/1/3<br>23621   | 5 09122<br>07470<br>23621 | 9<br>08123<br>07570<br>2272 <del>1</del> |
| 3     | 09124<br>07470<br>23621 | eətize<br>leet            | cetzs<br>liter            | 5<br>08127<br>37070<br>2272 <del>1</del> |
| 4     | 09128<br>0/5/0<br>22721 | 09128<br>57070<br>22721   | 09130<br>07770<br>22721   | 20131<br>0/5/0<br>22721                  |
| 9     | 09132<br>47070<br>22721 | 9 09133<br>9/0/0<br>22721 | 0 00134<br>0/3/0<br>20127 | 00135<br>0/6/0<br>2272 <del>1</del>      |
| ð     | 09136                   | 09137<br>0/1/5<br>20127   | D4138<br>Joer             | 0e139<br>leor                            |
| 7     | 03140<br>eer            | colat<br>lect             | 09142<br>leer             | Dis 143<br>Leei                          |

### 3.4 Jungtiere absetzen

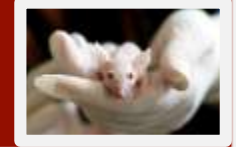

|    | Jungtiere absetzen, 09137                                                                                                    |         |                          |  | <ol> <li>Tiere auswählen, die man<br/>absetzen ✓ möchte und mit</li> </ol> |                                |                                      |              |
|----|----------------------------------------------------------------------------------------------------|---------|--------------------------|--|----------------------------------------------------------------------------|--------------------------------|--------------------------------------|--------------|
| Wu | Wurf mit 5 Jungtieren. Alle Jungtiere sind vorausgewählt. Falls Tiere blau hervorgehoben sind, haben sie einen Tötungsauftrag. Wurf (28 Tage) jetzt absetzen? |         |                          |  |                                                                            |                                |                                      |              |
| 11 | 70_20_0050_U_                                                                                                    | -<br>ac | v                        |  |                                                                            | dem grünen Button              |                                      |              |
| 11 | 70_20_0051_U_                                                                                                    | ia:     | ×                        |  |                                                                            | bestätigen.                    |                                      |              |
| 11 | 70_20_0052_U_                                                                                                    | 13      | ×                        |  |                                                                            |                                |                                      |              |
| 11 | 70_20_0053_U_                                                                                                    |         | ×                        |  |                                                                            |                                |                                      |              |
| 11 | 70_20_0054_U_                                                                                                    | ••      | ×                        |  |                                                                            |                                |                                      |              |
|    |                                                                                                    |         |                          |  |                                                                            |                                | 4. Zielposition ur<br>Männchen und V | Veibchen     |
|    | Ja, absetzen 🗶 Überspringen                                                                                                    |         |                          |  |                                                                            |                                | angeben und mit                      | t dem grünen |
|    |                                                                                                    |         |                          |  |                                                                            |                                | Button bestätige                     | n.           |
|    |                                                                                                    |         |                          |  | Sie haben 5 von 5 Jungtieren a                                             | aus dem Wurf zum Absetzen ausg | ewählt.                              |              |
|    |                                                                                                    |         |                          |  | Zielposition Männchen                                                      |                                | 09126                                |              |
|    |                                                                                                    |         |                          |  | Anzahl Männchen                                                            |                                | 3                                    |              |
|    |                                                                                                    |         |                          |  | Zielposition Weibchen                                                      |                                | 09137                                |              |
|    | E Nach dom Postätigen ka                                                                                                    | nn      | man im Anschluss die     |  | Anzahl Weibchen                                                            |                                | 2                                    |              |
|    | J. Nach uen Destaugen Ka                                                                                                    | <br>  1 |                          |  |                                                                            |                                |                                      |              |
|    | here auch markieren (sieh                                                                                                    | ет      | .7 Neue Tiere erfassen). |  | Weiter                                                                     |                                |                                      |              |

#### 3.4 Jungtiere absetzen

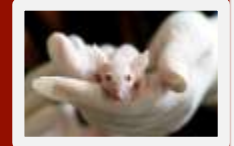

Achtung! Jungtiere müssen IMMER durch die Aufgabe "Jungtiere absetzen" von der Mutter getrennt werden! Nur dadurch werden sie auch mit dem richtigen Geschlecht auf dem Käfig angezeigt! Ansonsten laufen sie im System weiter mit dem Geschlecht "Unknown", was auch im Tiercode zu erkennen ist!

### 3.5 Tötungsaufträge

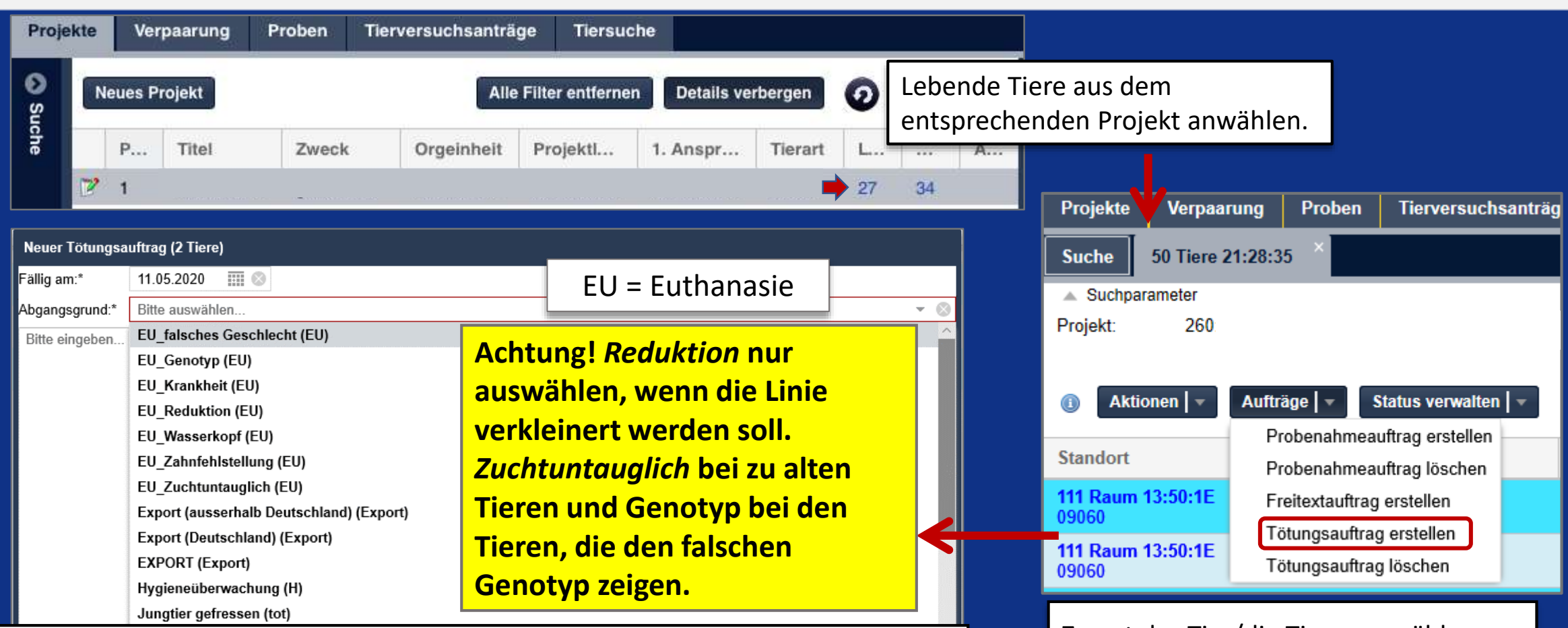

Fälligkeitsdatum festlegen: wählt man das aktuelle Datum, so wird der Tötungsauftrag sofort in der Tierraum-Oberfläche angezeigt. Abgangsgrund wählen und speichern. Sollen die Tierpfleger den Tötungsauftrag abarbeiten, bitte in dem freien Textfeld <u>"Bitte Tierpfleger!</u>" eingeben. Zuerst das Tier/die Tiere auswählen (türkis), die getötet werden sollen, dann auf *Aufträge* klicken und *Tötungsauftrag erstellen* auswählen.

DESKTOP

### 3.5 Tötungsaufträge

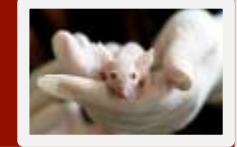

| Tiero                  | ode z B                                                                                                    |
|------------------------|----------------------------------------------------------------------------------------------------|
| Aufgaben 🛛 🗮 Berechnen | In den Aufgaben Zu tötende Tiere                                                                                                |
| /erpaarungsaufträge    | anwanien und zum                                                                                                    |
| Proben                 | navigieren                                                                                                    |
| Freitextaufträge       |                                                                                                    |
| Zu leerende Käfige     |                                                                                                    |
| Zu tötende Tiere (121) |                                                                                                    |
|                        | Tierc<br>Aufgaben ( 🗮 Berechnen<br>erpaarungsaufträge<br>roben<br>reitextaufträge<br>u leerende Käfige<br>u tötende Tiere (121) |

|                  |      | Abgang erfassen | X<br>Abbrechen |
|------------------|------|-----------------|----------------|
| Haltungssystem:  | 42   |                 |                |
| Position:        | 3В   |                 |                |
| Positionsnummer* | 8889 |                 | 0              |
|                  |      |                 |                |
|                  |      |                 |                |
| ▶ Weiter         |      |                 | ←              |
|                  |      |                 | -              |
|                  |      |                 |                |

Käfignummer eintippen und mit Weiter bestätigen.

| Ste | Stellplatz 42               |                             |  |  |  |
|-----|-----------------------------|-----------------------------|--|--|--|
|     | А                           | В                           |  |  |  |
| 1   | 08876<br>leer               | 08877<br>1 / 0 / 0<br>263Zf |  |  |  |
| 2   | 08882<br>0 / 3 / 0<br>269Zf | 08883<br>0 / 3 / 0<br>263Zf |  |  |  |
| 3   | 08888<br>1 / 0 / 0<br>269Zf | 08889<br>0 / 5 / 0<br>269Zf |  |  |  |

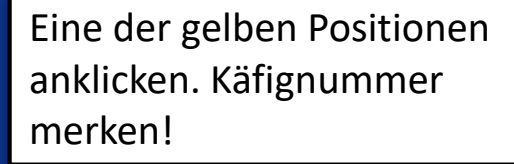

#### 3.5 Tötungsaufträge

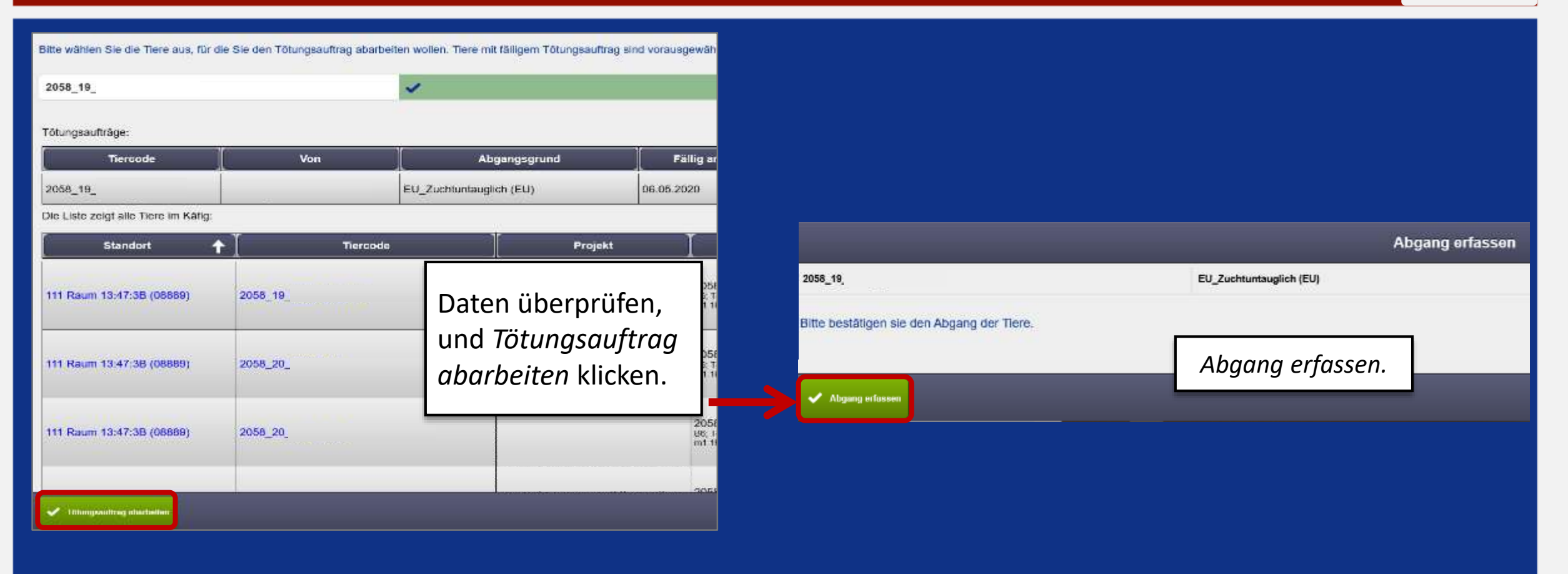

Achtung!!! Hier noch die Belastungsbewertung erfassen!!! Siehe nächste Folien ...

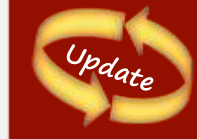

# 3.5 Tötungsaufträge – "Abgang" erfassen

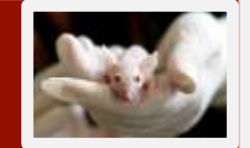

> Optimierung im "Abgang" erfassen Prozess: Umstellung auf klickbare Tierliste

Der "Abgang" erfassen Prozess wurde optimiert.

Die Auswahl/Abwahl von Tieren im Prozess erfolgt nun über die aus anderen Prozessen bekannte klickbare Tierliste.

Tierdetails können wie immer durch einen Klick auf den Tiercode angezeigt werden.

|                                 |      |                | Abgang erfasse | n           |                 |                        |        | X<br>Alderedaet |
|---------------------------------|------|----------------|----------------|-------------|-----------------|------------------------|--------|-----------------|
| Tiere abwählen?                 |      |                |                |             |                 |                        |        |                 |
| Die Liste zeigt alle Tiere im K | afg: |                |                |             |                 |                        |        |                 |
| Standort                        | +    | Tiercode       | Projekt        | Stamm/Rasse | Genotyp/General | Alter                  | Status |                 |
|                                 |      | 101_20_0605_F_ |                |             | :               | 199 (28)<br>(U KM 157) | ល      |                 |

#### 3.6 Freitextaufträge

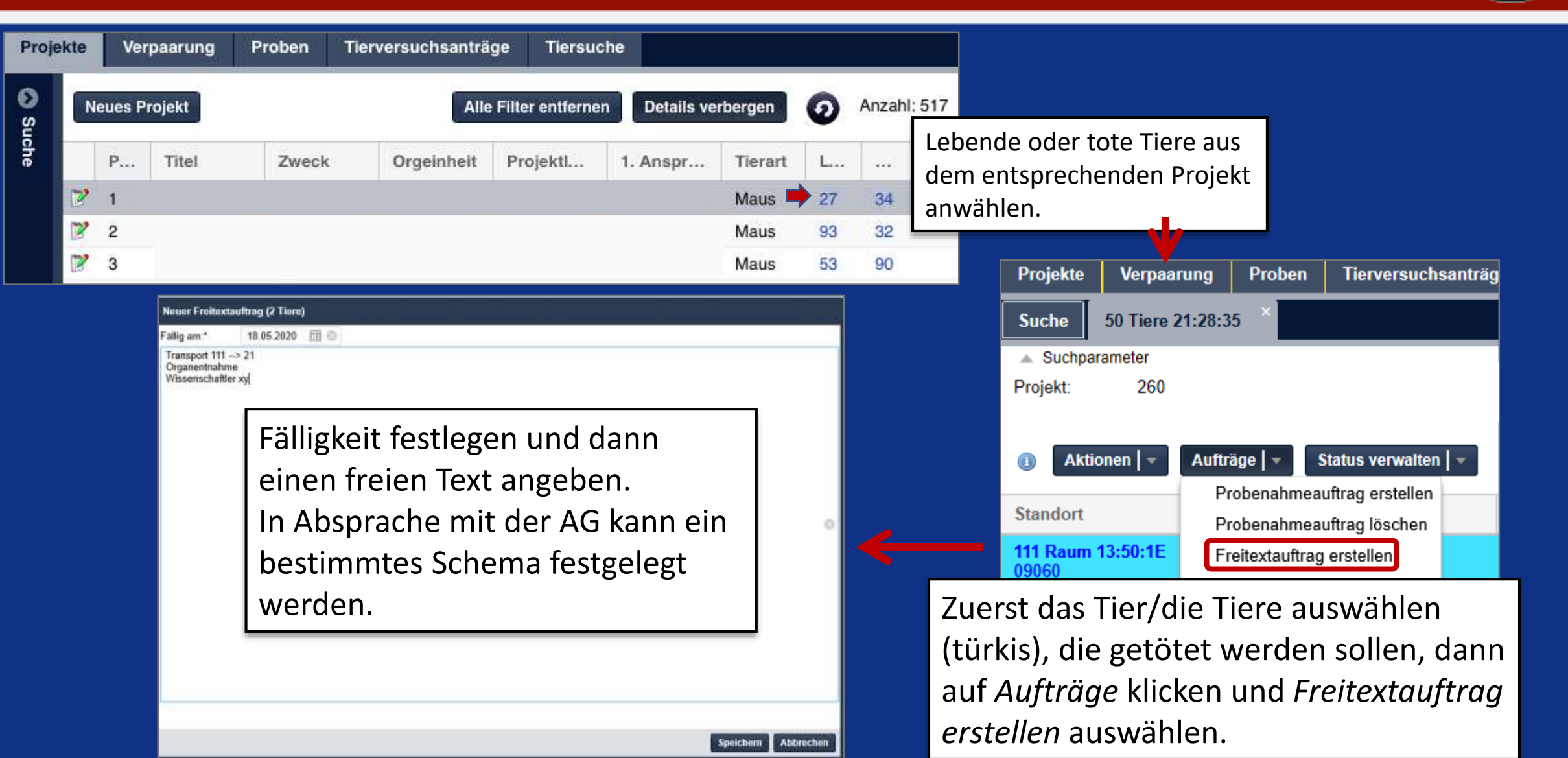

DESKTOP

#### 3.6 Freitextaufträge

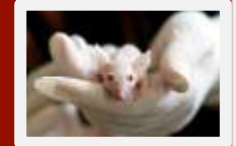

| Aufgaben 🗏 Berech         | m) X incom          |
|---------------------------|---------------------|
| Verpaarungsaufträge       |                     |
| Proben                    |                     |
| Freitextaufträge          | Im Tierraum kann    |
| Zu leerende Käfige        | man als Aufgabe     |
| Zu tötende Tiere          |                     |
| Konfikte auflösen         | Freitextauftrage    |
| Jungtiere absetzen        | lauswählen und      |
| Jungtiere erwartet        |                     |
| Tierpflege                | wird dann direkt zu |
| Tiere markieren (ohne Pro | oinar Lista         |
| Kranke Tiere finden       |                     |
| Auffähige Tiere finden    | navigiert.          |
| Käfigkarten drucken       |                     |
| Neue Tiere erfassen       |                     |

| <b>I</b>                                                                                                    | 🗲 Fr                                                                                                    |                                                                                                    |                                                 |                            |                                                                             |           |                    |                                                                            |                                            |
|----------------------------------------------------------------------------------------------------|----------------------------------------------------------------------------------------------------|----------------------------------------------------------------------------------------------------|-------------------------------------------------|----------------------------|-----------------------------------------------------------------------------|-----------|--------------------|----------------------------------------------------------------------------|--------------------------------------------|
| Frei                                                                                                    | textaufträge                                                                                                    | Verpaarungsauft                                                                                                    | räge                                            |                            |                                                                             |           |                    |                                                                            |                                            |
| ID                                                                                                    | Fälligkei                                                                                                    | Orgeinheit                                                                                                    | Projekt                                         |                            | Auftraggeber                                                                | Tiere     | Auftrag            | Stell                                                                      | platz                                      |
| 175                                                                                                    | 14.02.202                                                                                                    | 0                                                                                                    | Die e                                           | inzel                      | nen Aufträ                                                                  | ge ka     | nn man             | 48                                                                         |                                            |
| 584                                                                                                    | 14.02.202                                                                                                    | 0                                                                                                    | ausw                                            | ähle                       | n und wird                                                                  | direk     | t zu den           | 49                                                                         |                                            |
|                                                                                                    | Auftrag 175 für F                                                                                                    | aum 111 Raum 13                                                                                                    | Tiere                                           | n we                       | eitergeleitet                                                               | •         |                    | Tierrade So                                                                | kta 🛛 🔍 Daudius                            |
| -                                                                                                    | an                                                                                                    |                                                                                                    |                                                 |                            |                                                                             |           |                    |                                                                            | -                                          |
| ie rem                                                                                                    | igkeit Orgeinheit                                                                                                    | Projekt A                                                                                                    | iftraggeber                                     | Tiere                      |                                                                             |           |                    |                                                                            | Erledigt U                                 |
| 175 14.0                                                                                                    | gkeit Orgeinheit<br>2.2020                                                                                                    | Projekt A                                                                                                    | iftraggeber                                     | Tiere<br>3                 |                                                                             |           |                    |                                                                            | Erledigt L                                 |
| 175 14.0                                                                                                    | igkeit Orgeinheit<br>2.2020                                                                                                    | Projekt A                                                                                                    | itraggeber 1                                    | Tiere<br>3                 |                                                                             |           |                    |                                                                            | Erledigt L                                 |
| mate the                                                                                                    | 2.2020<br>Augusta Crigeinheit<br>2.2020<br>Augusta<br>erfensen                                                                                                    | Projekt A                                                                                                    | Itraggeber 1                                    | Tiere<br>3<br>5<br>Denktop |                                                                             |           |                    |                                                                            | Erledigt L                                 |
| 175 14.0<br>mate the                                                                                                    | 2.2020<br>Annu Argentier<br>Annu Argens<br>Argens<br>Arg | Projekt Au<br>Tem<br>venschiefen<br>Tem                                                                                             | Versach<br>Uptoren<br>Dode                      | Denking                    | ProjektSt                                                                   | amm/Rasae | Genotyp/Generation | Alter                                                                      | Erledigt L                                 |
| 175 14.0<br>mate trio                                                                                                    | 2.2020<br>2.2020<br>x<br>down<br>Standort<br>3.48:15 (08840)                                                                                                    | Projekt A                                                                                                    | Itraggeber<br>Versech<br>Uptores<br>↓<br>Toode  | Denking                    | Projekt [ St                                                                | amm/Rasse | Cenctyp/Generation | Alter<br>57 (22)<br>1194 57)                                               | Erledigt L<br>Status<br>V 127              |
| 175 14.0<br>mate trio<br>Ate 80                                                                                                    | Orgeinheit           2,2020           X           August           August           Standort           3,48-15 (08640)           3,48-15 (08640)                                                                                                    | Projekt         Al           Time         Time           Time         Time           2056_19_0061_M_X           2056_19_0054_F_S4 L | Itraggeber 1 Versach Zmattickte Dationen Toodle | Tiere<br>3<br>Desktap      | Projekt 58<br>Den Auftrag kann<br>man schließlich a<br>"Erledigt" markie    | amm/Rasae | Genotyp/Generation | Alter<br>57 (22)<br>LISU(51)<br>78 (25)<br>LISU(201)                       | Status<br>V [2]<br>V JT2 [3]               |
| 175 14.0<br>mate the<br>new the<br>new | Organitie         Organitie           2.2020         X           2.2020         X           Market         X           Standort         X           3.48-1E         (08840)           3.48-1E         (08840)           3.48-1E         (08840)                                                                                                    | Projekt         Al           Tem         Dee           Tem         Dee           2055_19_0034_F_34 L           2055_19_0034_F_34 L  | Hraggeber<br>Versack<br>Uptoren<br>toda         | Denkrap                    | Den Auftrag kann<br>man schließlich a<br>"Erledigt" markie<br>oder löschen. | Is<br>ren | Cenctyp/Generation | Alter<br>57 (22)<br>LISM 57)<br>78 (25)<br>LISM 37)<br>78 (25)<br>LISM 37) | Erledigt C<br>Status<br>V [2]<br>V JT2 [2] |

#### 3.7 Probenahmeauftrag

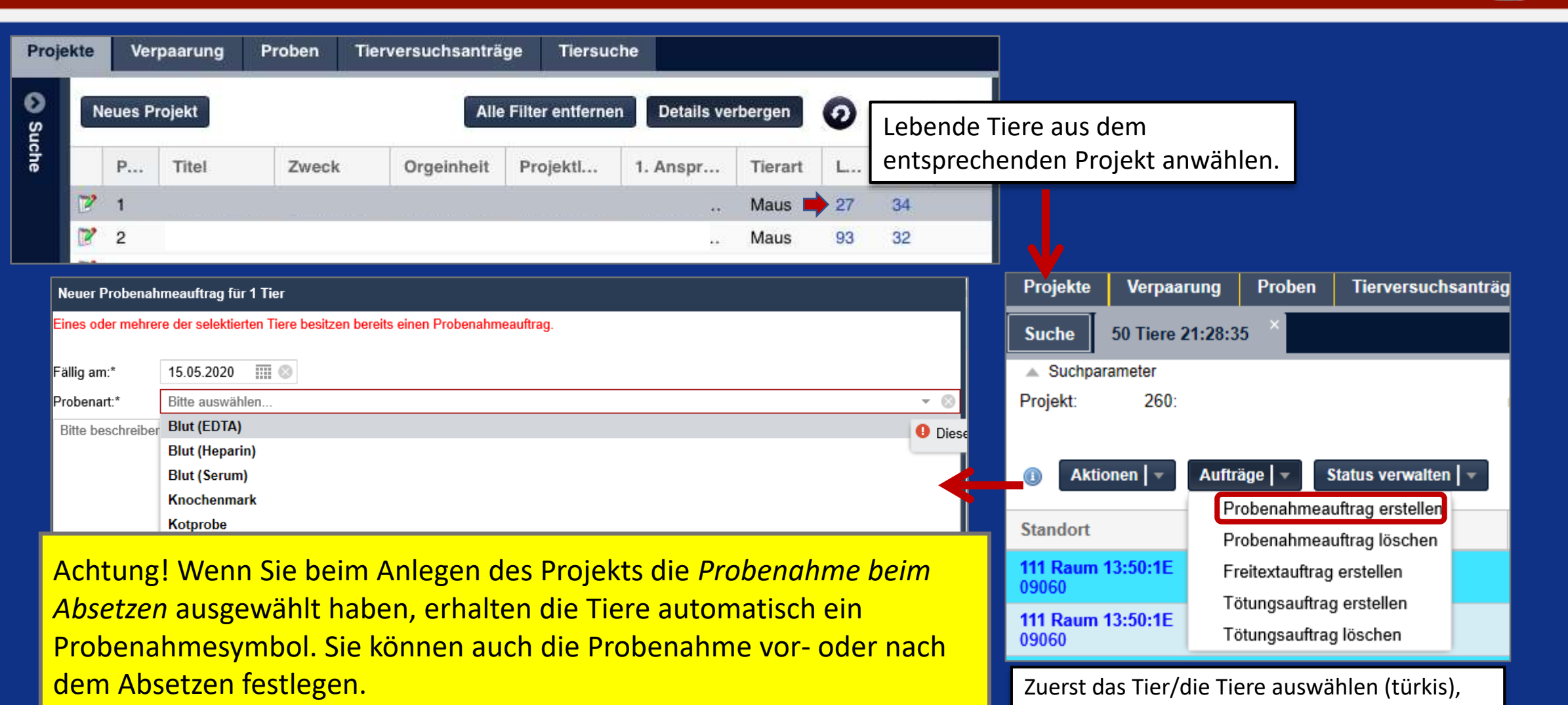

Denken Sie daran, die Probennahme in LAVAN auch durchzuführen.

DESKTOP

#### 3.7 Probenahmeauftrag

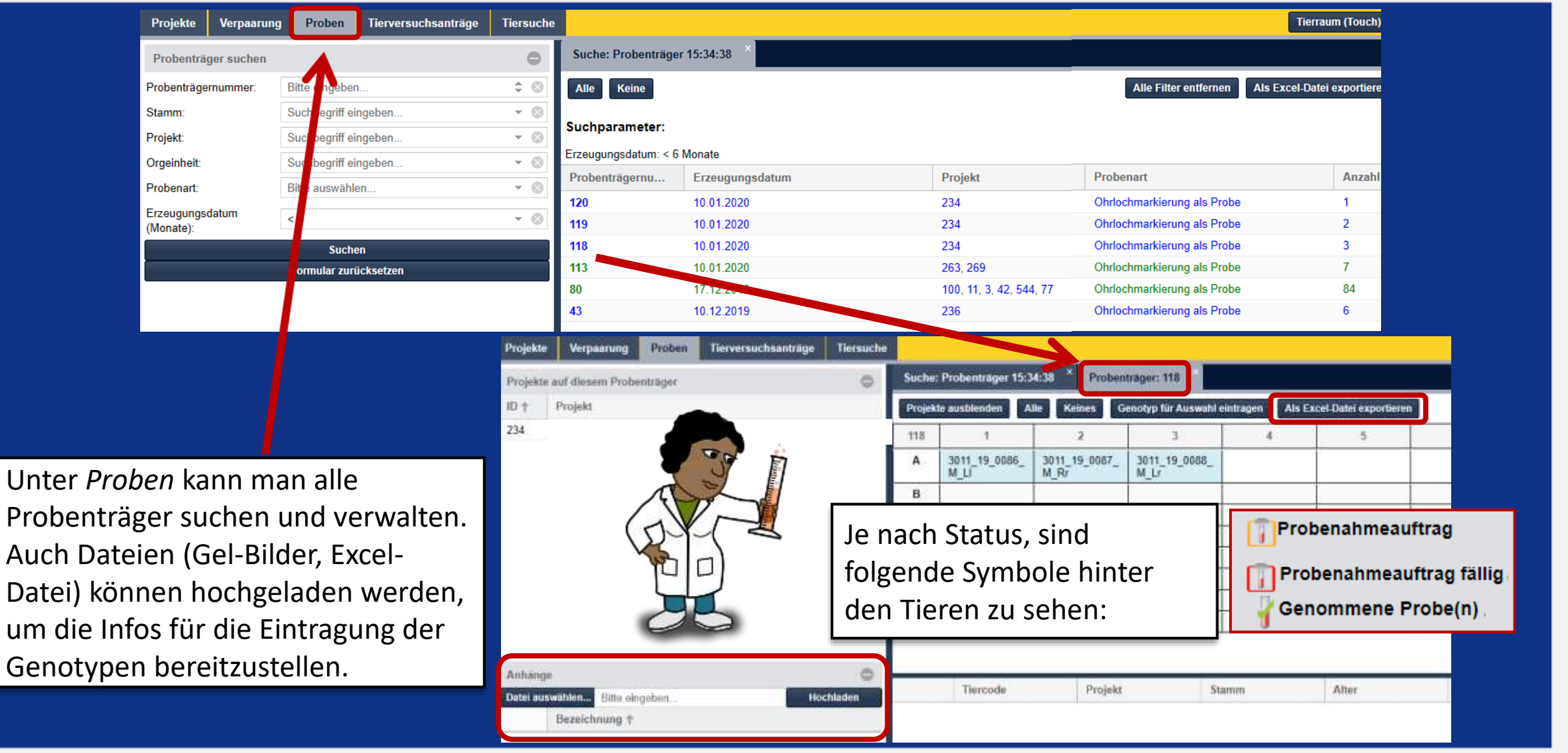

DESKTOP

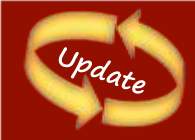

### 3.7 Probenahmeauftrag

DESKTOP

#### > Optimierung Probenahme

Vor Beginn eines Probenahmeprozesses ist nun eine Übersichtsseite vorgeschaltet. Folgende Informationen werden angezeigt:

|                                                           | Proben nehmen        |
|-----------------------------------------------------------|----------------------|
| Fälligkeit:                                               | 26.09.2020           |
| Projekt:                                                  |                      |
| Orgeinheit:                                               |                      |
| Auftraggeber:                                             | automatisch          |
| Probenart:                                                | Ohrlochung/ear notch |
| Stellplätze:                                              | 1-18                 |
| Zu bearbeitende Tiere / Tiere in Käfigen (Anzahl Käfige): | 10/10 (3)            |

| 10.09.2020 | automatisch | 7 | 3-3A | Ohrlochung/ear |
|------------|-------------|---|------|----------------|
| 14.09.2020 | automatisch | 2 | 3-4A | Ohrlochung/ear |
| 27.10.2020 | automatisch | 4 | 3-4A | Ohrlochung/ear |
| 09.11.2020 | automatisch | 4 | 3-4A | Ohrlochung/ear |

Gefolgt von einer vollständige Tierliste (mit Standort) aller Tiere des Auftrags. Nun können auch mehrere Käfige vorbereitet werden, bevor mit der Probenahme begonnen wird.

Erstmals werden unterhalb fälliger Probenahmeaufträge noch nicht fällige angezeigt (hellgrau). Dadurch bessere Planbarkeit und Vorbereitung im Tierraum z.B. Welche Proben müssen am nächsten Werktag genommen werden? Achtung: Es ist nun bereits vor Fälligkeit möglich, Proben zu nehmen!

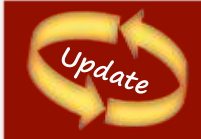

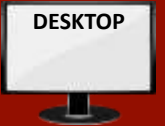

#### > Vergabe für Probenträger (z.B. Plattennummer einer 96-well Platte)

Eine Probenbelegung auf den Probenträgern ist senkrecht und waagerecht möglich. Die Funktion, "Vertiefung überspringen" auf dem Probenträger ist gedacht für Positionen eines Probenträgers, die nicht befüllt werden können, beispielsweise auf Grund einer Verschmutzung einer Vertiefung der 96-Well Platte.

#### Beispiel eines senkrecht befüllten

|     | • • •      |
|-----|------------|
| Ura | nantragarc |
|     |            |
|     | 0          |

| Detail | s ausbienden Al       | le Keines | Genotyp für Auswahl | l eintragen | Als Excel-Datei exporti | eren |
|--------|-----------------------|-----------|---------------------|-------------|-------------------------|------|
| 65     | 1                     | 2         | 3                   | 4           | 5                       |      |
| A      | 222_20_0035_<br>M_L35 |           |                     |             |                         |      |
| в      | 222_20_0036_<br>M_L36 |           |                     |             |                         |      |
| c      | 222_20_0037_<br>F_L37 |           |                     |             |                         |      |
| D      | 222_20_0042_<br>M_L42 |           |                     |             |                         |      |
| E      | 222_20_0043_<br>M_L43 |           |                     |             |                         |      |
| F      | 222_20_0045_<br>F_L45 |           |                     |             |                         |      |
| G      | 222_20_0046_<br>F_L46 |           |                     |             |                         |      |
| н      |                       |           |                     |             |                         |      |

Überspringen einer Vertiefung oder eines Tieres eines Probenträgers:

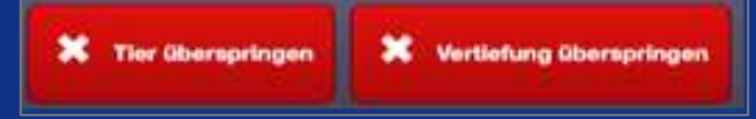

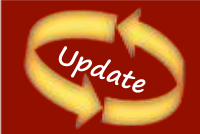

### 3.7 Probenahmeauftrag: Alias

#### Vergabe eines Alias für Probenträger (z.B. Plattennummer einer 96-well Platte)

Man kann einem Probenträger nun eine weitere Bezeichnung (*ein Alias*), geben z.B. ein eindeutiger Code einer 96-well Platte. Die Eingabe erfolgt zu Beginn des Probenahmeprozesses.

Auch in der Probenträgeransicht (Desktop) kann ein Alias ebenfalls eingegeben oder korrigiert werden. Dies ist Teil der Optimierung des Probenahmeprozesses für die Genotypisierung mit TransnetYX. Beispiel: Verwendung eines neuen Probenträgers mit Alias 9877470.

| Bestehenden Probenträger weiterverwenden? |         |
|-------------------------------------------|---------|
| Probenträgernummer                        |         |
| Senkrechte Befüllung?                     | ×       |
| Alias                                     | 9877470 |

#### Desktop: Probenträgeransicht. Alias ist editierbar.

| Alias ändern        |                     |   |  |  |
|---------------------|---------------------|---|--|--|
| Alias:              | 9877459             |   |  |  |
| Anzahl Proben:      | 7                   |   |  |  |
| Befüllreihenfolge:  | von oben nach unten |   |  |  |
| Probenträgernummer: | 65                  |   |  |  |
| Probenträgerdetails |                     | 0 |  |  |

Beispiel eines Probenträgers mit Alias 9877459. DESKTOP

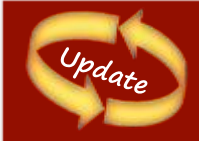

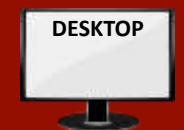

Man kann direkt nach einem Alias (oder Teilen davon) suchen.
 Man kann so an Hand einer eindeutigen Barcode-Nr. Probenträger finden.

 Der Excel Export von Probenträgerdaten wurde um den Alias erweitert.
 Das exportierte Excel-Arbeitsplatt vom Probenträger wird nun als "sheet 1" bezeichnet

| Projekte Verpaarus           | ng Proben Terversuchsanträge | Tiersuch | *                  |               |
|------------------------------|------------------------------|----------|--------------------|---------------|
| Probenträger suchen          |                              | 0        | Suche: Probentra   | ger 14:04:41  |
| Probenträgernummer:          | Ditte eingeben               | :0       | Alle Keine         |               |
| 48as                         | 9877459                      | 0        | C                  |               |
| Stamm:                       | Suchbegniff eingeben         | + 0      | Suchparameter:     | 8             |
| Projekt:                     | Suchbegriff eingeben         | + 0      | Erzeugungsdatum: « | 6 Monate      |
| Drgeinheit:                  | Suchbegnilf eingeben         | + 0      | Probenträgern      | Afias         |
| Probenart:                   | Bitte auswählen              | * 0      | 70                 | 164           |
| Erzeugungsdatum<br>(Monate): | <0                           | * 0      | 68                 | ×             |
|                              | Suchen                       |          | 65                 | 9877459       |
|                              | Formular zurücksetzen        |          | 64                 | TransnelYX 12 |

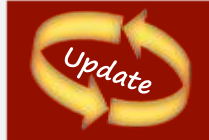

DESKTOP

Um die Genotypisierungs-Beauftragung beim Anbieter TransnetYX weiter zu vereinfachen, bietet LAVAN nun die Möglichkeit, die Daten von Probenträgern in einem für TransnetYX optimierten Format zu exportieren.

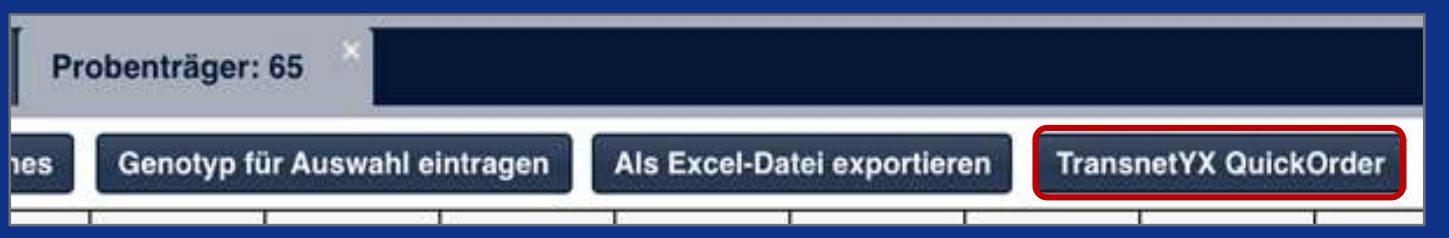

Probenträger sind für TransnetYX senkrecht zu befüllen. Der eindeutige Platten-Code soll als Alias eingegeben werden.

#### 3.8 Genotypisierung

#### Variante 1

Von dem Probenträger ausgehend kann man Proben mit dem gleichen Genotyp selektieren.

| Suche:  | Suche: Probenträger 15:34:38 × Probenträger: 118 ×                                        |                       |                       |   |   |  |  |
|---------|-------------------------------------------------------------------------------------------|-----------------------|-----------------------|---|---|--|--|
| Projekt | Projekte ausblenden Alle Keines Genotyp für Auswahl eintragen Als Excel-Datei exportieren |                       |                       |   |   |  |  |
| 118     | 1                                                                                         | 2                     | 3                     | 4 | 5 |  |  |
| Α       | 3011_19_0086_<br>M_LI                                                                     | 3011_19_0087_<br>M_Rr | 3011_19_0088_<br>M_Lr |   |   |  |  |
| В       |                                                                                           |                       |                       |   |   |  |  |
| С       |                                                                                           |                       |                       |   |   |  |  |
| D       |                                                                                           |                       |                       |   |   |  |  |
| E       |                                                                                           |                       |                       |   |   |  |  |
| F       |                                                                                           |                       |                       |   |   |  |  |
| G       |                                                                                           |                       |                       |   |   |  |  |
| н       |                                                                                           |                       |                       |   |   |  |  |

| Genotyp eintragen |             |                                                                             |                     |  |
|-------------------|-------------|-----------------------------------------------------------------------------|---------------------|--|
| Mutter:           |             | Vater:                                                                      |                     |  |
| Tiercodes         | Gen / Locus | 1. Allel                                                                    | 2. Allel            |  |
| 3011 19           | Rag2ko      | Nicht ändern 👻 🛞                                                            | Nicht ändern 👻 🔕 🗄  |  |
| 3011 19           | Ahr flox    | ko                                                                          | Nicht ändern 👻 🔕 🔶  |  |
| 3011 19           | Ncr1-cre    | no entry                                                                    | Nicht ändern 👻 🛞 🧄  |  |
|                   |             | Nun kann man den Genotyp für verschiedene<br>Proben gleichzeitig eintragen. |                     |  |
|                   |             |                                                                             | Speichern Abbrechen |  |

DESKTOP
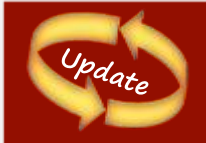

# 3.8 Genotypisierung

#### Variante 2

Nach Anklicken der lebenden Tiere eines Projekts und durch das selektieren der entsprechenden Tiere für die Genotypisierung wählt man nun die Aktion: *Genotyp eintragen*.

| Projekte   | Verpaarung         | Proben    | Tierversuchsanträge  | Tiersuche           |                   |             |                    |                     |
|------------|--------------------|-----------|----------------------|---------------------|-------------------|-------------|--------------------|---------------------|
| Suche      | 50 Tiere 15:35:51  | ×         |                      |                     | Genotyp eintragen |             |                    |                     |
| Suchpar    | rameter            |           |                      |                     | Mutter:           |             | Vater:             |                     |
|            |                    |           |                      |                     | YFP:, Cre:        |             | YFP:, Cre:         |                     |
| Projekt:   | 260:               |           |                      |                     | Tiercodes         | Gen / Locus | 1. Allel           | 2. Allel            |
|            |                    |           |                      |                     | :                 | YFP         | Nicht ändern 🔻 🛛 🗼 | Nicht ändern 👻 📎 🗄  |
| Aktio      | onen 🚽 🛛 Aufträ    | ige   - S | status verwalten   – |                     |                   | Cre         | mutant             | Nicht ändern 👻 😞 🔶  |
| G          | enotyn eintragen   |           |                      |                     | :                 |             | no entry           |                     |
| Stan       | roiokt/Cruppe änd  | orn od    | e↓ /                 | bgangsinformationen |                   |             | wt                 | J                   |
| 111 0      | I Detail           |           | 0055 E               |                     |                   |             |                    |                     |
| 0907 AI    | IS Excel-Datel exp | ortieren  | <u></u>              |                     |                   |             |                    |                     |
| 111 Kaun   | iere stornieren    | 2000 20   | ) 0054 M -           |                     |                   |             |                    |                     |
| 09065      |                    |           |                      |                     |                   |             |                    |                     |
| 111 Raum 1 | 13:50:2D           | 2059_20   | )_0053_M             |                     |                   |             |                    |                     |
| 09065      |                    |           |                      |                     |                   |             |                    |                     |
|            |                    |           |                      |                     |                   |             |                    | Speichern Abbrechen |

Nun kann man die Ausprägung aller relevanten Gene/Allele für verschiedene Proben gleichzeitig eintragen.

DESKTOP

d

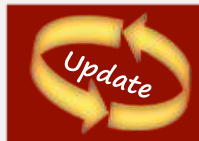

zugeordnet.

#### 3.9 Auffälligkeiten/Krankheiten dokumentieren

2059 19 0015 F 325-I

Kommentar

Metter

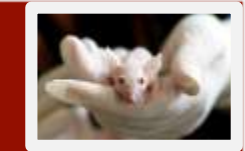

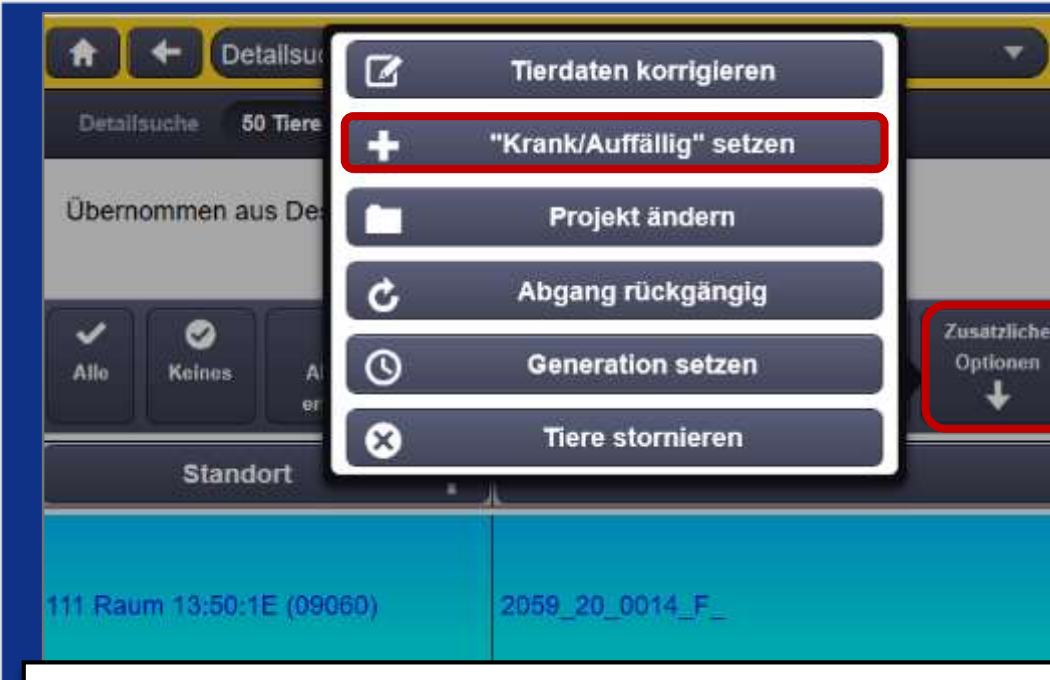

Das Erfassen von Krankheiten und Auffälligkeiten kann für mehrere ausgewählte Tiere gestartet werden (aus Tierraum-Tierliste unter *zusätzliche Optionen*). Die Führung erfolgt bei Auswahl mehrerer Tiere in einem Prozess von Tier zu Tier. Die Eingabe bleibt unverändert Einzeltier-basiert. Krankheiten/Auffälligkeiten werden immer Kategorien Das auffällige oder kranke Tier direkt selektieren und auf "zusätzliche Optionen" klicken und "Krank/Auffälligkeit erfassen" auswählen.

Nun kann man zwischen krank oder auffällig wählen und zusätzlichen einen beliebigen Kommentar dazu notieren.

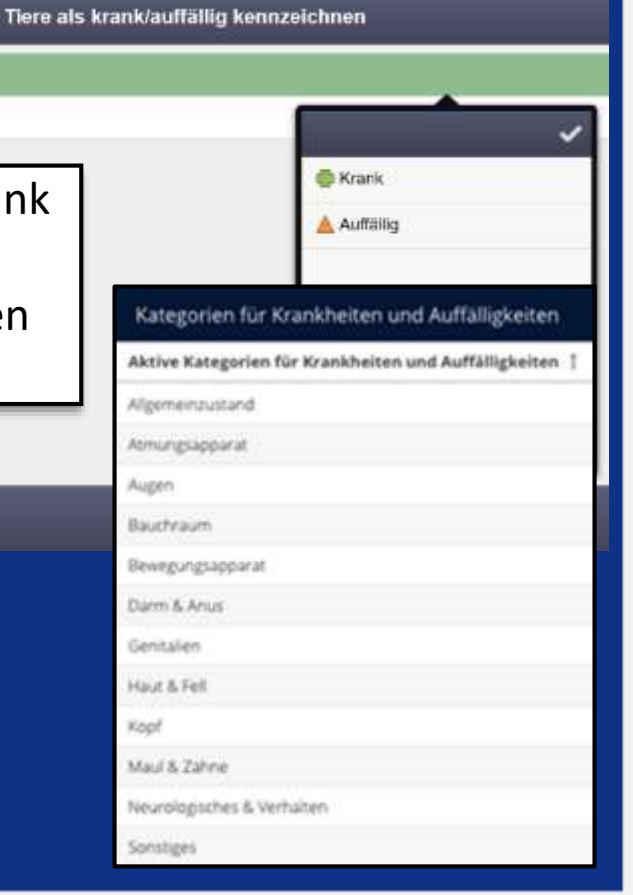

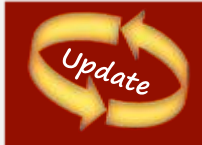

#### 3.9 Veränderungen im Erfassen von Auffälligkeit/Krankheiten

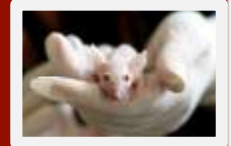

- Alle Krankheiten/Auffälligkeiten sind jetzt immer einer Kategorie zugeordnet.
- Zum Zeitpunkt dieses Updates bereits bestehende Krankheiten/Auffälligkeiten werden automatisch der Kategorie "Sonstiges" zugeordnet.
- Wie bislang können Krankheiten/Auffälligkeiten auf 2 Wegen erfasst, d.h. erstmals eingegeben werden:
- a) Aus einer Tierraumtierliste ein Tier auswählen, dann die Schaltfläche *Zusätzliche Optionen*, dann *Krankheit/Auffälligkeit erfassen* auswählen.

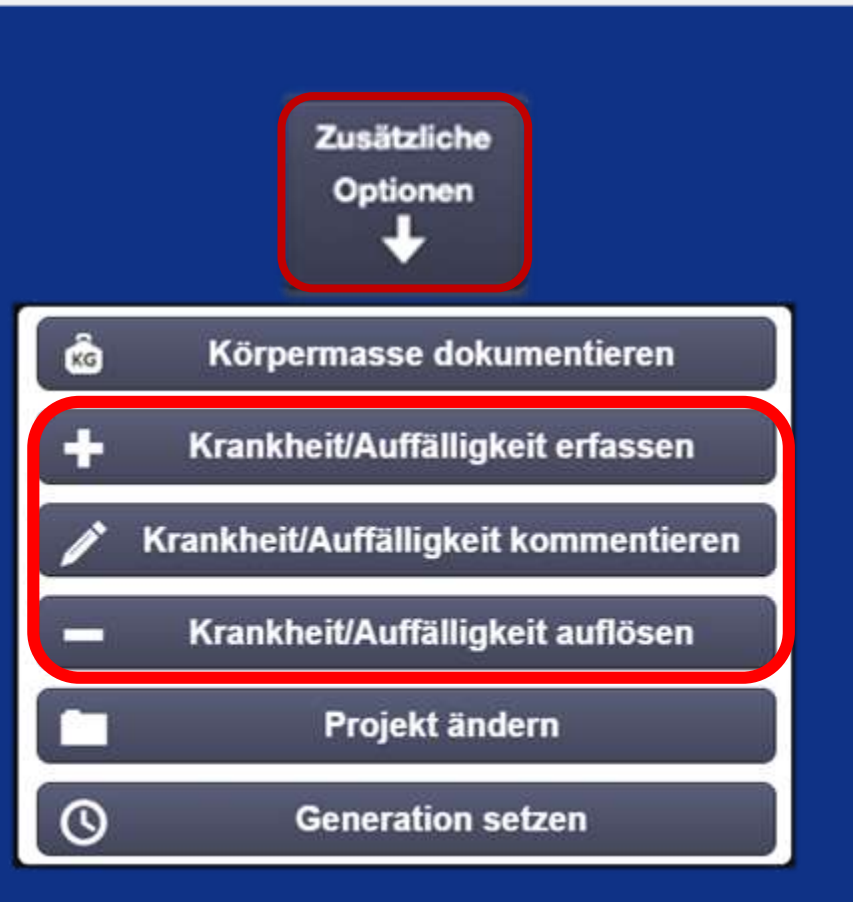

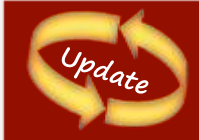

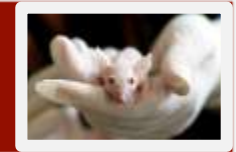

- b) Über den detaillierten Tierpflegeprozess nach der Frage "Alle Tiere gesund"? bei Antwort: "nein" in den Prozess *Krankheit/Auffälligkeit erfassen* eingestiegen werden.
- > Jede Krankheit/Auffälligkeit verfügt nun über eine Kategorie und ein Startdatum.
- Das Erfassen, Kommentieren, Auflösen erfolgt für einen spezifischen Vorgang.
- > Die Darstellung ist übersichtlich für jede Krankheit/Auffälligkeit der gleichen Kategorie dargestellt.
- > Von einer Kategorie kann jedes Tier zur gleichen Zeit nur einen Vorgang haben.
- > Das Kommentieren & Auflösen von Krankheiten/Auffälligkeiten funktioniert analog zum Erfassen.
- > Für jede Aktion wird ebenfalls ein Historieneintrag in der Tiergeschichte angelegt.
- Die Informationen zu Kategorie, Start-/Enddatum sind ebenfalls im Excel-Export von Tierinformationen (von Desktop-Tierlisten aus) enthalten Der Excel-Export beinhaltet die Gesamten Informationen über das Tier, vom Tiercode bis zur Auffälligkeit oder Körpermasse.

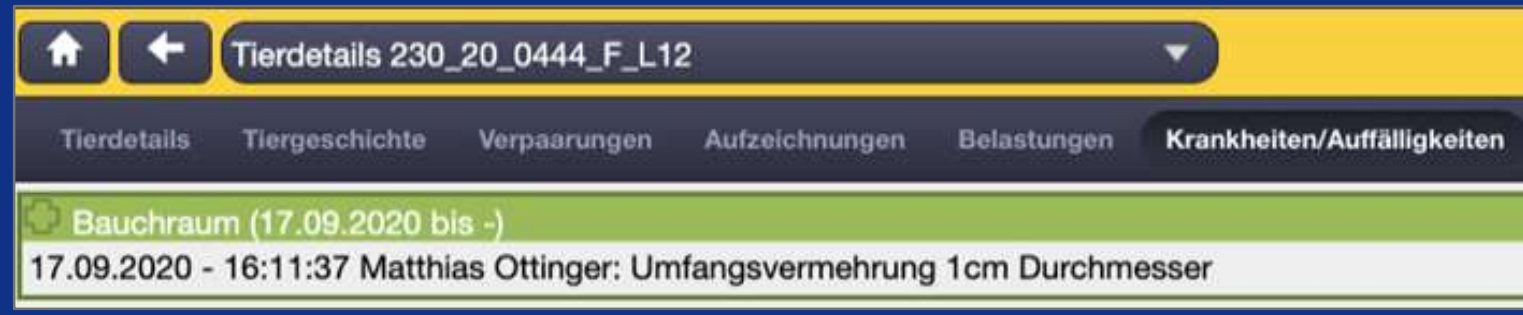

### 3.10 Tiere "in Versuch" setzen

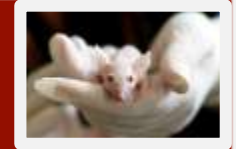

| 226E:<br>Unters                  | g hinzufügen<br>ch" setzen                     |                              |
|----------------------------------|------------------------------------------------|------------------------------|
| Alle reines Abgang<br>erfassen v | g erfassen<br>Here Here<br>rschieben markieren | Zusätzliche<br>Optionen<br>I |
| Standort 🕇                       | Tiercode                                       |                              |
| Raum 54:92:5A (04983)            |                                                |                              |
| Raum 54:92:5A (04983)            |                                                |                              |

Achtung! Die "in Versuch" setzen Option gibt es nur in Versuchsprojekten oder Zuchten mit Versuchslizenz. Um Tiere aus ausschließlich Zuchtprojekten verwenden zu können, müssen diese zunächst in Versuchsprojekte verschoben werden (siehe 3.2)! Dann kann man die gewünschten Tiere auswählen, auf Experimentoptionen klicken und die Option "in Versuch" setzen auswählen.

|                | Standort 🕇            | Tiercode             | Alter                 | Status         |
|----------------|-----------------------|----------------------|-----------------------|----------------|
|                | Raum 54:92:5A (04983) | 1182_19_0006_F_      | 222 (31)<br>(0J7M:9T) | -14            |
|                |                       | l                    |                       |                |
| Die Tiere erha | lten dann automat     | isch in ihrem Status | das Zeichen:          | - √ Im Versuch |

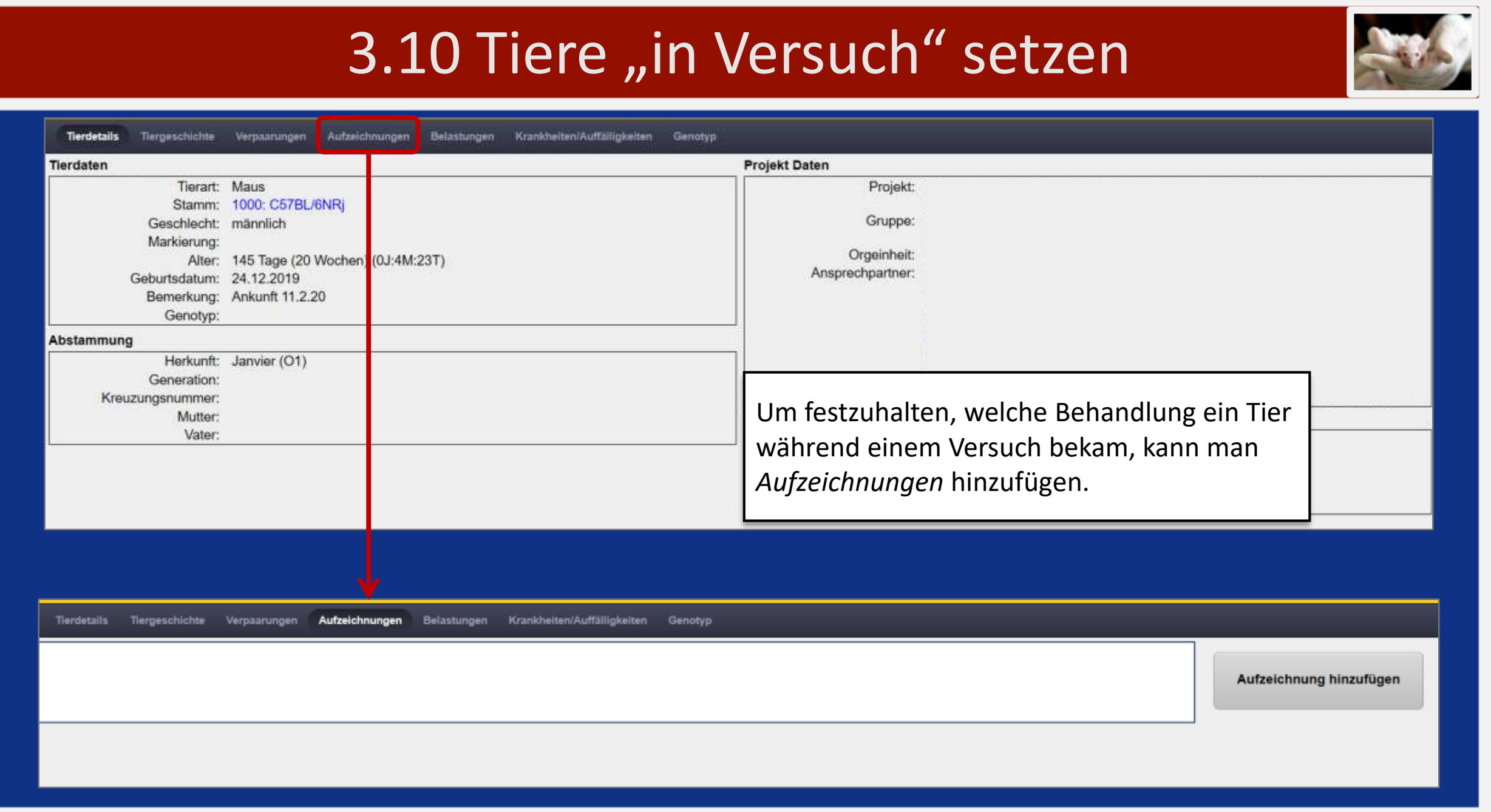

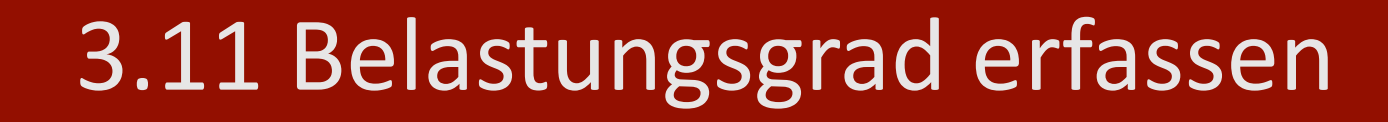

#### Die gewünschten Tiere selektieren, auf Versuch Optionen klicken und Belastung erfassen auswählen.

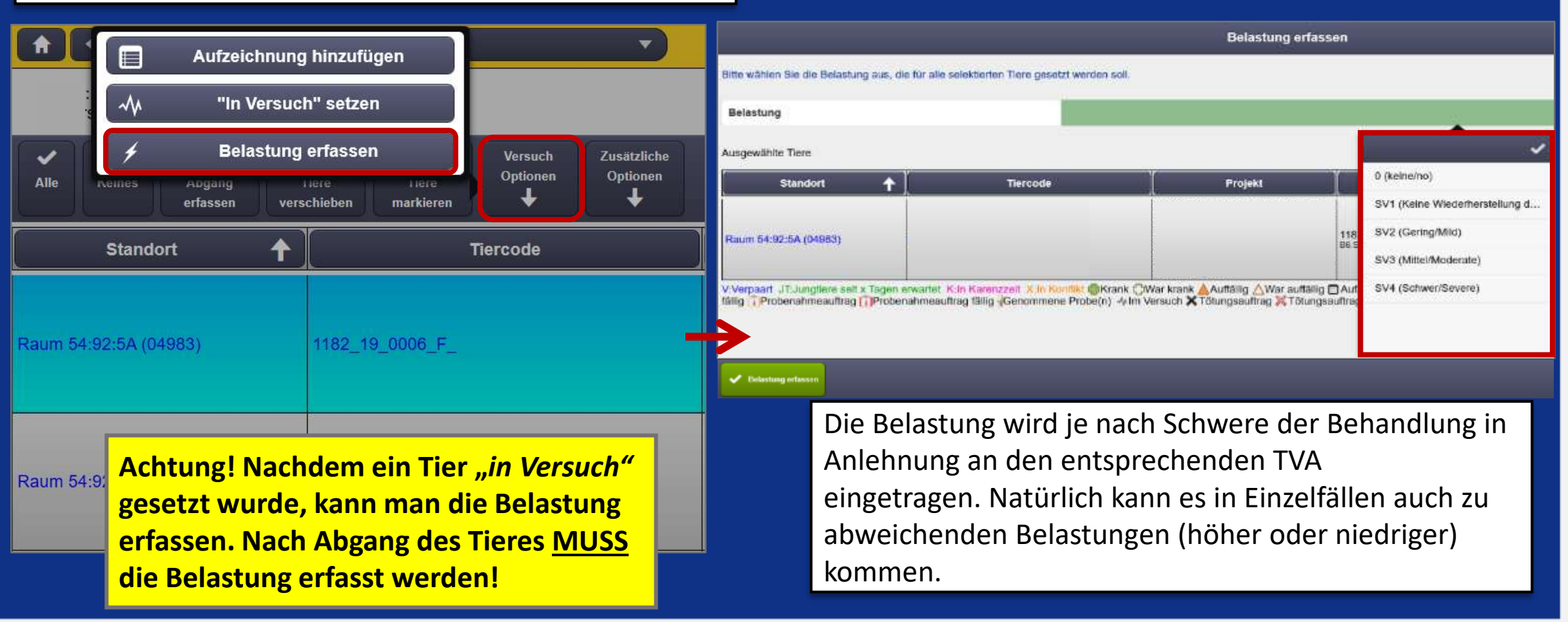

# 3.11 Belastungsgrad definieren

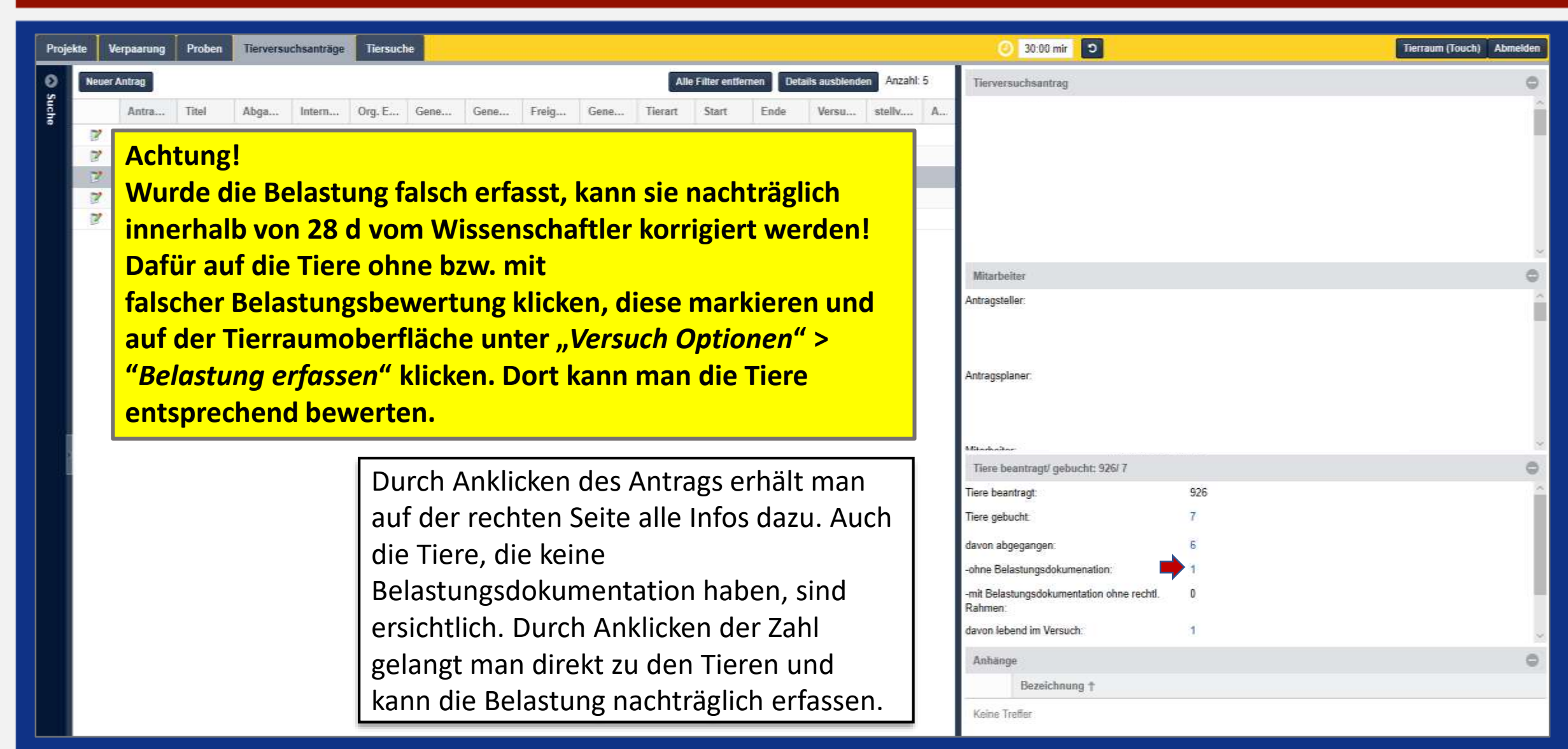

DESKTOP

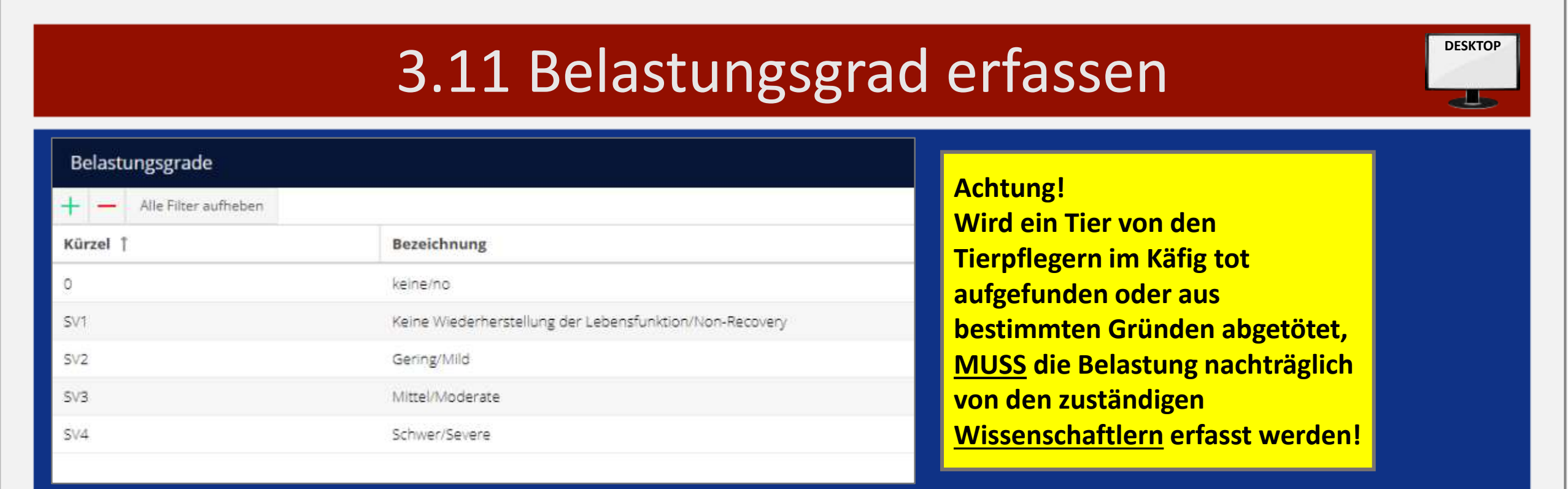

Der Gesetzgeber verlangt eine Belastungsbewertung der Versuchstiere.

Der Belastungsgrad kann bei §7 Tieren zwischen SV1 - SV4 liegen.

Achtung SV1 ist für §7 Tiere nur zulässig, wenn diese vorab nicht manipuliert wurden.

Die §4 Tiere können ausschließlich SV1 erhalten.

SVO ist für Versuchstiere im Sinne des Gesetzgebers nicht zulässig und führt zu Fehlermeldungen in LAVAN.

#### Hier ein Beispiel:

Entnimmt man Organe und tötet dafür das Tier vorab, so bekommt das Tier beim Abgang immer die Belastungsbewertung **SV1**.

### 3.12 Konflikte löschen

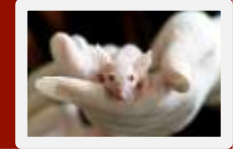

| Gebäude Haus                    | 21 Haus 21 Experimentalbereich | Haus 21 Raum 17 | Aufgaben 🗄 Berechmen       |
|---------------------------------|--------------------------------|-----------------|----------------------------|
| Stellplatz 50<br>Maus (4x6)     |                                |                 | Verpaarungsaufträge        |
| Stellplatz 51                   |                                |                 | Proben                     |
| Stellplatz 52                   |                                |                 | Freitextaufträge           |
| Maun (4)(5)                     |                                |                 | Zu leerende Käfige         |
| Stellplatz 53<br>Maus (4x5)     |                                |                 | Zu tötende Tiere           |
| Steliplatz 54<br>Variabel (5x6) |                                |                 | Interne Verbringenaufträge |
| Stellplatz 55                   |                                |                 | Externe Verbringenaufträge |
|                                 |                                |                 | Konflikte auflösen (1)     |

#### Achtung!

Nach dem Lösen eines Konfliktes muss man diesen auch aktiv sofort in LAVAN löschen!!! Der Konflikt bleibt sonst für diesen Käfig aktiv, obwohl der Fehler behoben wurde. Dadurch kommt es zu Irreführungen. Um Fehler weiter zu minimieren, erfolgt beim Verschieben von Tieren in eine Position mit Konflikt ein Warnhinweis. Nach Klick auf *Trotzdem fortfahren* ist das Verschieben weiterhin möglich.

| Alle                 | Daten<br>enpassen                         | X<br>Abgang<br>erfasses      | ES<br>Tiese<br>verschieben           | Dere<br>markieren                    | Versuch<br>Optionen            | Zusätzliche<br>Optionen            | Desktop                            | Drucken        |                                                          |                                    |                          |                        |
|----------------------|-------------------------------------------|------------------------------|--------------------------------------|--------------------------------------|--------------------------------|------------------------------------|------------------------------------|----------------|----------------------------------------------------------|------------------------------------|--------------------------|------------------------|
| 5                    | Standort                                  | t (                          | ľ                                    | Tiercode                             |                                |                                    | Projekt                            | I              | Stamm/Rasse                                              | Genotyp/Gener                      | Alter                    | Status                 |
| Haus (<br>2)         | 21 Raum 17:5                              | i5:1D (0631                  | 1169_20_000                          | 6_F_1                                |                                |                                    |                                    |                |                                                          |                                    | 350 (50)<br>(0J 11M 16T) | ×□×                    |
| Haus (<br>2)         | 21 Raum 17:5                              | i5:1D (0631                  | 2063_20_016                          | 3_F_9                                |                                |                                    |                                    |                |                                                          |                                    | 256 (36)<br>(03 6M 13T)  | Xł                     |
| 2 Ko<br>06.0<br>23.0 | nflikte<br>9.2021 - 07:2<br>8.2021 - 09:5 | 4:51: Die An<br>9:09: Die An | zahl der adulter<br>zahl der adulter | 1 Tiere in der (<br>1 Tiere in der ( | Datenbank sti<br>Datenbank sti | mmt nicht mit d<br>mmt nicht mit d | len vor Ort fes<br>len vor Ort fes | itgestellten W | erten (männlich: 0, weibli<br>arten (männlich: 0, weibli | ch: 2) überein.<br>ch: 2) überein. | -                        | ∳<br>Konflikte löschen |

### 3.13 Projekte archivieren

|   |     | 2/3000000000000000000000000000000000000 |
|---|-----|-----------------------------------------|
| 2 | 195 | Experiment                              |
| P | 197 | Experiment                              |
| 2 | 198 | Experiment                              |
| 2 | 200 | Experiment                              |
| 2 | 201 | genehmigungsfre                         |
|   |     | NNN00000000000000000000000000000000000  |

| Projekt bearbeiten     |                                                          |  |
|------------------------|----------------------------------------------------------|--|
| Projekt                |                                                          |  |
| Projekt-ID:            | 195                                                      |  |
| Archiviert:            |                                                          |  |
| Titel:*                |                                                          |  |
| Zweck:*                | Nach Auswählen des Projekts über den Stift kann man      |  |
| Antrag:                | bei "Archiviert" ein Häkchen setzen. Somit erscheint das |  |
| Orgeinheit:*           | Projekt nicht mehr zu Beginn. Man kann es aber auch      |  |
| Tierart:*              | unter den archivierten Projekten wieder finden und       |  |
| Tage bis zum Absetzen: | auch reaktivieren, indem man das Hakchen bei             |  |
| Stämme im Projekt:     | archiviert wieder entfernt!                              |  |

DESKTOP

# 3.14 Auftrag Tiere verbringen (Transport)

- > Tiere können intern und extern der Einrichtung angefordert und verbracht werden.
- > Der interne Transfer umfasst den Prozess des Tiereverschiebens.
- Der externe Transport beinhaltet die Abmeldung der Tiere aus LAVAN, also deren Abgang, ohne dass die Tiere getötet werden. Sie werden I.d.R. In eine andere Einrichtung/ein anderes Haus verbracht.
- > Für das Anlegen eines internen Verbringenauftrages ist auf Folgendes zu achten:
- Nach der Tier- und Auftragsauswahl wird die Art der Verbringung ("intern") mit gewünschtem Datum und Bestimmungsort (kurzer Freitext z.B. ,in Haus 21; Raum 16') eingegeben.
- Am Ende wird der Prozess von LAVAN wie gewohnt bestätigt und die Tiere werden in der neuen Position aufgelistet. Es erfolgt ein Eintrag in die Tierhistorie.
- Für das Anlegen eines externen Verbringenauftrages ist auf Folgendes zu achten: Auswahl der zu verbringenden Tiere in der Tierliste, im Auftrag die Kategorie "extern" auswählen und den Bestimmungsort eingeben.

Nach Eingabe der korrekten Positionsnummer beginnt der Prozess des Abgangerfassens von LAVAN. Klick auf "Abgang erfassen"-> Positionsnummer wird erfragt und Abgangsgründe werden eingegeben. Nach Erfassen des Abgangsdatums und des Abgangsgrundes können Tiere extern verbracht werden. Am Ende werden Tiere final (rot) als abgegangen gelistet und der Verbringenauftrag ist abgearbeitet. Alle Details werden in der Tiergeschichte dokumentiert.

# 3.14 Auftrag Tiere verbringen (Transport)

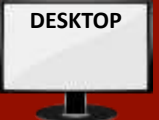

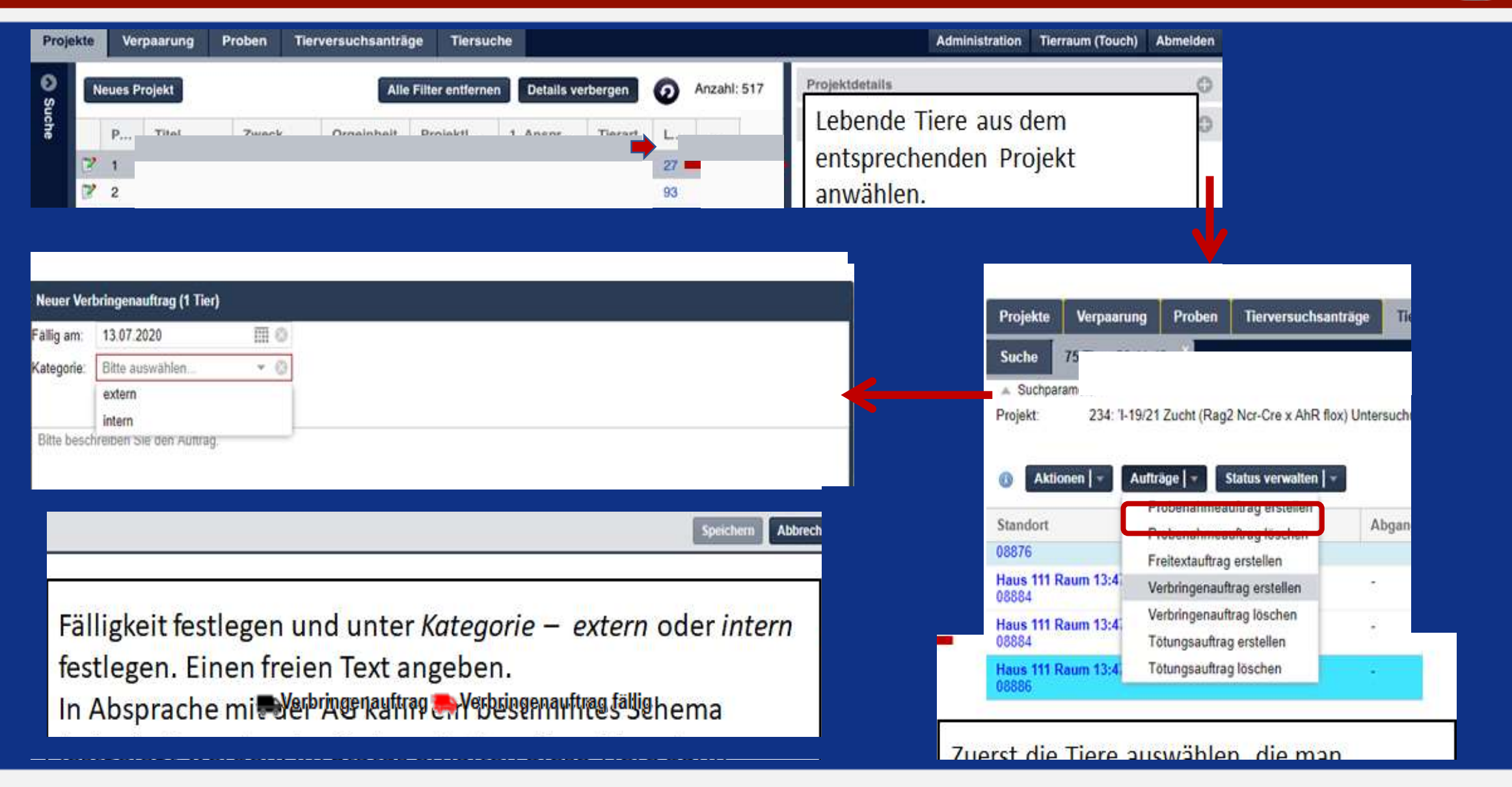

# 3.14 Auftrag Tiere verbringen (Transport)

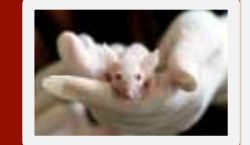

| Aufgaben 🗮 в        | 🖈 🗲 Verbringenaufträge gesamt                                                    |                                                  | Die einzelnen Aufträ                                   | ge kann man                                                     |
|---------------------|----------------------------------------------------------------------------------|--------------------------------------------------|--------------------------------------------------------|-----------------------------------------------------------------|
| Verpaarungsaufträge | Fälligkeit Orgeinheit fällige Aufträge (nicht fällig)                            | fällige Tiere (nicht fällig)                     | auswählen und man                                      | wird direkt zu                                                  |
| Proben              | 13.07.2020                                                                       |                                                  | den Tieren weitergel                                   | eitet.                                                          |
| Freitextaufträge    |                                                                                  |                                                  |                                                        |                                                                 |
| Zu leerende Käfige  |                                                                                  |                                                  |                                                        |                                                                 |
| Zu tötende Tiere    |                                                                                  |                                                  |                                                        |                                                                 |
| Verbringenaufträge  |                                                                                  | Verbringenauftrag                                | Raumsummer:                                            | Vorbringenauftrag<br>Haus 111 Raum 12                           |
| Konflikte auflösen  | Orgeinheit:                                                                      |                                                  | Stelplatanumer<br>Position                             | a<br>2                                                          |
| Junotiere absetzen  | Projekt.                                                                         |                                                  | Autrag                                                 | lah .                                                           |
|                     | Auftrag:                                                                         | -                                                | nehmen Sie den Kälig von oben genannter Position und p | eben Sie die Positionsnummer ein. Führende Nullen brauchen nich |
| Im Tierraum         | Kategorie                                                                        |                                                  | Positionsnummer                                        | t.                                                              |
| kann man als        | Fällige Tiere des Auftrags / Tiere in Käfigen (Anzahl Käfige):                   |                                                  |                                                        |                                                                 |
| "Aufgabe"           | Bitte wählen Sie die Tiere, die Sie verbringen wollen.                           |                                                  |                                                        |                                                                 |
| Freitextaufträge    | Standort + Tiercode                                                              | )<br>Projekt                                     | Nun kann man oi                                        | no nous Position                                                |
| auswählen und       |                                                                                  |                                                  |                                                        |                                                                 |
| wird dann           | Haus 111 Raum 13:47:2E (08886) 3011_20_0002_M_R                                  |                                                  | wanien. Fur inter                                      | nen Transport                                                   |
| direkt zu einer     | V.Verpaart J.Jungtiere seit x Tagen erwartet K.In Karenzzeit X.In Konflikt @Kran | nk OWar krank 🔺 Auffällig AWar auffällig 🗐 Aufze | zwischen den Ge                                        | bauden gibt es in                                               |
| Liste navigiert.    | fällig TProbenahmeauftrag TProbenahmeauftrag fällig Genommene Probe(n            | n) 🍜 Im Versuch 🗙 Tötungsauftrag 💥 Tötungsauftra | Haus 111 ein ext                                       | ra Gestell.                                                     |

#### 3.14 Auftrag Tiere verbringen (Transport) Q Detailsuche Auftrag 175 für Raum 111 Raum 13 Tiercode, z.B. 41b 12 14 Tiercode-Suche + x ID Fälligkeit Orgeinheit Projekt Auftraggeber Tiere Erlediat Löschen 175 14.02.2020 3 mate trio ъ . 6 0 Zusatzliche 9 Versuch Optionen Optionen Tiere Desktop Tiere Keinen Abgang ÷ + erfassen verschieben markieren Projekt Genotyp/Generation Alter Status Standort Tiercode Stamm/Rasse 111 Raum 13:48:1E (08940) 2056 19 0061 M X Den Auftrag kann man VISI schließlich als *Erledigt* markieren oder Löschen. V JT:2 111 Raum 13:48:1E (08940) 2056 19 0034 F 34 LR 111 Raum 13:48:6A (08966) 2056\_19\_0033\_F\_331 134 V:Verpaart JT:Jungtiere seit x Tagen erwartet. K:In Karenzzeit X:In Konflikt @Krank 🗇 War krank 🛕 Auffällig 🗂 Aufzeichnungen 🚮 Freitextauftrag 🖾 Freitextauftrag fällig 👘 Verpaarungsauftrag 👘 Verpaarungsauftrag fallig 🝸 Probenahmeauftrag 👔 Probenahmeauftrag fallig 🖌 Genommene Probe(n) 🧄 Im Versuch 🗙 Totungsauftrag 💥 Totungsauftrag heute fallig 🗙 Totungsauftrag überfällig

# 3.15 Körpermasse- (Gewichts-) Tracking

#### Eingabe der Körpermasse

in Tierraum-Tierlisten steht nun unter *zusätzliche Optionen> Körpermasse dokumentieren* zur Auswahl. Im nächsten Schritt erfolgt die Eingabe der Körpermasse. Komma und Punkt sind zulässig. Die Einheit ist in Abhängigkeit der Tierart vorausgewählt. Die Ausgabe erfolgt im Tierdetailbereich unter *Körpermasse*. Ein Excel-Export der Körpermasse ist möglich.

#### Körpermassedaten nachtragen

Um zurückliegende Daten eingeben zu können, kann man Körpermassedaten mit Angabe eines Datums eingeben. Als Standard ist das aktuelle Datum gesetzt. Durch Auswahl eines in der Vergangenheit liegenden Datums können zurückliegende Daten, z.B. Altdaten von vor Einführung der Funktion, eingegeben werden.

|                                      | ко                            | rpermasse dokume | ntieren                     |         |             |  |
|--------------------------------------|-------------------------------|------------------|-----------------------------|---------|-------------|--|
| Sitte geben Sie die Körpermasse ein. |                               |                  |                             |         |             |  |
| 121,20,0471,F.                       |                               | 23               |                             |         |             |  |
| 🕇 🗲 Det                              | ails 121_20_0471_F_           |                  | <b>~</b> )                  |         |             |  |
| Details Historie                     | v Verpaarungen Aufzeichnungen | Belastungen      | Krankheiten/Auffälligkeiten | Genotyp | Körpermasse |  |
| 12.11.2020                           | Matthias Ottinger             | 23,5g            |                             |         |             |  |
| 12.11.2020                           | Matthias Ottinger             | 23g              |                             |         |             |  |

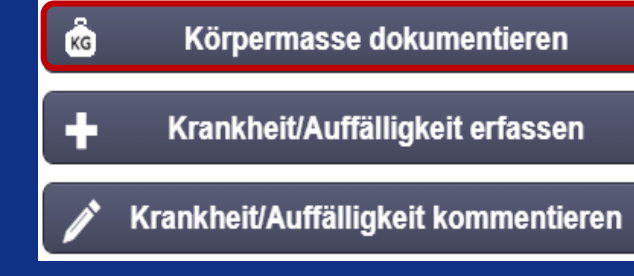

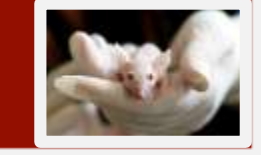

## 3.15 Körpermasse- (Gewichts-) Tracking

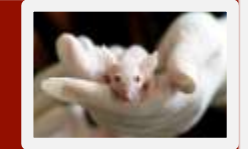

- > Als Standard erhalten bestehende Tierarten die Einheit Gramm (g).
- Erweiterung des Trackings eine graphische Darstellung des Gewichtsverlaufs der vergangenen 30 Tage.

zu finden in *Tierdetails>Körpermasse*.

Körpermassedaten korrigieren Um Fehleingaben korrigieren zu können, ist es nun möglich, bestehende Körpermassedaten zu ändern.

Zu starten ist der Prozess *Körpermasse korrigieren* im Tierdetailbereich im Reiter *Körpermasse* unten links.

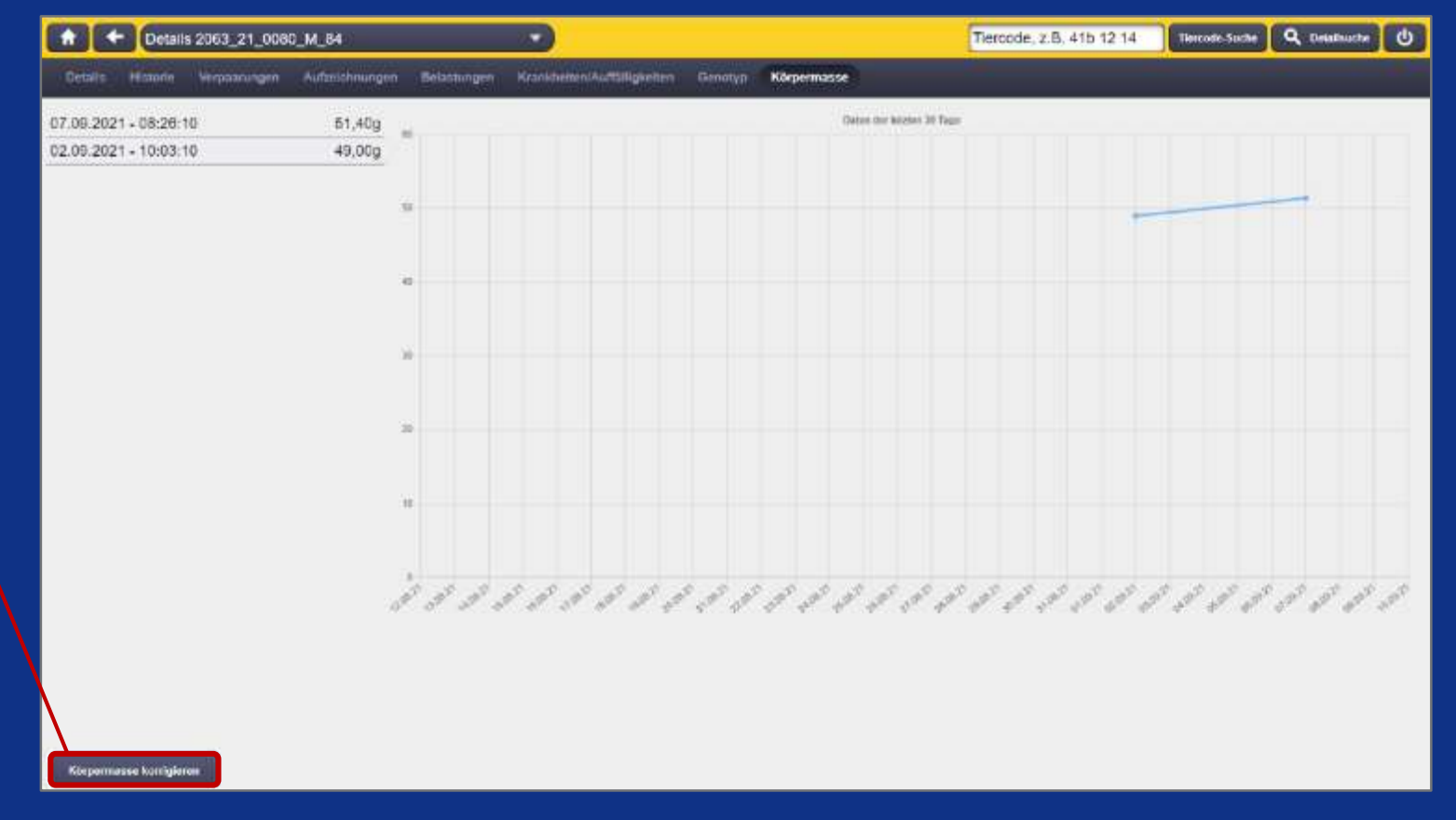

## 3.16 Aufzeichungsschemata für alle Nutzer

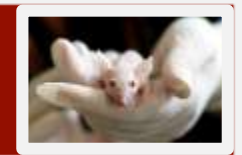

Dem Administrator, ist nun möglich für alle Nutzer ein oder mehrere Dokumente im Prozess Aufzeichnung

#### bereitzustellen.

| <b>+</b> + | • Details _21_0080_M_84 •                                                | Tiercode, z.B. 41b 12 14 Tiercode Suche Q Detailsuche U |
|------------|--------------------------------------------------------------------------|---------------------------------------------------------|
| Details    | Historie Verpaarungen Aufzeichnungen Belastungen Krankheiten/Auffälligke | en Genotyp Körpermasse                                  |
| Tierdaten  | _21_0080_M_84                                                            | Projekt                                                 |
|            | Tierart: Maus                                                            | Projekt:                                                |
|            | Stamm:                                                                   | Gruppe:                                                 |
|            | Geschlecht: männlich                                                     | Orgeinheit:                                             |
|            | Markierung: 84 (1-99 Löcher und Kerben)                                  | Ansprechpartner:                                        |

> Im Tierdetailbereich unter Aufzeichnungen stehen diese Dokumente zum Herunterladen und damit zur

#### Ansicht für alle Anwender bereit:

| Aufzeichnung hinzu                                                                                                    | Details  | Historie  | Verpaarungen     | Aufzeichnungen | Belastungen     | Krankheiten/Auffälligkeiten | Genotyp | Körpermasse                       |  |                       |     |
|----------------------------------------------------------------------------------------------------|----------|-----------|------------------|----------------|-----------------|-----------------------------|---------|-----------------------------------|--|-----------------------|-----|
|                                                                                                    |          |           |                  |                |                 |                             |         |                                   |  | Aufzeichnung hinzufüg | jen |
| NC2Da Mausa Grimaca Scala Destar (EN) adfNC2Da Dabbit Grimaca Scala Destar (EN) adfNC2Da Dat Grimaca Scala Destar (EN) adf | NC2Da Ma | une Crima | ica Scala Doctor | (EN) odfNO     | 2De Dabbit Crim | ana Saala Dostar (EM) adf   | NC2De I | Dat Crimana Spala Destar (EN) odf |  |                       |     |

# 4 Anwendungen für Tierpfleger

- Zugriff auf alle Tiere!
- sofortige Dokumentation der Arbeiten am Tier
- keine Notizen mehr an Käfigen
- Tiere nach Terminvereinbarung erfassen
  - Haus 111 Julia Hartenburg
  - Haus 21/Tridomus Petra Prochazka

Erledigen alles unter der Aufgabe "Tierpflege"

| Aufgaben                                 |
|------------------------------------------|
| Verpaarungsaufträge (123)                |
| Proben (2904)                            |
| Freitextaufträge (135)                   |
| Zu leerende Käfige (112)                 |
| Zu tötende Tiere (456)                   |
| Konflikte auflösen (29)                  |
| Jungtiere absetzen (992)                 |
| Jungtiere erwartet (3162)                |
| Tierpflege 14258)                        |
| Tiere markieren (ohne Probenahme) (2151) |
| Kranke Tiere finden (55)                 |
| Auffällige Tiere finden (693)            |
| Käfigkarten drucken                      |
| Neue Tiere erfassen                      |

### 4.1 Quickcheck

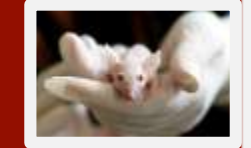

|                                                    | Tierpflege, 1B   |                                                 | Abbrechen |
|----------------------------------------------------|------------------|-------------------------------------------------|-----------|
| Haltungssystem:                                    | 47               |                                                 |           |
| Position:                                          | 18               |                                                 |           |
| Positionsnummer:                                   | 08877            | Nach Auswahl eines Kafigs bekommt man alle      |           |
| Männchen:                                          | 1                | Tiere angezeigt und dann kann man mit           |           |
| Weibchen:                                          | O                | Quickcheck oder Detaillierter Tierpflegeprozess |           |
| Jungtiere:                                         | 0                | fortfahren. Auch Überspringen und               |           |
| In diesem Käfig befinden sich Tiere mit fälligen T | ötungsaufträgen. | Tötungsauftrag abarbeiten sind möglich.         |           |

Die unten aufgeführten Tiere befinden sich in der Position.

| Standort 🕇 🗍                                                                    | Tiercode                                                                                     | Projekt                                                                        | Stamm/Rasse                                                                   | Genotyp/Generation                     | Alter                   | Status                 |
|---------------------------------------------------------------------------------|----------------------------------------------------------------------------------------------|--------------------------------------------------------------------------------|-------------------------------------------------------------------------------|----------------------------------------|-------------------------|------------------------|
| 111 Raum 13:47:18 (08877)                                                       |                                                                                              |                                                                                |                                                                               |                                        | 258 (36)<br>(0J.8M 14T) | ×                      |
| V:Verpaart JT:Jungtiere selt x Tagen erwa<br>fällig Probenahmeauftrag Probenahm | rtet K:in Karenzzelt X:in Konflikt @Krank 🖓<br>neauftrag fällig Genommene Probe(n) -/v Im Ve | /ar krank 🛕 Auffällig 🛆 War auffällig 🔲<br>ersuch 🗙 Tötungsauftrag 💢 Tötungsau | Aufzeichnungen 🔐 Freitextauffrag 😥<br>Iftrag heute fällig 🗙 Tötungsauffrag üb | Freitextauftrag fällig 🔤Vo<br>erfällig | erpaarungsauftra        | g 📴 Verpaarungsauftrag |

Nach Klicken auf *Quickcheck* ist die Tierpflege für diesen Käfig erledigt.

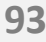

## 4.2 Detaillierter Tierpflegeprozess

| Position:                                                          | 90                                                                              |
|--------------------------------------------------------------------|---------------------------------------------------------------------------------|
| Bitte nehmen Sie den Käfig von oben genannter Position und geben S | ie die Positionsnummer ein. Führende Nullen brauchen nicht eingegeben zu werder |
| Positionsnummer*                                                   | 8926                                                                            |

Beim Auswählen von *Detaillierter Tierpflegeprozess* gelangt man nach Angabe der Käfignummer zu einer genauen Übersicht. Hier können die tatsächlich vorhanden Tiere überprüft, ebenso wie tote Tiere erfasst werden.

Bei Abweichungen erstellt das System automatisch einen Konflikt, der dann vom Wissenschaftler gelöst werden muss.

Im Anschluss wird man zu verschiedenen Fragen weitergeleitet:

- Abgang erfassen
- Gesundheitszustand der Tiere (Krank, Auffällig setzen?)
- Tierpflege erledigt
- Weiterleitung zum nächsten Käfig

| estangen sie die Anzahl lebender, erwachse | mer here in dieser Position. O Jungtiere. |
|--------------------------------------------|-------------------------------------------|
| Männchen*                                  | 0                                         |
| Weibchen'                                  | 4                                         |
| fote Tiere erfassen                        | 1                                         |

#### Diese Tiere befinden sich in der Position

| Standort 🕇                | Tiercode |
|---------------------------|----------|
| 111 Raum 13:47:9C (08928) |          |
| 111 Raum 13:47:9C (08926) |          |
| 111 Raum 13:47:9C (08928) |          |
| 111 Raum 13:47:9C (08926) |          |
| ► Weber                   |          |

# 5 Problemlösungen

- Abgang erfasst, aber bei dem falschen Tier --> Wiederbelebung (Storno für Wissenschaftler nur möglich innerhalb von 24 h; danach an Admin wenden.)
- 2. Geschlecht ändern in LAVAN
- 3. Karenzzeitproblematik
- 4. Transfer von Tieren zwischen verschiedenen AGs
- 5. Unvorhergesehenes bei der Kontrolle der Käfige
- 6. Zusatzkarten für die Käfige

### 5.1 Wiederbelebung

| Projekte                     | Verpaarung                | Proben            | Tierversuchsan       | träge Tiersuch                                                    |                                    | <ul> <li>24:00</li> </ul> | mir D                 |
|------------------------------|---------------------------|-------------------|----------------------|-------------------------------------------------------------------|------------------------------------|---------------------------|-----------------------|
| Suche                        | 55 Tiere 10:18:5          | 2 × 54            | Tiere 10:48:58 ×     | 43 Tiere 10:56:5                                                  | ×                                  |                           |                       |
| Suchpar Projekt:      Aktion | rameter<br>onen   🔹 Auftr | ige   🔻           | Status verwalten   - |                                                                   | Abgang: abgegangen                 |                           | Zum Tierraum wechseln |
| Standort<br>Haus 111 F       | Raum 13:51:5C             | Tiercoo<br>1170_1 | le<br>9_0036_F_267   | n der Pro                                                         | ektoberfläche wählt man beim entsp | prechenden Projekt        | Generation -          |
| 09134                        |                           |                   | C                    | lie <b>abgegangenen</b> Tiere aus und wechselt dann zum Tierraum. |                                    |                           |                       |

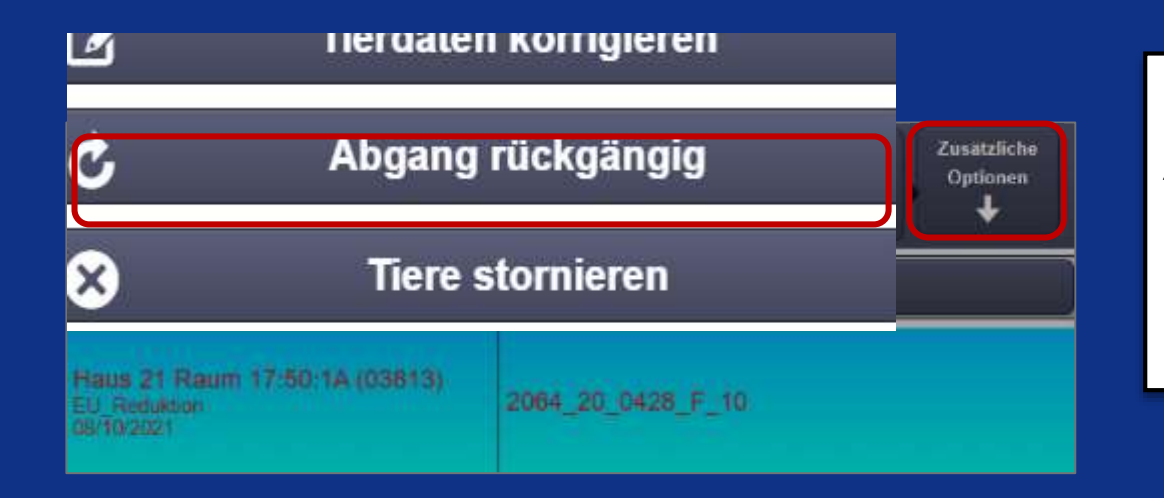

Tier selektieren, Zusätzliche Optionen klicken und Abgang rückgängig auswählen.

DESKTOP

Danach wählt man einen leeren Käfig aus, wohin das Tier verschoben werden soll.

Achtung! Dies muss innerhalb von 24 h nach der Tötung erfolgen. Danach muss dies durch einen Admin geschehen.

#### 5.2 Geschlecht ändern

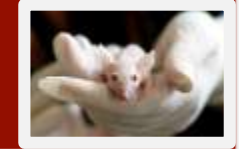

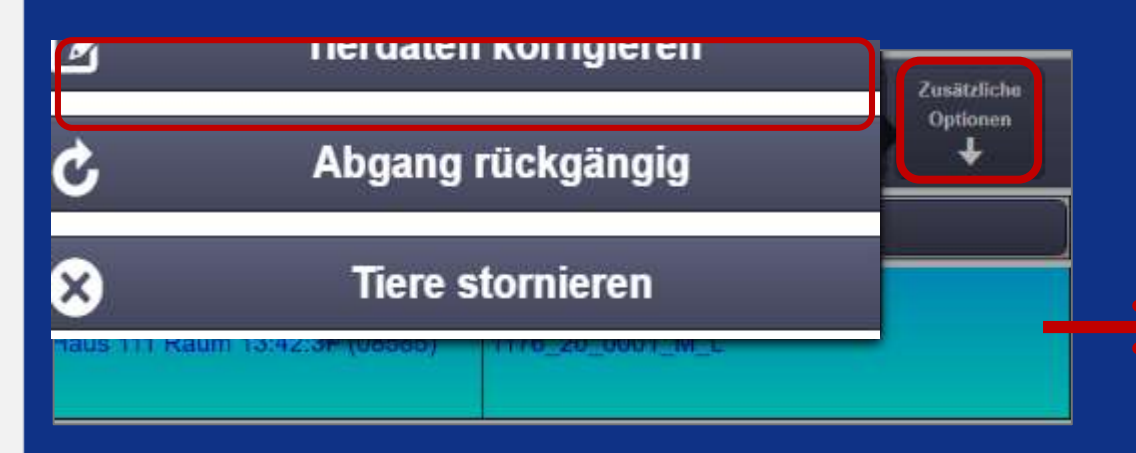

Tier selektieren, Zusätzliche Optionen klicken und Tierdaten korrigieren auswählen.

|                                                            |                       | Tierdaten korrigieren |   |
|------------------------------------------------------------|-----------------------|-----------------------|---|
| earbeitung von Tier:                                       | 1/1                   |                       |   |
| ercode:                                                    | 1176_20_0001_M_L      |                       |   |
| eburtsdatum (TT.MM.JJJJ)*                                  | 08                    | <ul><li>O1</li></ul>  |   |
| Iemerkung                                                  |                       |                       |   |
| ferkunft"                                                  | MedMa (O1)            |                       |   |
| Stamm                                                      | 1176                  |                       |   |
| in und richt burnchtigt, den Stamm den Tinnes zu ändem.    |                       |                       |   |
| Jeschlecht*                                                | männlich              |                       |   |
| /ater                                                      | 1176_19_0050_M_78 lir |                       |   |
| er sind nicht berechtigt, den Valer dies Tieres au ändern. |                       |                       | _ |
|                                                            |                       | männlich              | ~ |
|                                                            |                       | weiblich              |   |
|                                                            |                       |                       |   |
|                                                            |                       |                       |   |
|                                                            |                       |                       |   |
|                                                            |                       |                       |   |
|                                                            |                       |                       |   |
|                                                            |                       |                       |   |
|                                                            |                       |                       |   |
|                                                            |                       |                       | _ |
|                                                            |                       |                       |   |
|                                                            |                       |                       |   |

Achtung! Um das Geschlecht eines Tieres zu ändern, welches mit anderen Tieren in einem Käfig sitzt, muss es zuerst in einen leeren Käfig verschoben werden, sonst würde man automatisch eine Verpaarung starten.

## 5.3 Karenzzeitproblematik

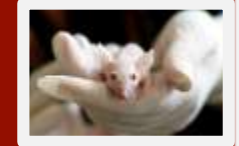

| Standort 🔶                         | Tiercode         | Projekt | Stamm/Rasse | Genotyp/ | Aiter                 | Status |
|------------------------------------|------------------|---------|-------------|----------|-----------------------|--------|
| Haus 111 Raum 13:5<br>1:3D (09127) | 2056_20_0052_F_X |         |             |          | 98 (14)<br>(0J:3M:6T) | K      |

Es gibt unterschiedliche Karenzzeiten.

- Nach der Geburt von Jungtieren ist die Mutter 8 Tage in Karenzzeit. In dieser Zeit kann keine neue Verpaarung mit einem <u>neuen</u> Böckchen durchgeführt werden. Mit dem <u>gleichen</u> Böckchen ist eine erneute Verpaarung allerdings möglich, ohne Karenzzeiten einhalten zu müssen.
- 2. Wird ein Weibchen trotz Verpaarung nicht schwanger und wirft somit nicht, wird sie 40 bzw. 31 Tage unter "Jungtier erwartet" angezeigt.

#### 5.4 Transfer von Tieren zwischen verschiedenen AGs

| Projekt bearbeiten           |                             |     |                                                                                                    |             |
|------------------------------|-----------------------------|-----|----------------------------------------------------------------------------------------------------|-------------|
| Projekt                      | E.                          |     | Personal                                                                                                    |             |
| Projekt-ID.                  | 2                           |     | Projektleiter."                                                                                                    | • 0         |
| Archiviert                   |                             |     | 1 Ansprechpanner*                                                                                                    | - 0         |
| Thel:"                       |                             | 0   | 2 Ansprechpanner:                                                                                                    | * 0         |
| Zweck.*                      |                             | - 0 | 3. Ansprechpanner:                                                                                                    | * 0         |
| Antrag:                      | Suchbegriff eingeben        | - 0 | Projektmitarbeiten Suchbegriff eingeben.                                                                                                    |             |
| Orgainbait.*                 |                             | - 0 |                                                                                                    | 10          |
| Tierart."                    | Maus                        | + © | IIm Tioro zwischon vorschiedenen AGs zu                                                                                                    |             |
| Tage bis zum Absetzen.       | Wert aus Tierart übernehmen | 0.0 | I Offi There zwischen verschiedenen AGS zu                                                                                                    |             |
| Stamme im Projekt            | Suchbegriff eingeben        | ~   | verschieben, erstellt man zuerst ein neues Proiekt.                                                                                                    |             |
| •                            |                             |     | <ul> <li>Unter Personal trägt man die Verantwortlichen der beiden AGs ein, die notwendig sind, um den Transfer durchzuführen.</li> <li>Das Projekt der Tiere, die transferiert werden sollen, wird dann auf dieses Gemeinschaftsproiekt</li> </ul> | 3           |
| Zuchtregeln                  | 1999                        |     |                                                                                                    |             |
| aktivieren                   | ×                           |     | geandert.                                                                                                    | - 0         |
| Zielstamm                    |                             | - 0 | Primer in Tagan;         Either servijscherk                                                                                                    | 1.0         |
| Markierungsregeln            |                             |     | Kommentar                                                                                                    |             |
| Tiermarkierung erforderlich. |                             |     | Bitte eingeben.                                                                                                    |             |
| Standardmarkierungsart.      | Bitte auswahlen             | - 0 |                                                                                                    |             |
| 1                            |                             |     | Speiche                                                                                                    | n Abbrechen |

#### 5.5 Unvorhergesehenes bei der Kontrolle der Käfige

#### ✓ Unterscheidung zwischen auffälligen und kranken Tieren:

- Auffällig: kein Tierarzt nötig, z.B. geknickter Schwanz, kahle Stelle (Alopezie) etc.
- Krank: Tierarzt nötig bei tatsächlichen Erkrankungen

#### ✓ Wenn ein Tier im Käfig fehlt:

- 1. Man trägt bei der Tierpflege 1 Tier weniger ein und erzeugt einen Konflikt im System der alle darauf hinweist, dass etwas nicht stimmt.
- 2. <u>Wenn ein Konflikt vorliegt, sollte man diesen sofort lösen.</u>
- 3. Wenn die Pfleger den Konflikt erzeugen, haben sie im Anschluss die Möglichkeit unter "Aufzeichnung hinzufügen" zu vermerken, was genau nicht in Ordnung ist (z.B. 1 Tier fehlt im Käfig).
- 4. Außerdem sollten die Pfleger, falls sie das Problem nicht eigenständig lösen können, umgehend die verantwortliche Person für die entsprechenden Tiere kontaktieren.
- 5. Warnhinweis beim Verschieben von Tieren in eine Position mit Konflikt: Um Fehler weiter zu minimieren, erfolgt beim Verschieben von Tieren in eine Position mit Konflikt ein Warnhinweis. Nach Klick auf "Trotzdem fortfahren" ist das Verschieben möglich.

#### ✓ Wenn eine ungewollte Verpaarung stattgefunden hat:

- 1. Auch hier muss man zuerst einen Konflikt erzeugen, in dem man z.B. bei 4 fälschlich angenommenen Weibchen, ein Tier als Männchen im System identifiziert.
- 2. Danach kann man das Böckchen in einen anderen Käfig schieben.
- 3. Je nachdem, ob die Verpaarung doch gewünscht ist oder nicht, kann man entweder eine tatsächliche gewollte Verpaarung im System durchführen oder die Tiere abgehen lassen.

### 5.6 Zusatzkarten für Käfige

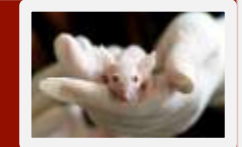

Es gibt zusätzliche Karten für die Käfige, die in Absprache und bei Bedarf zusätzlich an die Käfige gehängt werden können.

- 1. Karten für Zuchtfutter
- 2. Karten für Experimentalfutter
- 3. Karten für Medikamente im Wasser
- 4. Karten für die Hygieneuntersuchung

# 6 LAVAN – TransnetYX

- Genotyp-Ergebnisse können mit dem QuickOrder-Service von TransnetYX ausgelagert werden.
- Das Material f
  ür die Genotypisierung kann gesammelt werden, wenn Ohrmarkierungen oder Probenahmeaufgaben durchgef
  ührt werden.
- Der Bestellvorgang kann durch den Export einer Standardvorlage aus LAVAN vereinfacht werden.

#### 6.1 Wählen Sie die Probenahmeaufgabe

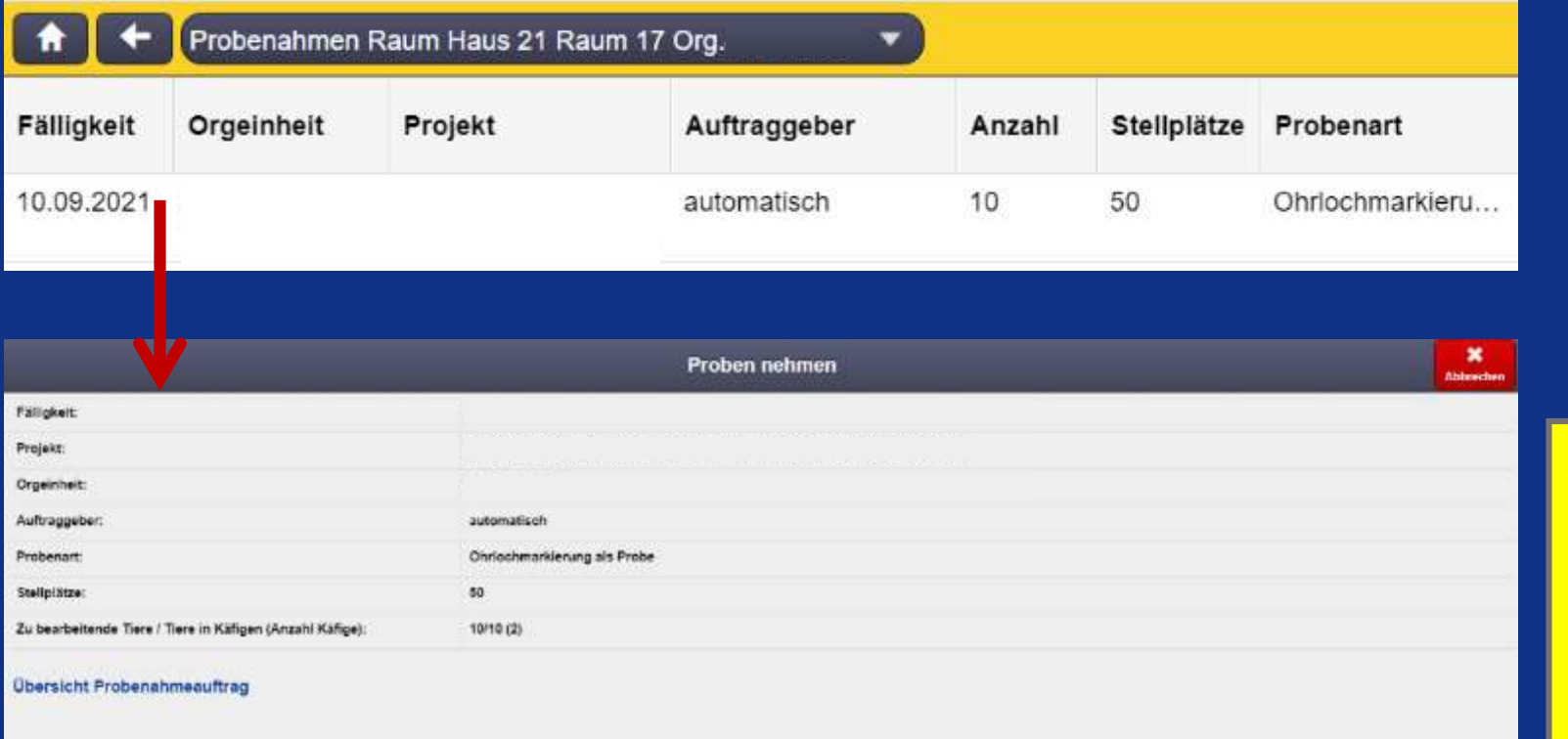

| Standort 🕇                        | Tiercode     | Projekt | Stamm/Rasse | Genotyp/Gener | Alter                  | Status |
|-----------------------------------|--------------|---------|-------------|---------------|------------------------|--------|
| Haus 21 Raum 17:50-1C (0381<br>5) | 7_21_1065_M_ |         |             |               | 30 (4)<br>(52 (34 301) | 111    |

Vorsicht! Wenn Sie beim Anlegen des Projekts Probenahme beim Absetzen ausgewählt haben, wird automatisch eine Probenahmeaufgabe für den Wurf erstellt. Verwenden Sie diese Probenahme um fortzufahren.

Wählen Sie eine Probenahmeaufgabe wie z.B. Ohrmarkierung aus.

#### 6.2 Probenträger erstellen . Proben nehmen Abbrecher Bestehenden Probenträger weiterverwenden? Jeder TransnetYX 96-Well-Platte ist Probenträgernummer ein Strichcode und eine Nummer Befüllreihenfolge von oben nach unten zugeordnet. Diese Nummer muss T1184199 Allas als Alias des Probenträgers von links nach rechts vergeben werden, um die Vorlage von oben nach unten **Vorsicht!** Die TransnetYX-Vorlage für TransnetYX zu exportieren. verwendet die Option von oben nach unten. Wichtig: Um weiterhin dieselbe 96-Well-Platte für alle Ihre . Proben nehmen Abbrect Probenaufgaben zu verwenden, geben Haltungssystem: Sie die Nummer des Probenträgers ein Position: 10 (der Alias bleibt erhalten). Bitte nehmen Sie den Käfig an der angegebenen Position um Proben zu nehmen. Geben Sie die Käfignummer ein und fahren Sie fort. Neuen Probentriiger verwenden Probestriages weiterverwenden Positionsnummer 3815 X Position überspringen

### 6.3 Proben platzieren

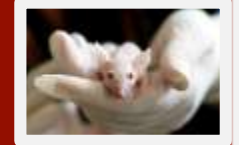

|                 | Proben ne              | ehmen Abbrechen                |
|-----------------|------------------------|--------------------------------|
| Haltungssystem: | 50                     | Markieren Sie das Tier mit     |
| Position:       | 10                     | Option 1                       |
| Geschlecht:     | männlich               | Fin gelbes Quadrat zeigt an wo |
| Markierungsart: | 1-99 Löcher und Kerben | die Prohe eingefügt werden     |
| Markierung:     | 65                     | muss Platzieren Sie dann die   |
| Bemerkung:      |                        | Probe mit Option <b>2</b> .    |

Bitte platzieren Sie eine Probe des Typs Ohrlochmarkierung als Probe für das Tier ?\_21\_1065\_M\_65 an der Position A1 des Probenträgers 1730.

|                                    |                               |           |        | Probenträger 1730 (T1184199) |
|------------------------------------|-------------------------------|-----------|--------|------------------------------|
| Tiercode                           | Projekt                       | Alter     | Status | ↓ 1 2 3 4 5 6 7 8 9 10 11 12 |
|                                    |                               | <u>*</u>  |        | A 🛑                          |
|                                    |                               |           |        | B                            |
| 2 21 1065 M 65                     |                               | 30 (4)    | CT.    | C                            |
| 1_21_1000_M_00                     |                               | 50 (4)    | LU     | D                            |
|                                    |                               |           |        | E                            |
|                                    |                               |           | 10 M   | F                            |
|                                    |                               |           |        | G                            |
| ?_21                               |                               | 30 (4)    |        | н                            |
|                                    |                               |           |        |                              |
| Restandations and Taxanting Abgang | 🖌 Tier 🖌 🖌 Vertiefung         | • Auftrag |        |                              |
| erfassen                           | 🔷 überspringen 🔷 überspringen | löschen   |        |                              |

### 6.3 Proben platzieren

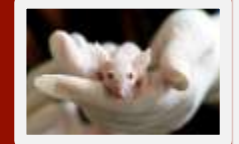

|                 | Proben nehmen |                                 | X<br>Abbrechen |
|-----------------|---------------|---------------------------------|----------------|
| Haltungssystem: | 50            |                                 |                |
| Position:       | 10            | Ein blaues Quadrat zeigt an, wo |                |
| Geschlecht:     | männlich      | Proben eingefügt wurden.        |                |
| Markierungsart: |               | Wells können ähnlich wie bei    |                |
| Markierung:     |               | ieder anderen Probenaufgabe     |                |
| Bemerkung:      |               | übersprungen werden.            |                |

Bitte platzieren Sie eine Probe des Typs Ohrlochmarkierung als Probe für das Tier ?\_21\_1066\_M\_ an der Position B1 des Probenträgers 1730.

| r              | 01                            | 1                    |                                                                                                    | Probentrager 1730 (T1184199) |  |  |  |  |  |  |  |
|----------------|-------------------------------|----------------------|----------------------------------------------------------------------------------------------------|------------------------------|--|--|--|--|--|--|--|
| Tiercode       | Projekt                       | Alter                | Status                                                                                                    | 1 2 3 4 5 6 7 8 9 10 11 12   |  |  |  |  |  |  |  |
|                |                               | <u></u>              |                                                                                                    |                              |  |  |  |  |  |  |  |
|                |                               |                      |                                                                                                    | B                            |  |  |  |  |  |  |  |
| 2 21 1065 M 65 |                               | 30 (4)               | 2                                                                                                    | C                            |  |  |  |  |  |  |  |
|                |                               | 50 (4)               |                                                                                                    | D                            |  |  |  |  |  |  |  |
|                |                               |                      |                                                                                                    | E                            |  |  |  |  |  |  |  |
|                |                               |                      |                                                                                                    | F                            |  |  |  |  |  |  |  |
|                |                               | THE REAL PROPERTY OF | and the second second se | G                            |  |  |  |  |  |  |  |
| ?_21_1066_M_   |                               | 30 (4)               |                                                                                                    | н                            |  |  |  |  |  |  |  |
|                |                               |                      |                                                                                                    |                              |  |  |  |  |  |  |  |
| Abgang         | 🕶 Tier 🗳 Vertiefung           | Auftrag              |                                                                                                    |                              |  |  |  |  |  |  |  |
| erfassen       | 🔷 überspringen 🕺 überspringen | löschen              |                                                                                                    |                              |  |  |  |  |  |  |  |

## 6.4 TransnetYX QuickOrder Option

| Projekte Ve                  | erpaarung | Proben          | Tierversuchsanträ | ge 🗍 | Tiersuche                          |                           |                              | (1) 30:00 mir    | 0                    | Administration Tierraum                   | (Touch) Abmelden    |
|------------------------------|-----------|-----------------|-------------------|------|------------------------------------|---------------------------|------------------------------|------------------|----------------------|-------------------------------------------|---------------------|
| Probenträger s               | suchen    |                 |                   | 0    | Suche: Probent                     | rager 11:52:11            | Suche: Probentrager 11:52:43 |                  |                      |                                           |                     |
| Probentragernum              | nmer.     | 1730            | 3                 | 0    | Alle Keine                         |                           |                              |                  |                      | Alle Fitter entfernen Als Excel-Datei exp | portieren Anzahl: 1 |
| Alias:                       |           | Bitte eingeben  |                   | 0    | NET 10                             |                           |                              |                  |                      |                                           |                     |
| Stamm:                       |           | Suchbegriff ei  | ngeben            | 0    | Suchparamete                       | n                         |                              |                  |                      |                                           |                     |
| Projekt:                     | E         | Suchbegriff eli | ngeben            | 0    | Probenträgernum<br>Erzeugungsdatum | ner: 1730<br>: < 6 Monate |                              |                  |                      |                                           |                     |
| Orgeinheit:                  |           | Suchbegriff ein | ngeben            | • ©  | Probenträge                        | Alias                     | Projekt                      | Erzeugungsdatum  | Orgeinheit           | Probenart                                 | Anzahi Proben       |
| Probenart                    |           | Bitte auswähle  | RT-set 2          | 0    | 1730                               | T1184199                  | weeten.                      | and the store of | White and the second | Ohrlochmarkierung als Probe               | 1                   |
| Erzeugungsdatur<br>(Monate): | m         | < 6             |                   | 0    |                                    |                           |                              |                  |                      |                                           |                     |
|                              |           | Suchen          |                   | L.   |                                    |                           |                              |                  |                      |                                           |                     |
|                              | Form      | iular zurückse  | tzen              |      |                                    |                           |                              |                  |                      |                                           |                     |

Um die Vorlage zu exportieren, wechseln Sie zum *Desktop* und wechseln Sie zur Registerkarte *Proben*. Wählen Sie dann den Probenträger aus der Liste aus oder suchen Sie danach. DESKTOP

all be

## 6.4 TransnetYX QuickOrder Option

| Proj                                                                                                    | ekte Verpaar  | rung Proben  | Tierversuchsanträge | Tiersuche             |                        |         |            |                |           |           | 30:00 min                                         | 5                                                                                                    |             |                   |      |         | Administration | Tierraum (Touch) | Abmelden     |
|----------------------------------------------------------------------------------------------------|---------------|--------------|---------------------|-----------------------|------------------------|---------|------------|----------------|-----------|-----------|---------------------------------------------------|----------------------------------------------------------------------------------------------------|-------------|-------------------|------|---------|----------------|------------------|--------------|
| Projekte auf diesem Probenträger Context auf diesem Probenträger 11:52:11 * Suche: Probenträger 11:52:43 * Probenträger: 1730 * |               |              |                     |                       |                        |         |            |                |           |           | -                                                 |                                                                                                    |             |                   |      |         |                |                  |              |
| ID 1                                                                                                    | Projekt       |              |                     | Details               | ausblenden             | Alle Ke | ines Genol | yp fur Auswahl | eintragen | Als Excel | Datei exportieren                                 | Transnet                                                                                                 | YX Quic     | kOrder            |      |         |                | Suche ausge      | wahito Tiere |
|                                                                                                    |               |              | 127<br>             | 1730                  | 1                      | 2       | 1          | 3              | 4         | 5         | 6                                                 |                                                                                                    | 7           | 8                 |      | 9       | 10             | 11               | 12           |
|                                                                                                    |               |              |                     | A<br>B<br>C<br>D<br>E | 7<br>_21_1065_M<br>_65 |         |            |                |           |           | Nach Ar<br><i>Transne</i><br>eine Exc<br>Bestellu | nklicken der Option<br><i>tYX QuickOrder</i> wird<br>cel-Datei mit der für die<br>Ing benötigten Vorlage |             |                   |      |         |                |                  |              |
| 0.1                                                                                                    |               |              |                     | G                     |                        |         | 6          | 0              |           |           | erstellt.                                         | stellt.                                                                                                  |             |                   |      |         |                |                  | -            |
| Probe                                                                                                    | okrägernummer | 1730         | 0                   | н                     |                        |         |            |                |           |           |                                                   |                                                                                                    |             |                   |      |         |                |                  |              |
| Befüll                                                                                                    | reihenfolge:  | von oben nac | :h unten            |                       |                        |         |            |                |           |           |                                                   |                                                                                                    |             |                   |      |         |                |                  |              |
| Anzat                                                                                                    | Il Proben.    | 1            |                     |                       |                        |         |            |                |           |           |                                                   |                                                                                                    |             |                   |      |         |                |                  |              |
| Alias                                                                                                    |               | T1184199     |                     |                       |                        |         |            |                |           |           |                                                   |                                                                                                    |             |                   |      |         |                |                  |              |
|                                                                                                    |               |              |                     |                       |                        |         |            |                |           |           |                                                   | Wic                                                                                                    | htig        | <mark>r Um</mark> | ein  | e volle | tändige        | Vorlage          |              |
|                                                                                                    | А             | В            | С                   | D                     |                        | E       | F          | G              |           | н         |                                                   |                                                                                                    | rtig<br>rha |                   |      |         |                | von dec          |              |
| 1                                                                                                    | Well          | WellPlate    | SampleName          | StrainN               | lame Is0               | ontrol  | Omit       | Control        | Result    |           |                                                   | zu e                                                                                                    | rna         | iten, n           | nus  | saer    | Benutze        | er das           |              |
| 2                                                                                                    | A1            | T1184199     | ?_21_1065_M_65      |                       |                        | I       |            |                |           |           |                                                   | Feld                                                                                                    | "St         | rainN:            | am   | e" in o | ler Exce       | l-Datei          |              |
| 3                                                                                                    | B1            | T1184199     |                     |                       |                        |         |            |                |           |           |                                                   | ausf                                                                                                    | ülle        | n. Das            | s Fe | eld "St | rainNar        | ne"              |              |
| 4                                                                                                    | C1            | T1184199     |                     |                       |                        |         |            |                |           |           |                                                   | onto                                                                                                    | nrid        | cht do            | m    | Vamo.   | n dor          |                  |              |
|                                                                                                    |               |              |                     |                       |                        |         |            |                |           |           |                                                   | Gen                                                                                                    | oty         | pordn             | ung  | g in Tr | ansnetY        | Х                |              |

DESKTOP

### 6.5 Vorlage hochladen

| Ashboard<br>My Orde<br>» Start a New C<br>» Search Order<br>» Results Sche | FAQ<br>PrS<br>Order<br>rs<br>edule                                                                                                    | Start New Order                                                                                                   | Als letzten Schritt kann man zum<br>gehen und die Vorlage in einer ne<br>hochladen. Eine grüne Nachricht<br>korrekten Upload. Wenn etwas fe<br>eine rote Meldung angezeigt. | TransnetYX-Account<br>euen Bestellung<br>bestätigt den<br>ehlt, wird stattdessen                                                                                       |
|----------------------------------------------------------------------------|----------------------------------------------------------------------------------------------------|----------------------------------------------------------------------------------------------------|----------------------------------------------------------------------------------------------------|----------------------------------------------------------------------------------------------------|
| Ord<br>Se<br>O<br>» \                                                      | der Step 1 of 3: Strain Selection<br>ervice Level:<br>) 72 Hours (Standard)<br>) 24 Hours (Priority)<br>When will my results be available online? |                                                                                                    | <ul> <li>EXCELERATE Your Order (Optional)</li> <li>1 Download Excel® Template</li> <li>2 Fill out the template. Here's How.</li> <li>3 Upload Your Template</li> </ul>      |                                                                                                    |
|                                                                            |                                                                                                    | Order Step 1 of 3: Strain<br>Service Level:<br>72 Hours (Standard)<br>24 Hours (Priority) When will my results be | Selection<br>EXCE<br>Your s<br>available online?                                                                                                    | ELERATE Your Order (Optional)<br>trains were successfully added to the order.<br>Download Exce/© Template<br>Fill out the template. Here's How<br>Uptoad Your Template |

000
## Tierärztliche Betreuung notwendig?

Wenn ein Tierarzt benötigt wird, bitte folgende Personen kontaktieren:

- Frau Dr. Bettina Kränzlin

- Frau Dr. Stefanie Kirschner

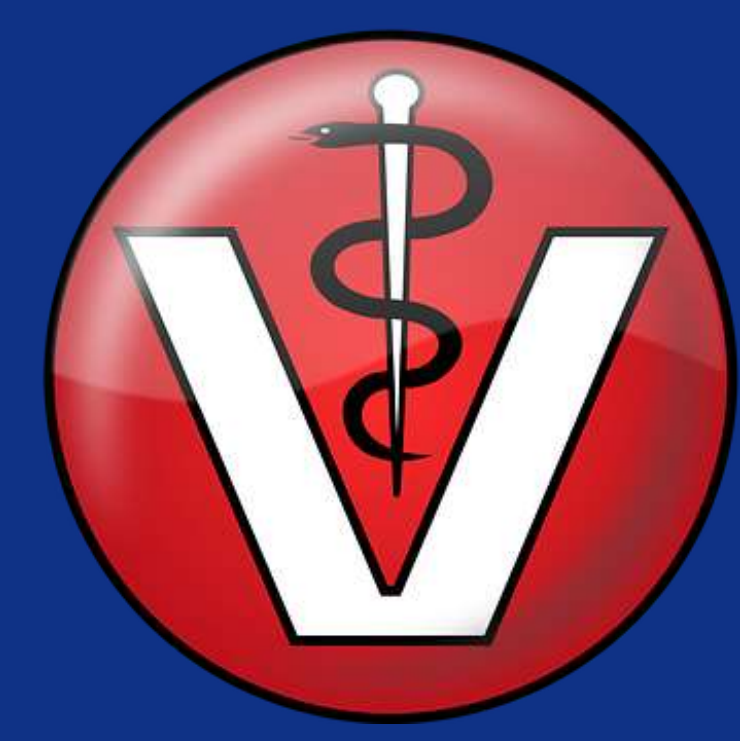

## Noch Fragen?

Erstellung eines neuen Tierstamms, Genotypisierung, Infos zu den Datenbanken MGI, GI <u>Alexia.Giannakopoulou@medma.uni-heidelberg.de</u> <u>Heidi.Braun@medma.uni-heidelberg.de</u>

Diego.Pastene@medma.uni-heidelberg.de

Tierversuchsanträge, Lizenzen, Tierärztliche Unterstützung

Bettina.Kraenzlin@medma.uni-heidelberg.de

Stefanie.Kirschner@medma.uni-heidelberg.de

LAVAN-Probleme, Administratives Eingreifen nötig Heidi.Braun@medma.uni-heidelberg.de M.Ottinger@omikronsystems.de Diego.Pastene@medma.uni-heidelberg.de

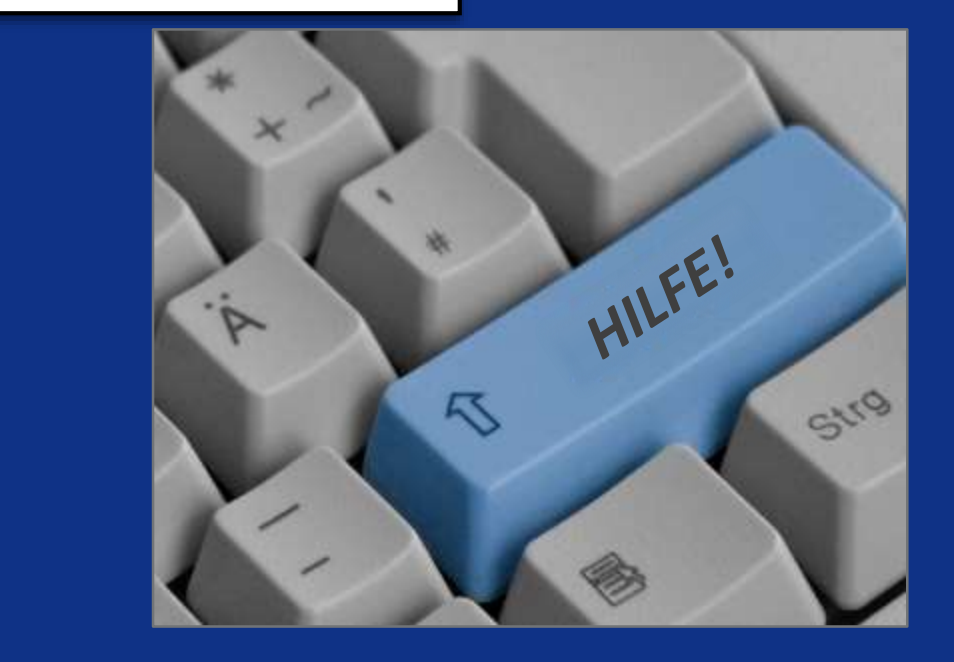

## Quellen

### Links:

https://medma.LAVAN-os.de/ https://medma-testsystem.LAVAN-os.de/login/index https://www.jax.org/ https://nc3rs.org.uk/grimacescales

#### Bildquellen:

https://creazilla.com/de/nodes/20676-monitor-clipart https://pixabay.com/de/illustrations/zähne-zahnarzt-zahnmedizin-lächeln-4023604/ https://pixabay.com/de/illustrations/arzt-abbildung-medizin-karikatur-1650291/ https://pixabay.com/de/vectors/logo-tiere-arzt-krankenhaus-156441/ https://pixabay.com/de/vectors/cartoon-chemiker-chemie-experiment-2030061/ https://pixabay.com/de/photos/tier-maus-experiment-labor-hand-1554745/

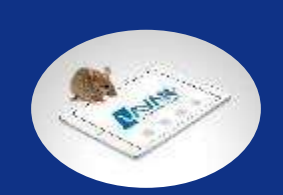

# Verbesserungsvorschläge

- ✓ Farbliche Codierung der Projekte
- ✓ Farbliche Codierung durch einzelne Bearbeiter gespeichert nur in ihrem Profil z.B. für Zuchten oder Reservierung Transport
- ✓ Markierung der Mütter bis zum Absetzen der Jungtiere im Status durch ein eindeutiges Zeichen
- ✓ Markierung von Tieren, die für den nächsten Transport verwendet werden sollen durch Zeichen im Status
- Kann man beim Absetzen der Jungtiere statt die Zielposition manuell eingeben zu müssen, eine Schaltfläche für "Im Rack auswählen" einbauen?
- Es wäre schön, wenn man für den jeweiligen TVA zusätzliche Informationen für die individuellen Belastungsgrade einsehen könnte
- ✓ Erfassung von Temperatur und Luftfeuchtigkeit
- ✓ Die "Status" Erfassung beim Excel Export, z. B. Probennahmeauftrag

Hier sammeln wir Verbesserungsvorschläge für die Macher von LAVAN. Konstruktive Kritik ist willkommen! Bitte senden Sie Ihre Ideen an: <u>He</u>

Heidi.Braun@medma.uni-heidelberg.de Diego.Pastene@medma.uni-heidelberg.de